# 10 Boutons

Ce chapitre explique la façon d'utiliser des «Boutons» dans GP-Pro EX et les opérations de base pour les placer.

Lisez tout d'abord la section «10.1 Menu de configuration» (page 10-2), puis passez à la page correspondante.

| 10.1  | Menu de configuration10-2                                                    |
|-------|------------------------------------------------------------------------------|
| 10.2  | Création d'un bouton de bit10-4                                              |
| 10.3  | Inversion Bit ON/OFF10-7                                                     |
| 10.4  | Ecriture d'une valeur10-10                                                   |
| 10.5  | Augmentation/Diminution d'une valeur10-13                                    |
| 10.6  | Boutons de bit activés de façon conditionnelle (Comparaison)10-16            |
| 10.7  | Utilisation du verrouillage pour prévenir des défaillances10-19              |
| 10.8  | Création d'un bouton d'opération retardée10-22                               |
| 10.9  | Configuration d'un retard pour le bouton OFF10-25                            |
| 10.10 | Confirmer avant d'activer un bouton (appui double)10-28                      |
| 10.11 | Création d'un bouton de changement de couleur10-31                           |
| 10.12 | Effectuer plusieurs fonctions sur un bouton                                  |
| 10.13 | Création d'un bouton radio10-38                                              |
| 10.14 | Création d'un bouton pour sélectionner des options à partir d'une liste10-42 |
| 10.15 | Guide de configuration des objets de bouton/voyant10-47                      |
| 10.16 | Guide de configuration des objets de liste de sélecteur10-87                 |
| 10.17 | Restrictions 10-111                                                          |

## 10.1 Menu de configuration

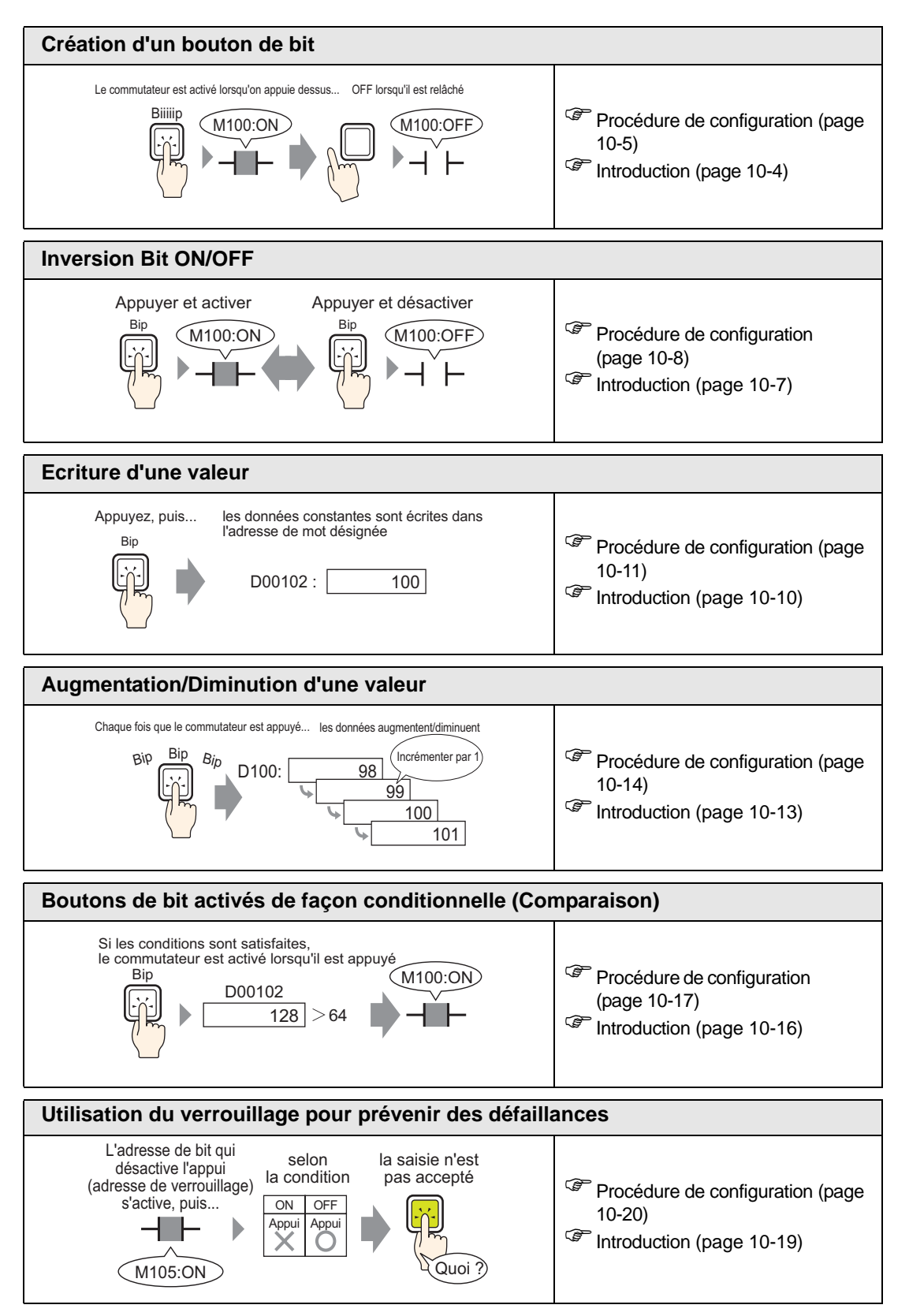

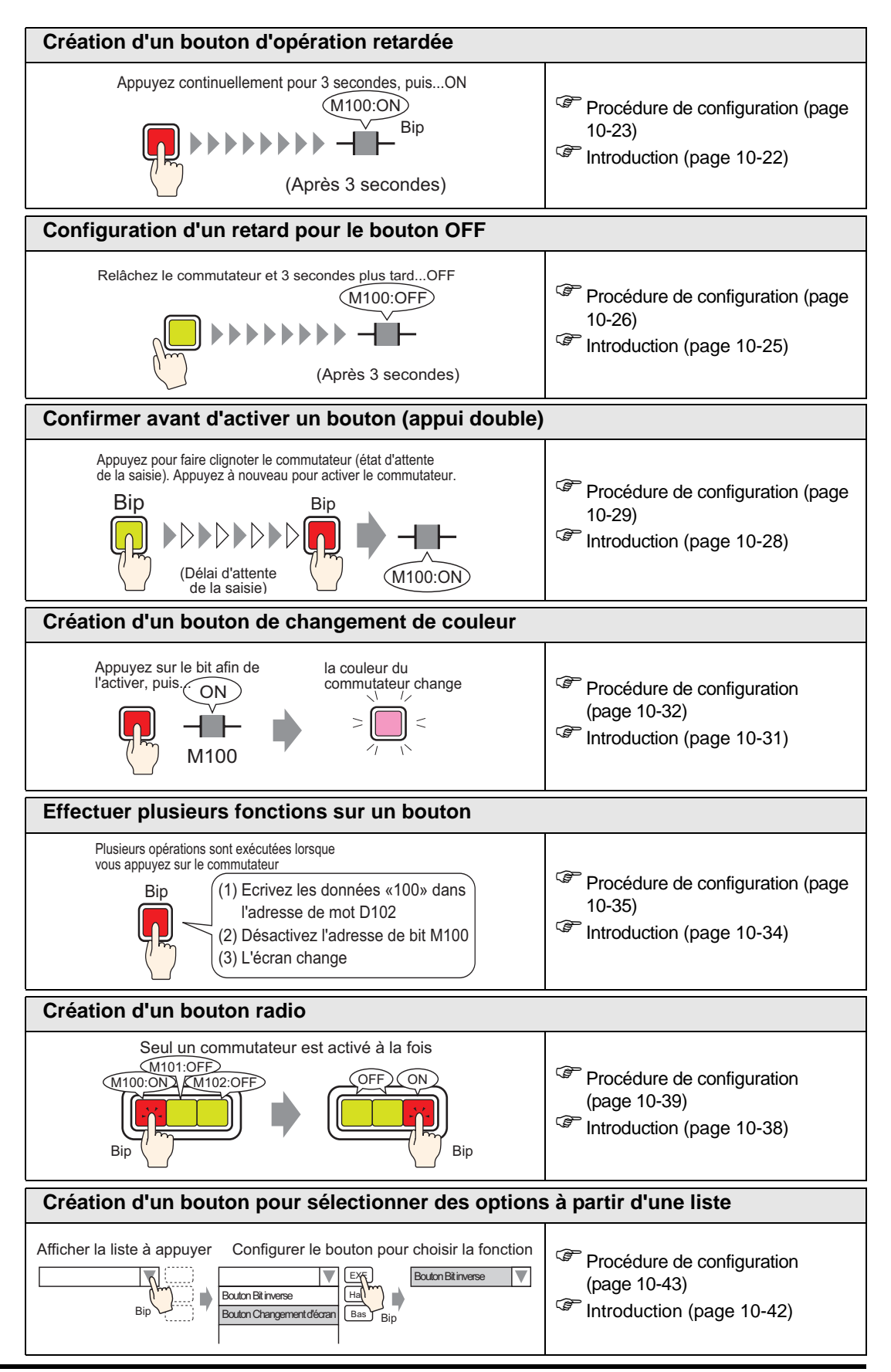

## 10.2 Création d'un bouton de bit

## 10.2.1 Introduction

## Bit momentané

Le commutateur s'active lorsqu'il est appuyé... OFF lorsqu'il est relâché

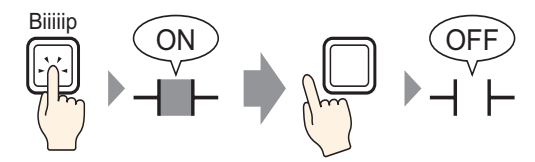

Le bit spécifié sera activé pour aussi longtemps que vous appuyez sur le bouton. Lorsque vous enlevez votre doigt du bouton, il se désactive.

#### 10.2.2 Procédure de configuration

#### REMARQUE

Pour en savoir plus, reportez-vous au guide de configuration.
 <sup>(37)</sup> «10.15 Guide de configuration des objets de bouton/voyant» (page 10-47)

• Pour en savoir plus sur la façon de dessiner des objets et de définir des adresses, des formes, des couleurs et des étiquettes, reportez-vous à la «Edition d'objets».

«8.6.1 Edition d'objets» (page 8-46)

Créez un bouton pour activer une adresse de bit (M100) aussi longtemps qu'on appuie dessus.

Le commutateur est activé lorsqu'on appuie dessus... OFF lorsqu'il est relâché

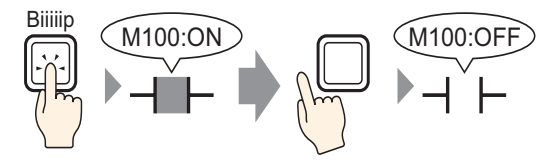

- 1 Dans le menu [Objets (P)], pointez sur [Bouton/Voyant (C)] et sélectionnez [Bouton Bit (B)], ou cliquez sur 🔳. Placez l'objet de bouton dans l'écran.
- 2 Cliquez deux fois sur l'objet de bouton placé. La boîte de dialogue suivante apparaît.

| 💕 Bouton/Voyant                            |                                           | ×                                                                                                    |
|--------------------------------------------|-------------------------------------------|----------------------------------------------------------------------------------------------------|
| ID de l'objet<br>SL_0000 **<br>Commentaire | Fonction bouton Options avancé            | es Fonction Voyant Couleur Etiquette<br>Fonction Voyant Couleur Etiquette<br>Bouton Bit Bouton Mot Changement Fonction<br>d'écran Spéciale<br>Sélecteur<br>Steletaits                                                        |
| Normal<br>Sélectionner la<br>forme         |                                           | Adresse de bit       [PLC1]x00000     Image: Copier & Partir du voyant     Copier & Partir du voyant     Copier vers le voyant       Action de bit     Image: Copier & Partir du voyant     Image: Copier & Partir du voyant |
| Aide (H)                                   | Ajouter<br>Supprimer<br>Copier et ajouter | Inclure dans le journal d'opération OK (0) Annuler                                                                                                    |

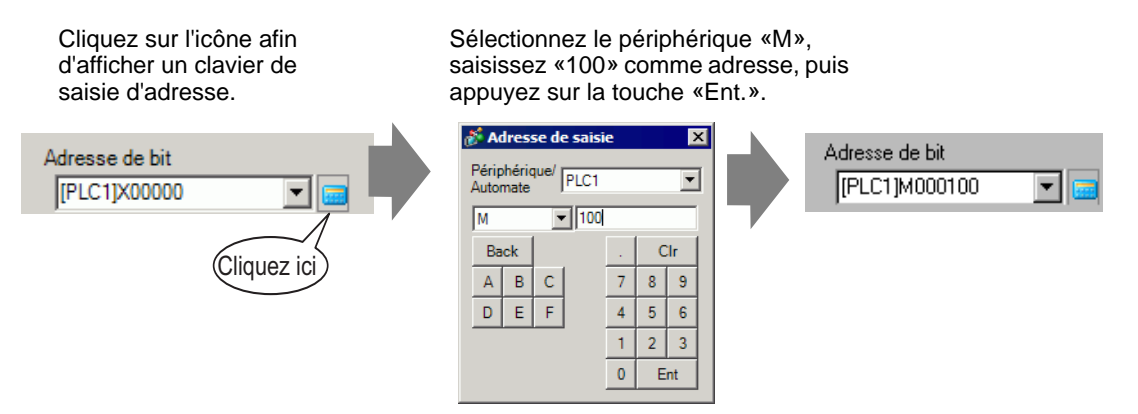

5 S'assure que le [Bit momentané] a été sélectionné dans [Action de bit].

| Action de bit |   |  |  |
|---------------|---|--|--|
| Bit momentané | • |  |  |
| 1             |   |  |  |

• Si vous modifiez l'[Action de bit], vous pouvez également créer un bouton Bit ON (bit activé) ou un bouton Bit OFF (bit désactivé).

- 6 Au besoin, configurez la couleur et le texte d'affichage dans les onglets [Couleur] et [Etiquette], puis cliquez sur [OK].
  - REMARQUE
    Selon la forme du bouton, il est possible que vous ne puissiez pas modifier la couleur.
    Sélectionnez le bouton et appuyez sur la touche [F2] pour modifier directement le texte sur l'étiquette. Sélectionnez [Multilangue] pour modifier le multilangue actuel.

## 10.3 Inversion Bit ON/OFF

## 10.3.1 Introduction

## Bit inverse

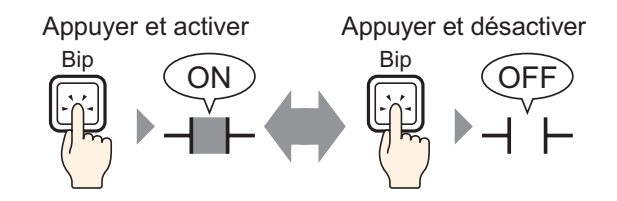

Appuyez sur le bouton pour activer le bit précisé. (Même si vous relâchez le bouton, il reste activé.)

Appuyez sur le même bouton à nouveau pour désactiver le bit précisé. Le bouton reste désactivé jusqu'au prochain appui.

Le bouton passe de ON à OFF chaque fois qu'il est appuyé.

#### 10.3.2 Procédure de configuration

#### REMARQUE

Pour en savoir plus, reportez-vous au guide de configuration.
 «10.15 Guide de configuration des objets de bouton/voyant» (page 10-47)

 Pour en savoir plus sur la façon de dessiner des objets et de définir des adresses, des formes, des couleurs et des étiquettes, reportez-vous à la «Edition d'objets».

«8.6.1 Edition d'objets» (page 8-46)

Créez un bouton pour inverser (ON/OFF) une adresse de bit (M100) lorsqu'il est appuyé.

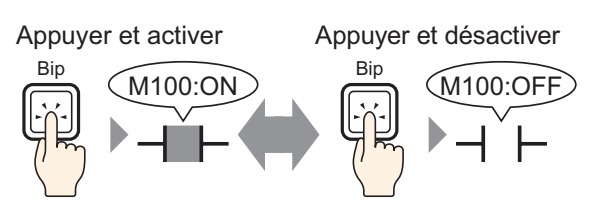

- Dans le menu [Objets (P)], pointez sur [Bouton/Voyant (C)] et sélectionnez [Bouton Bit (B)], ou cliquez sur 
   Placez l'objet de bouton dans l'écran.
- 2 Cliquez deux fois sur l'objet de bouton placé. La boîte de dialogue suivante apparaît.

| Bouton/Voyant                             |                                        | ×                                                                                                    |
|-------------------------------------------|----------------------------------------|----------------------------------------------------------------------------------------------------|
| ID de l'objet<br>SL_0000 *<br>Commentaire | Fonction bouton Options avancée        | s Fonction Voyant Couleur Etiquette<br>Bouton Bit Bouton Mot Changement Fonction<br>Bouton Mot Changement Spéciale Selecteur |
| Normal<br>Sélectionner la<br>forme        |                                        | Adresse de bit PLC1 K00000 Copier à partir du voyant Copier vers le voyant Action de bit Bit momentané                       |
| Aide (H)                                  | Ajouter Supprimer<br>Copier et ajouter | Inclure dans le journal d'opération OK (0) Annuler                                                                           |

| Cliquez sur l'icône afin<br>d'afficher un clavier de<br>saisie d'adresse. | Sélectionnez le périphérique «M»,<br>saisissez «100» comme adresse,<br>puis appuyez sur la touche «Ent.».                                                                                 |                                 |
|---------------------------------------------------------------------------|----------------------------------------------------------------------------------------------------|---------------------------------|
| Adresse de bit<br>[PLC1]X00000<br>Cliquez ici                             | Adresse de saisie       Périphérique/<br>Automate       PLC1       M       IOD       Back       A       B       C       T       8       D       F       4       5       1       2       0 | Adresse de bit<br>[PLC1]M000100 |

5 Dans [Action de bit], choisissez [Bit inverse].

| А | ction de bit |   |
|---|--------------|---|
|   | Bit inverse  | • |

6 Au besoin, configurez la couleur et le texte d'affichage dans les onglets [Couleur] et [Etiquette], puis cliquez sur [OK].

| REMARQUE | • Selon la forme du bouton, il est possible que vous ne puissiez pas modifier l | la |
|----------|---------------------------------------------------------------------------------|----|
|          | couleur.                                                                        |    |
|          |                                                                                 |    |

• Sélectionnez le bouton et appuyez sur la touche [F2] pour modifier directement le texte sur l'étiquette. Sélectionnez [Multilangue] pour modifier le multilangue actuel.

## 10.4 Ecriture d'une valeur

## 10.4.1 Introduction

## Données d'écriture

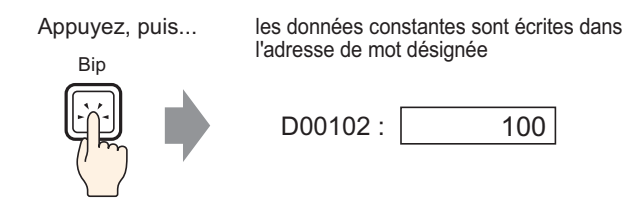

Appuyez sur le bouton pour écrire une constante (par exemple, 100) dans l'adresse précisée dans l'[Adresse de mot] (par exemple, D00102).

## 10.4.2 Procédure de configuration

#### REMARQUE

Pour en savoir plus, reportez-vous au guide de configuration.
 © «10.15 Guide de configuration des objets de bouton/voyant» (page 10-47)

 Pour en savoir plus sur la façon de dessiner des objets et de définir des adresses, des formes, des couleurs et des étiquettes, reportez-vous à la «Edition d'objets».

«8.6.1 Edition d'objets» (page 8-46)

Créez un bouton pour écrire des données constantes (par exemple, 100) dans l'adresse de mot (par exemple, D102).

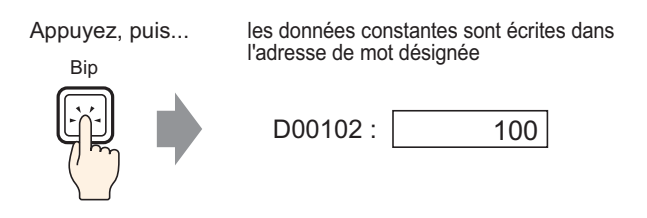

- 1 Dans le menu [Objets (P)], pointez sur [Bouton/Voyant (C)] et sélectionnez [Bouton Mot (W)] ou cliquez sur 
   9 Placez l'objet dans l'écran.
- 2 Cliquez deux fois sur l'objet de bouton placé. La boîte de dialogue suivante apparaît.

| 💰 Bouton/Voyant                                                                                                    |                                 |                                                                                                    | ×                                                                                                    |
|----------------------------------------------------------------------------------------------------|---------------------------------|----------------------------------------------------------------------------------------------------|----------------------------------------------------------------------------------------------------|
| Bouton/Woyant     ID de l'objet     SL_0000     Commentaire     Normal     Sélectionner la     forme     Aucune forme | Fonction bouton Dptions avancée | es Fonction Voyant Couleur El<br>Bouton Bit Bouton Mot<br>Adresse de mot<br>[PLC1]D00000 V III III<br>Copier à partir du voyant<br>Copier à partir du voyant<br>Copier vers le voyant<br>Action de mot<br>Définir valeur V | tiquette<br>Changement Fonction<br>d'écran Spéciale<br>Type de données<br>Déc<br>Longueur de bit<br>16 bits<br>Constante<br>1 |
|                                                                                                    | Suppr<br>Copier et ajouter      |                                                                                                    |                                                                                                    |
| Aide (H)                                                                                                    |                                 |                                                                                                    | OK ( <u>0</u> ) Annuler                                                                                                    |

4 Configurez l'adresse de mot (D102) à laquelle vous souhaitez écrire les données dans l'[Adresse de mot].

| Cliquez sur l'icône afin<br>d'afficher un clavier de<br>saisie d'adresse. | Sélectionnez «D» pour le<br>périphérique, et entrez<br>«102» pour l'adresse.                                           |                |
|---------------------------------------------------------------------------|----------------------------------------------------------------------------------------------------|----------------|
| Adresse de mot                                                            | Périphérique/                                                                                                    | Adresse de mot |
| [PLC1]D00000                                                              | Automate     PLC1       D     ▼       102       Back       CIr       A B C       D E F       4 5 6       1 2 3       0 | [[PLC1]D00102  |

5 Dans [Action de mot], choisissez [Ecrire des données].

| Ą | ction de mot   |   |
|---|----------------|---|
| J | Définir valeur | • |

6 Tapez «100» dans [Constante].

| Action de mot<br>Définir valeur | Type de données<br>Déc 💌   |
|---------------------------------|----------------------------|
|                                 | Longueur de bit<br>16 bits |
|                                 | Constante                  |

- 7 Au besoin, configurez la couleur et le texte d'affichage dans les onglets [Couleur] et [Etiquette], puis cliquez sur [OK].
  - REMARQUE

• Selon la forme du bouton, il est possible que vous ne puissiez pas modifier la couleur.

• Sélectionnez le bouton et appuyez sur la touche [F2] pour modifier directement le texte sur l'étiquette. Sélectionnez [Multilangue] pour modifier le multilangue actuel.

## 10.5 Augmentation/Diminution d'une valeur

## 10.5.1 Introduction

## Ajouter des données

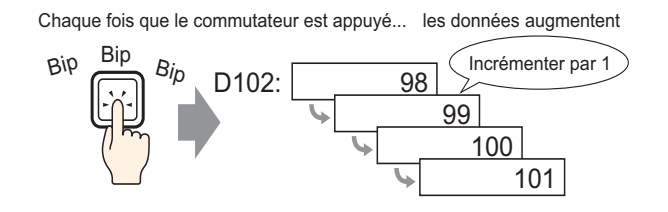

Chaque fois que le bouton est appuyé, une constante positive (par exemple, 1) est ajoutée à la valeur actuelle (par exemple, 98) de l'adresse de mot précisée (par exemple, D102).

## Soustraire des données

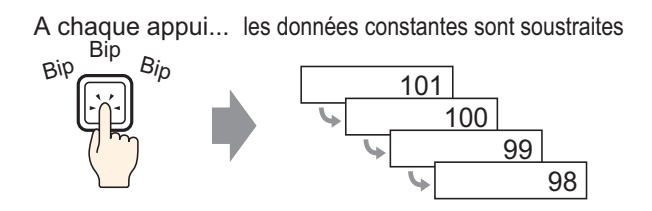

Chaque fois que le bouton est appuyé, une constante négative (par exemple, -1) est ajoutée à la valeur actuelle (par exemple, 101) de l'adresse de mot précisée.

#### 10.5.2 Procédure de configuration

#### REMARQUE

- Pour en savoir plus, reportez-vous au guide de configuration.
  - Pour en savoir plus sur la façon de dessiner des objets et de définir des adresses, des formes, des couleurs et des étiquettes, reportez-vous à la «Edition d'objets».

«8.6.1 Edition d'objets» (page 8-46)

Créez un bouton pour augmenter la valeur stockée dans une adresse de mot (D102) de 1 chaque fois qu'il est appuyé.

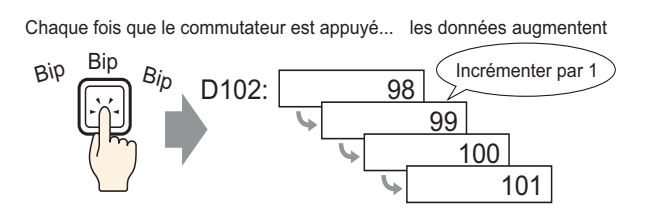

- 1 Dans le menu [Objets (P)], pointez sur [Bouton/Voyant (C)] et sélectionnez [Bouton Mot (W)] ou cliquez sur 
   . Placez l'objet dans l'écran.
- 2 Cliquez deux fois sur l'objet de bouton placé. La boîte de dialogue suivante apparaît.

| 💰 Bouton/Voyant                                                                                                    |                                                                                                    |                                                                                                    |                  |                                                                                                 |                      | ×         |
|----------------------------------------------------------------------------------------------------|----------------------------------------------------------------------------------------------------|----------------------------------------------------------------------------------------------------|------------------|-------------------------------------------------------------------------------------------------|----------------------|-----------|
| Bouton/Voyant      ID de l'objet      SL_0000      Commentaire      Normal      Sélectionner la     forme      Aucune forme | Fonction bouton       Options avancée         ✓       Fonction bouton         Liste multifonction       Bouton Mot         Bouton Mot | es Fonction Vo<br>Bouton Bit<br>Adresse de r<br>[PLC1]DO<br>Copiera<br>Action de mo<br>Définir val | ovant Couleur Et | iquette )<br>Changement<br>d'écran<br>Type de d<br>Déc<br>Longueur<br>16 bits<br>Constante<br>1 | Fonction<br>spéciale | Sélecteur |
| Aide ( <u>H</u> )                                                                                                    |                                                                                                    |                                                                                                    |                  |                                                                                                 | OK ( <u>D)</u>       | Annuler   |

4 Dans l'[Adresse de mot], configurez l'adresse (D102) qui stockera le résultat (la valeur) de l'addition.

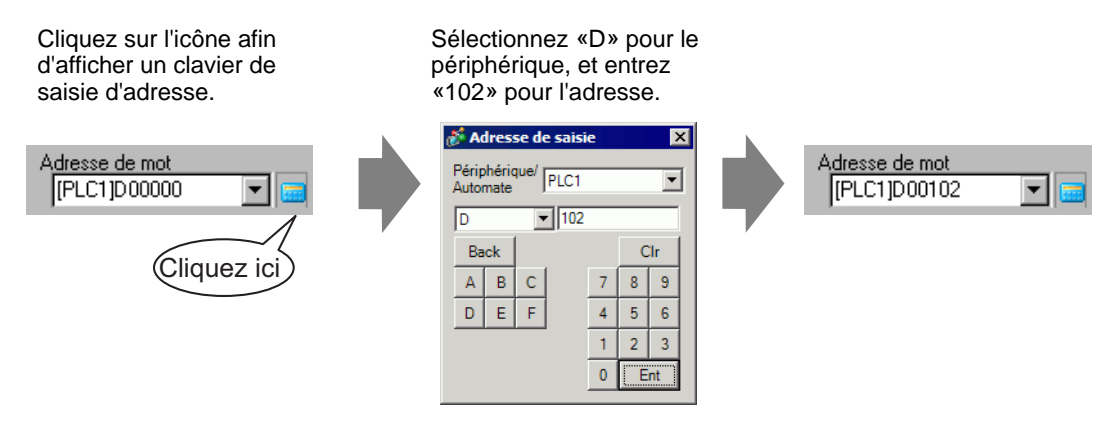

5 Dans [Action de mot], choisissez [Ajouter des données].

| Action de mot     |   |
|-------------------|---|
| Ajouter constante | • |

6 Dans l'[Adresse de mot de base d'addition], configurez l'adresse (D102) à laquelle les données source sont stockées et saisissez «1» dans la case [Constante].

| Action de mot                     | Type de données         |
|-----------------------------------|-------------------------|
| Ajouter constante                 | Bin                     |
| Adresse de mot de base d'addition | Constante               |
| [PLC1]D00102 🗨 🧰 +                | 1 📑 🏢                   |
|                                   | Fonction Ajout continue |

- 7 Au besoin, configurez la couleur et le texte d'affichage dans les onglets [Couleur] et [Etiquette], puis cliquez sur [OK].
  - Selon la forme du bouton, il est possible que vous ne puissiez pas modifier la couleur.
    - Sélectionnez le bouton et appuyez sur la touche [F2] pour modifier directement le texte sur l'étiquette. Sélectionnez [Multilangue] pour modifier le multilangue actuel.

## 10.6 Boutons de bit activés de façon conditionnelle (Comparaison)

## 10.6.1 Introduction

## Comparaison

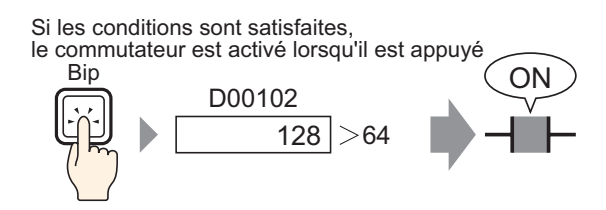

Lorsque le bouton est appuyé, les données de l'adresse de mot (par exemple, 128) et une constante prédéfinie (par exemple, 64) sont comparées. Si la condition est satisfaite (par exemple, «la taille des données d'adresse de mot est supérieure à celle de la constante»), le bit précisé est activé.

#### 10.6.2 Procédure de configuration

# Pour en savoir plus, reportez-vous au guide de configuration. «10.15 Guide de configuration des objets de bouton/voyant» (page 10-47)

- Pour en savoir plus sur la façon de dessiner des objets et de définir des adresses, des formes, des couleurs et des étiquettes, reportez-vous à la «Edition d'objets».
  - «8.6.1 Edition d'objets» (page 8-46)

Créez un bouton pour activer l'adresse de bit précisée sur appui lorsque la valeur de l'adresse de mot est supérieure à 64.

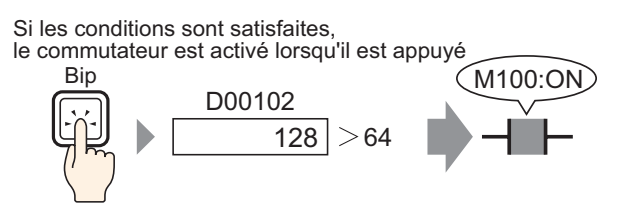

- 1 Dans le menu [Obiets (P)], pointez sur [Bouton/Voyant (C)] et sélectionnez [Bouton Bit (B)], ou cliquez sur 🥌 . Placez l'objet de bouton dans l'écran.
- 2 Cliquez deux fois sur l'objet de bouton placé. La boîte de dialogue suivante apparaît.

| Bouton/¥oyant                                                                 |                                                                                | ×                                                                                                    |
|-------------------------------------------------------------------------------|--------------------------------------------------------------------------------|----------------------------------------------------------------------------------------------------|
| ID de l'objet SL_0000 * Commentaire Normal Sélectionner la forme Aucune forme | Fonction bouton Options avancée Fonction bouton Liste multifonction Bouton Bit | s Fonction Voyant Couleur Etiquette<br>Fonction Voyant Couleur Etiquette<br>Bouton Mit Changement Fonction<br>Bouton Mit Changement Spéciale<br>Fonction Etiquette<br>Fonction Etiquette<br>Fonction E |
| Aide (H)                                                                      | Ajouter Supprimer<br>Copier et ajouter                                         | Inclure dans le journal d'opération OK (0) Annuler                                                                                                    |

Cliquez sur l'icône afin Sélectionnez le périphérique «M», d'afficher un clavier de saisissez «100» comme adresse, saisie d'adresse. puis appuyez sur la touche «Ent.». 💰 Adresse de saisie × Adresse de bit Adresse de bit Périphérique/ PLC1 • Automate [PLC1]M000100 [PLC1]X00000 ▼ 100 Back Clr Cliquez ici A В 8 С 9 D E F 5 4 6 2 1 3 0 Ent

5 Dans [Action de bit], choisissez [Comparaison].

| Action de bit |   |
|---------------|---|
| Comparaison   | • |

6 Configurez l'adresse de mot (D102) à comparer dans l'option [Adresse de mot de comparaison], sélectionnez «>» comme [Condition de comparaison], et saisissez «64» dans la case [Constante].

| Action de bit                    |   |                             | Type de<br>données |
|----------------------------------|---|-----------------------------|--------------------|
| Comparaison                      | • |                             | Déc 💌              |
| Adresse de mot de<br>comparaison |   | Condition de<br>comparaison | Constante          |
| [PLC1]D00102                     | - | >                           | 64 🗦 🏛             |

7 Au besoin, configurez la couleur et le texte d'affichage dans les onglets [Couleur] et [Etiquette], puis cliquez sur [OK].

• Selon la forme du bouton, il est possible que vous ne puissiez pas modifier la couleur.

• Sélectionnez le bouton et appuyez sur la touche [F2] pour modifier directement le texte sur l'étiquette. Sélectionnez [Multilangue] pour modifier le multilangue actuel.

## 10.7 Utilisation du verrouillage pour prévenir des défaillances

## 10.7.1 Introduction

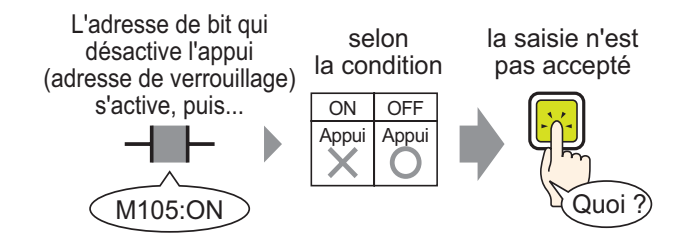

L'action sur appui ne sera exécutée que si l'adresse de bit spécifiée dans l'adresse de verrouillage répond à la condition de fonctionnement tactile.

Si la condition de fonctionnement tactile est configurée à [Bit ON]:L'action sur appui ne fonctionnera que si l'adresse de verrouillage est activée.

Si la condition de fonctionnement tactile est configurée à [Bit OFF]:L'action sur appui ne fonctionnera que si l'adresse de verrouillage est désactivée.

#### 10.7.2 Procédure de configuration

# Pour en savoir plus, reportez-vous au guide de configuration. \* «10.15 Guide de configuration des objets de bouton/voyant» (page 10-47)

- Pour en savoir plus sur la façon de dessiner des objets et de définir des adresses, des formes, des couleurs et des étiquettes, reportez-vous à la «Edition d'objets».
  - «8.6.1 Edition d'objets» (page 8-46)

Créez un bouton pour activer une adresse de bit (M100) seulement lorsque l'adresse de bit désignée (M105) est désactivée.

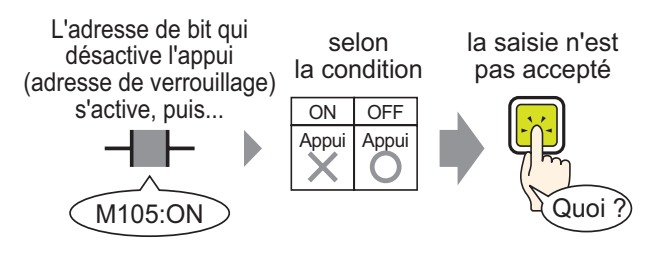

- 1 Dans le menu [Obiets (P)], pointez sur [Bouton/Voyant (C)] et sélectionnez [Bouton Bit (B)], ou cliquez sur 🥌 . Placez l'objet de bouton dans l'écran.
- 2 Cliquez deux fois sur l'objet de bouton placé. La boîte de dialogue suivante apparaît.

| Fonction bouton Diptions avancé | Fonction Voyant       Couleur       Etiquette         Image: Develope in the second second seco                            |
|---------------------------------|----------------------------------------------------------------------------------------------------|
| Ajouter Supprimer               | Inclure dans le journal d'opération                                                                                                    |
|                                 | Fonction bouton     Options avance       Image: Transmission of the second second secon |

Cliquez sur l'icône afin d'afficher un clavier de saisie d'adresse. Sélectionnez le périphérique «M», saisissez «100» comme adresse, puis appuyez sur la touche «Ent.».

| Adresse de bit<br>[PLC1]X00000<br>Cliquez ici | Adresse de saisie | esse de bit<br>PLC1]M000100 |
|-----------------------------------------------|-------------------|-----------------------------|
|-----------------------------------------------|-------------------|-----------------------------|

5 Dans [Action de bit], choisissez [Bit activé].

| Action de bit |   |
|---------------|---|
| Bit activé    | • |

6 Ouvrez l'onglet [Options avancées] et cochez la case [Activer l'adresse].

Dans [Adresse de verrouillage], configurez l'adresse de bit (M105) à activer/désactiver l'appui, et pour la [Condition de fonctionnement tactile] sélectionnez [Bouton actif, bit désactivé].

| Fonction bouton | Options avancées | Fonction Voyant Couleur   | Etiquette                     |
|-----------------|------------------|---------------------------|-------------------------------|
| - Expection de  | e verrouillage   |                           | >>Détail                      |
| Adresse de v    | /errouillage     | Condition de verrouillage |                               |
| [PLC1]M00       | 00105 📃 🧰        | Bouton actif, bit activé  | O Bouton actif, bit désactivé |
|                 |                  |                           |                               |
|                 |                  |                           |                               |

7 Au besoin, configurez la couleur et le texte d'affichage dans les onglets [Couleur] et [Etiquette], puis cliquez sur [OK].

| REMARQUE | • | Selon la forme du bouton, il est possible que vous ne puissiez pas modifier la |
|----------|---|--------------------------------------------------------------------------------|
|          |   | couleur.                                                                       |

- Sélectionnez le bouton et appuyez sur la touche [F2] pour modifier directement le texte sur l'étiquette. Sélectionnez [Multilangue] pour modifier le multilangue actuel.
- Si vous souhaitez modifier la couleur et l'étiquette lorsqu'elles sont verrouillées, cochez la case [Afficher la condition verrouillée] dans l'onglet [Options avancées] - [Détails]. Vous pouvez configurer l'option [Verrouillé] dans l'option [Sélectionner l'état] des onglets [Couleur] et [Etiquette].

| Fonction bouton Options avancées Fonction Voyant Coules                    |                           |                                     |
|----------------------------------------------------------------------------|---------------------------|-------------------------------------|
| Fonction de verrouillage Adresse de verrouillage Condition de verrouillage | Fonction bouton           | otions avancées Fonction Voyant Cou |
| [PLC1]M000105 🔽 📻 👁 Bouton actif, bit activé                               | Sélectionner l'état       | Normal                              |
| Visualiser l'état de verrouillage                                          | Couleur de<br>l'affichage | verrouillé                          |

## 10.8 Création d'un bouton d'opération retardée

## 10.8.1 Introduction

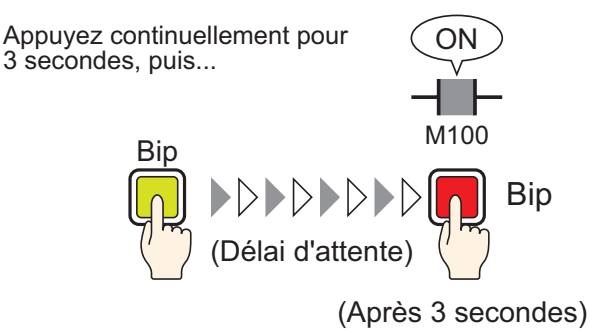

Si le bouton est enfoncé de façon continue pendant une durée fixe (par exemple, 3 secondes), le bit précisé s'activera. Ceci est utile pour empêcher les saisies accidentelles.

Si vous arrêtez d'appuyer sur le bouton avant qu'il soit activé, l'action ne sera pas effectuée et l'alerte sonore ne retentira pas.

De plus, le bouton indiquera à nouveau désactivé.

## 10.8.2 Procédure de configuration

# Pour en savoir plus, reportez-vous au guide de configuration. \* «10.15 Guide de configuration des objets de bouton/voyant» (page 10-47)

- Pour en savoir plus sur la façon de dessiner des objets et de définir des adresses, des formes, des couleurs et des étiquettes, reportez-vous à la «Edition d'objets».
  - «8.6.1 Edition d'objets» (page 8-46)

Créez un bouton pour activer une adresse de bit (M100) lorsque vous appuyez dessus pendant 3 secondes.

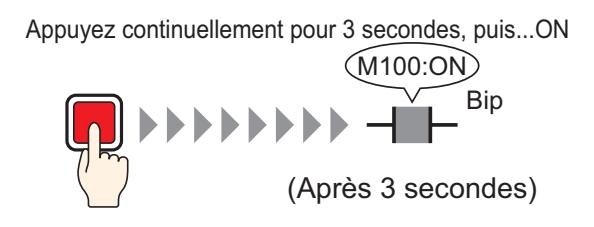

- 1 Dans le menu [Obiets (P)], pointez sur [Bouton/Voyant (C)] et sélectionnez [Bouton Bit (B)], ou cliquez sur 💁 . Placez l'objet de bouton dans l'écran.
- 2 Cliquez deux fois sur l'objet de bouton placé. La boîte de dialogue suivante apparaît.

| Bouton/Voyant                                                                   |                                           | ×                                                                                                    |
|---------------------------------------------------------------------------------|-------------------------------------------|----------------------------------------------------------------------------------------------------|
| D de l'objet<br>SL_0000 **<br>Commentaire<br>Normal<br>Sélectionner la<br>forme | Fonction bouton Diptions avancé           | es Fonction Voyant Couleur Etiquette<br>Fonction Voyant Couleur Etiquette<br>Bouton Bit<br>Bouton Bit<br>Bouton Mot<br>Changement Difference<br>Changement Difference<br>Changement Difference<br>Changement Difference<br>Changement Difference<br>Copier A partir du voyant<br>Copier Vers Ie voyant<br>Action de bit<br>Bit momentané |
| Aide (H)                                                                        | Ajouter<br>Supprimer<br>Copier et ajouter | Inclure dans le journal d'opération OK (0) Annuler                                                                                                    |

| Cliquez sur l'icône afin                      | Sélectionnez le périphérique «M»,                                                                       |
|-----------------------------------------------|----------------------------------------------------------------------------------------------------|
| d'afficher un clavier de                      | saisissez «100» comme adresse,                                                                          |
| saisie d'adresse.                             | puis appuyez sur la touche «Ent.».                                                                      |
| Adresse de bit<br>[PLC1]X00000<br>Cliquez ici | Adresse de saisie<br>Périphérique/ PLC1<br>M V 100<br>Back<br>A B C<br>D E F<br>4 5 6<br>1 2 3<br>0 Ent |

5 Dans [Action de bit], choisissez [Bit activé].

| Action de bit |   |
|---------------|---|
| Bit activé    | • |

6 A l'onglet [Options avancées], cochez la case [Fonction de délai], et sélectionnez [Délai ON] comme [Action temporisée]. Définissez le [Retard] sur 3 secondes.

| 🔽 Fonction de délai |        |   |
|---------------------|--------|---|
| Action temporisée   | Retard |   |
| Délai ON            | ▼ 3    | ÷ |

7 Au besoin, configurez la couleur et le texte d'affichage dans les onglets [Couleur] et [Etiquette], puis cliquez sur [OK].

REMARQUE

- Selon la forme du bouton, il est possible que vous ne puissiez pas modifier la couleur.
- Sélectionnez le bouton et appuyez sur la touche [F2] pour modifier directement le texte sur l'étiquette. Sélectionnez [Multilangue] pour modifier le multilangue actuel.
- Si vous souhaitez montrer que la fonction de retard est en cours en modifiant la couleur ou l'étiquette du bouton, dans l'onglet [Option avancées], développez l'affichage et cochez la case [Afficher le statut du délai]. Ensuite, dans les onglets [Couleur] et [Etiquette], définissez [Sélectionner l'état] sur [Retarder].

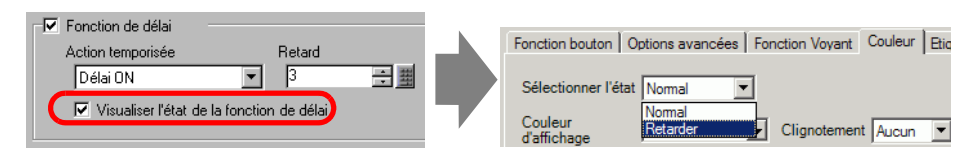

## 10.9 Configuration d'un retard pour le bouton OFF

## 10.9.1 Introduction

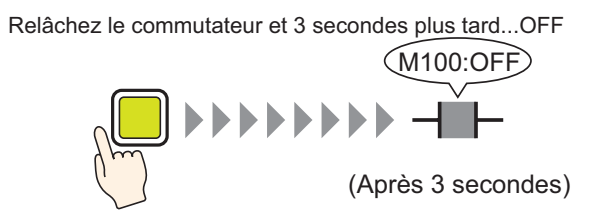

Après que le bouton est appuyé et relâché, le bit précisé attendra pendant une durée configurée (par exemple, 3 secondes) avant de se désactiver.

Si vous appuyez sur le bouton à nouveau pendant l'attente de désactivation, il se produira une autre durée d'attente (par exemple, 3 secondes) après qu'il est enfoncé avant que le bit précisé se désactive.

#### 10.9.2 Procédure de configuration

# Pour en savoir plus, reportez-vous au guide de configuration. © «10.15 Guide de configuration des objets de bouton/voyant» (page 10-47)

- Pour en savoir plus sur la façon de dessiner des objets et de définir des adresses, des formes, des couleurs et des étiquettes, reportez-vous à la «Edition d'objets».
  - «8.6.1 Edition d'objets» (page 8-46)

Créez un bouton momentané pour activer une adresse de bit (M100) 3 secondes après que le bouton est relâché.

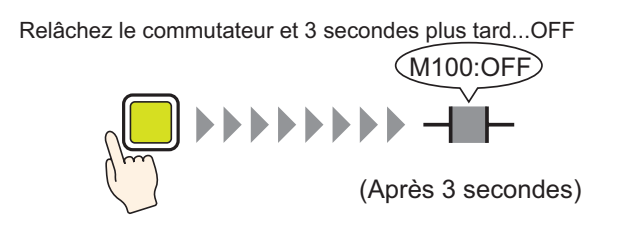

- 1 Dans le menu [Obiets (P)], pointez sur [Bouton/Voyant (C)] et sélectionnez [Bouton Bit (B)], ou cliquez sur 🞐 pour placer l'objet de bouton dans l'écran.
- 2 Cliquez deux fois sur l'objet de bouton placé. La boîte de dialogue suivante apparaît.

| 💰 Bouton/Voyant            |                                   | ×                                                     |
|----------------------------|-----------------------------------|-------------------------------------------------------|
| ID de l'objet<br>SL_0000 ÷ | Fonction bouton Dptions avancé    | es   Fonction Voyant   Couleur   Etiquette            |
|                            | Liste multifonction<br>Bouton Bit | Britton Bit Britton Mat Changement Fonction Selectory |
|                            |                                   | Adresse de bit                                        |
| Normal Sélectionner la     |                                   | Copier à partir du voyant Copier vers le voyant       |
| forme                      |                                   | Bit momentané 🔍                                       |
|                            |                                   |                                                       |
|                            | Ajouter<br>Supprimer              | E hales day biomed the failing                        |
|                            | Copier et ajouter                 | inclure dans le journal d'operation                   |
| Aide (H)                   |                                   | OK (0) Annuler                                        |

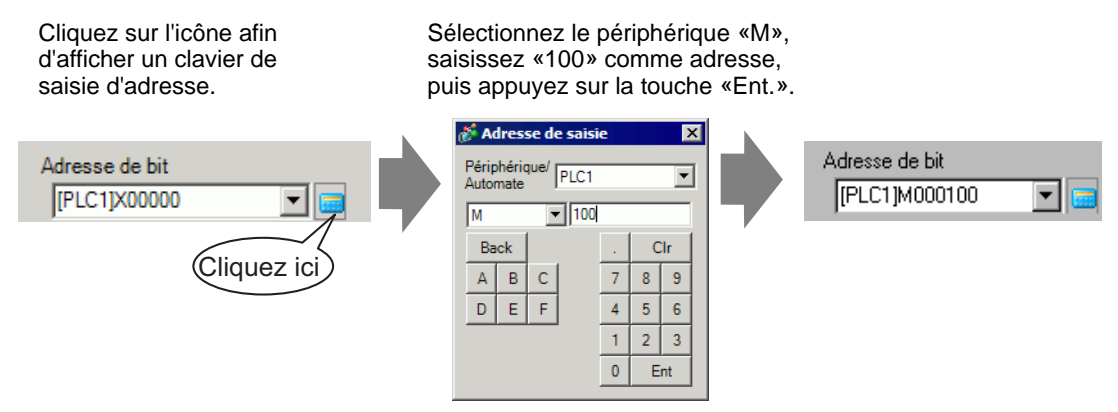

5 Assurez-vous que le [Bit momentané] a été sélectionné dans [Action de bit].

| Action de bit |   |
|---------------|---|
| Bit momentané | - |

6 A l'onglet [Options avancées], cochez la case [Fonction de délai], et sélectionnez [Délai OFF] comme [Action temporisée]. Définissez le [Retard] sur 3 secondes.

| Fonction de délai |      |     |
|-------------------|------|-----|
| Action temporisée | Reta | rd  |
| Délai OFF         | ▼ 3  | ÷ # |
|                   |      |     |

7 Au besoin, configurez la couleur et le texte d'affichage dans les onglets [Couleur] et [Etiquette], puis cliquez sur [OK].

REMARQUE

• Selon la forme du bouton, il est possible que vous ne puissiez pas modifier la couleur.

- Sélectionnez le bouton et appuyez sur la touche [F2] pour modifier directement le texte sur l'étiquette. Sélectionnez [Multilangue] pour modifier le multilangue actuel.
- Si vous souhaitez montrer que la fonction de retard est en cours en modifiant la couleur ou l'étiquette du bouton, dans l'onglet [Option avancées], développez l'affichage et cochez la case [Afficher le statut du délai]. Ensuite, dans les onglets [Couleur] et [Etiquette], définissez [Sélectionner l'état] sur [Retarder].

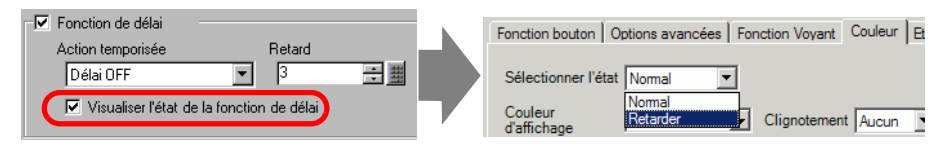

## 10.10 Confirmer avant d'activer un bouton (appui double)

Appuyez pour faire clignoter le commutateur (état d'attente

## 10.10.1 Introduction

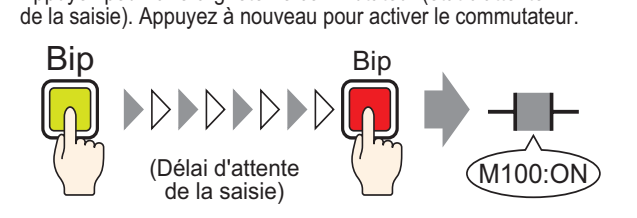

Lorsque le bouton est appuyé pour la première fois, il commence à clignoter. Il attend alors la prochaine saisie. Lorsque le bouton est appuyé pour la deuxième fois alors qu'il clignote (statut d'attente de saisie), le bit spécifié s'active. Ceci est utile pour empêcher les saisies accidentelles.

Si le bouton n'est pas appuyé une deuxième fois alors qu'il clignote (statut d'attente de saisie), le bit spécifié ne s'active pas.

De plus, si un autre bouton est appuyé pendant l'attente, l'état d'attente s'interrompt et le bit spécifié n'est pas activé.

## 10.10.2 Procédure de configuration

## Pour en savoir plus, reportez-vous au guide de configuration. <sup>C</sup> «10.15 Guide de configuration des objets de bouton/voyant» (page 10-47)

• Pour en savoir plus sur la façon de dessiner des objets et de définir des adresses, des formes, des couleurs et des étiquettes, reportez-vous à la «Edition d'objets».

«8.6.1 Edition d'objets» (page 8-46)

Créez un bouton pour activer un bit d'adresse (M100) s'il est appuyé dans un délai de 5 secondes.

Appuyez pour faire clignoter le commutateur (état d'attente de la saisie). Appuyez à nouveau pour activer le commutateur.

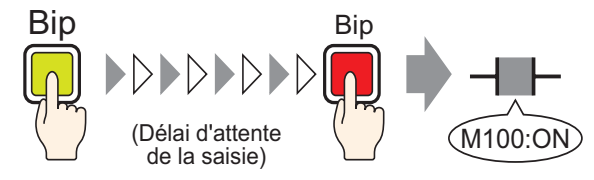

- 1 Dans le menu [Obiets (P)], pointez sur [Bouton/Voyant (C)] et sélectionnez [Bouton Bit (B)], ou cliquez sur 💁 . Placez l'objet de bouton dans l'écran.
- 2 Cliquez deux fois sur l'objet de bouton placé. La boîte de dialogue suivante apparaît.

| Bouton/Voyant                                                                  |                                     | ×                                                                                                    |
|--------------------------------------------------------------------------------|-------------------------------------|----------------------------------------------------------------------------------------------------|
| ID de l'objet SL_0000 ** Commentaire Normal Sélectionner la forme Aucune forme | Fonction bouton Options avancé      | Fonction Voyant       Couleur       Etiquette         Image: Souton Bit       Image: Souton Mot       Image: Souton Mot         Image: Souton Bit       Image: Souton Mot       Image: Souton Mot         Image: Souton Bit       Image: Souton Mot       Image: Souton Mot         Image: Souton Bit       Image: Souton Mot       Image: Souton Mot         Image: Souton Bit       Image: Souton Mot       Image: Souton Mot         Image: Souton Bit       Image: Souton Mot       Image: Souton Mot         Image: Souton Bit       Image: Souton Mot       Image: Souton Mot         Image: Souton Bit       Image: Souton Mot       Image: Souton Mot         Image: Souton Bit       Image: Souton Mot       Image: Souton Mot         Image: Souton Bit       Image: Souton Mot       Image: Souton Mot         Image: Souton Bit       Image: Souton Mot       Image: Souton Mot         Image: Souton Bit       Image: Souton Mot       Image: Souton Mot         Image: Souton Bit       Image: Souton Mot       Image: Souton Mot         Image: Souton Bit       Image: Souton Mot       Image: Souton Mot         Image: Souton Bit       Image: Souton Bit       Image: Souton Bit         Image: Souton Bit       Image: Souton Bit       Image: Souton Bit         Image: Souton Bit |
| Aide (H)                                                                       | Ajouter Supprimer Copier et ajouter |                                                                                                    |

Cliquez sur l'icône afin d'afficher un clavier de saisie d'adresse. Sélectionnez le périphérique «M», saisissez «100» comme adresse, puis appuyez sur la touche «Ent.».

|                | 💰 Adresse de saisie       | ×   |
|----------------|---------------------------|-----|
| Adresse de bit | Périphérique/<br>Automate | •   |
|                | M 🔽 100                   |     |
| (Cliquez ici)  | Back .                    | Clr |
| Cliquez Ici    | A B C 7                   | 8 9 |
|                | DEF 4                     | 5 6 |
|                | 1                         | 2 3 |
|                | 0                         | Ent |

| Adresse de bit |   |  |
|----------------|---|--|
| [PLC1]M000100  | • |  |

5 Dans [Action de bit], choisissez [Bit activé].

| Action de bit |   |
|---------------|---|
| Bit activé    | • |

6 A l'onglet [Options avancées], cochez la case [Fonction de délai], et sélectionnez [Appui double] comme [Action temporisée]. Configurez 5 secondes pour le [Retard].

| Fonction de délai |        |            |
|-------------------|--------|------------|
| Action temporisée | Retard |            |
| Appui double      | ▼ 1 -  | 5 📑 🏭 sec. |
|                   |        |            |
|                   |        |            |

7 Cliquez sur [Détails] et cochez la case [Afficher le statut du délai].

| Fonction de délai    |                      |            |
|----------------------|----------------------|------------|
| Action temporisée    | Retard               |            |
| Appui double         | ▼ 1 -                | 5 📑 🏭 sec. |
| Visualiser l'état de | la fonction de délai |            |

8 A l'onglet [Couleur], définissez [Sélectionner l'état] sur [Retarder]. Dans [Couleur d'affichage], configurez la couleur lors du retard et configurez le [Clignotement] à [Moyen].

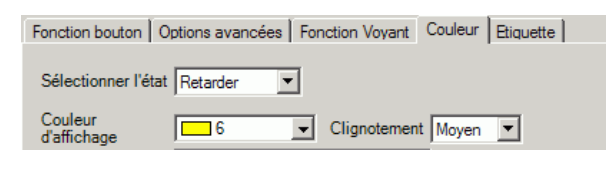

- Selon la forme du bouton, il est possible que vous ne puissiez pas modifier la couleur.
- **9** Au besoin, configurez l'étiquette qui affichera lors du retard dans l'onglet [Etiquette], puis cliquez sur [OK].
  - Sélectionnez le bouton et appuyez sur la touche [F2] pour modifier directement le texte sur l'étiquette. Sélectionnez [Multilangue] pour modifier le multilangue actuel.

## 10.11 Création d'un bouton de changement de couleur

## 10.11.1 Introduction

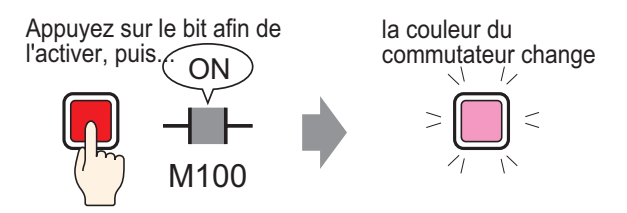

Combinez un bouton avec une fonction de voyant pour pouvoir changer la couleur selon l'état (ON/OFF) de l'adresse désignée.

#### 10.11.2 Procédure de configuration

# Pour en savoir plus, reportez-vous au guide de configuration. <sup>C</sup> «10.15 Guide de configuration des objets de bouton/voyant» (page 10-47)

• Pour en savoir plus sur la façon de dessiner des objets et de définir des adresses, des formes, des couleurs et des étiquettes, reportez-vous à la «Edition d'objets».

«8.6.1 Edition d'objets» (page 8-46)

Créez un bouton qui change de couleur (OFF : Vert, ON : Rouge) chaque fois qu'il est appuyé et que l'opération d'adresse de bit (M100) se produit.

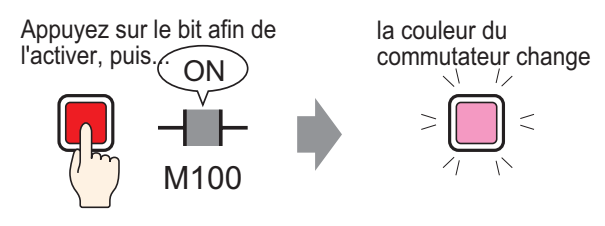

- 1 Dans le menu [Objets (P)], pointez sur [Bouton/Voyant (C)] et sélectionnez [Bouton Bit (B)], ou cliquez sur 💄. Placez l'objet de bouton dans l'écran.
- 2 Cliquez deux fois sur l'objet de bouton placé. La boîte de dialogue suivante apparaît.

| Bouton/Voyant                                                                   |                                                                           | ×                                                                                                    |
|---------------------------------------------------------------------------------|---------------------------------------------------------------------------|----------------------------------------------------------------------------------------------------|
| D de l'objet<br>SL_0000 **<br>Commentaire<br>Normal<br>Sélectionner la<br>forme | Fonction bouton<br>☐ Fonction bouton<br>Liste multifonction<br>Bouton Bit | Fonction Voyant       Couleur       Etiquette         Image: Souton Bit       Image: Souton Mot       Image: Souton Mot         Image: Souton Bit       Image: Souton Mot       Image: Souton Mot         Image: Souton Bit       Image: Souton Mot       Image: Souton Mot         Image: Souton Bit       Image: Souton Mot       Image: Souton Mot         Image: Souton Bit       Image: Souton Mot       Image: Souton Mot         Image: Souton Bit       Image: Souton Mot       Image: Souton Mot         Image: Souton Bit       Image: Souton Mot       Image: Souton Mot         Image: Souton Bit       Image: Souton Mot       Image: Souton Mot         Image: Souton Bit       Image: Souton Mot       Image: Souton Mot         Image: Souton Bit       Image: Souton Mot       Image: Souton Mot         Image: Souton Bit       Image: Souton Mot       Image: Souton Mot         Image: Souton Bit       Image: Souton Mot       Image: Souton Mot         Image: Souton Bit       Image: Souton Mot       Image: Souton Mot         Image: Souton Bit       Image: Souton Mot       Image: Souton Mot         Image: Souton Bit       Image: Souton Bit       Image: Souton Bit         Image: Souton Bit       Image: Souton Bit       Image: Souton Bit         Image: Souton Bit |
| Aide (H)                                                                        | Ajouter Supprimer Copier et ajouter                                       | Inclure dans le journal d'opération OK (0) Annuler                                                                                                    |

Cliquez sur l'icône afin d'afficher un clavier de saisie d'adresse. Sélectionnez le périphérique «M», saisissez «100» comme adresse, puis appuyez sur la touche «Ent.».

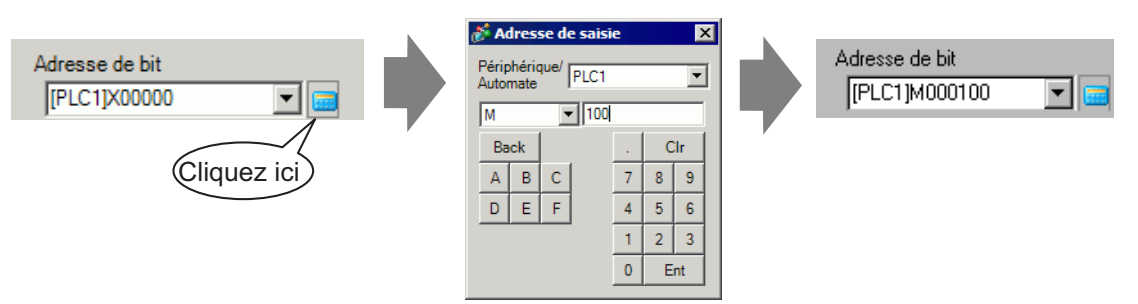

5 Dans [Action de bit], choisissez [Bit inverse].

| Action de bit |   |
|---------------|---|
| Bit inverse   | • |

6 A l'onglet [Fonction de voyant], cochez la case [Fonction de voyant] et cliquez sur [Copier à partir du bouton]. La même adresse que celle désignée dans l'onglet [Fonction de bouton] apparaîtra dans l'[Adresse de bit].

| Fonction bouton Options avancées                                 | Fonction Voyant Coule | eur   Etiquette |
|------------------------------------------------------------------|-----------------------|-----------------|
| Adresse de bit<br>[PLC1]M000100 💽 💽<br>Copier à partir du bouton | Copier vers le bouton |                 |

7 A l'onglet [Couleur], configurez la couleur de bouton de l'état OFF (vert).

| Fonction bouton Options avancées Fonction | Voyant Couleur Etiquette |
|-------------------------------------------|--------------------------|
| Sélectionner l'état Désactivé             |                          |
| Couleur<br>d'affichage 2 V Cligr          | otement Aucun            |

8 Sélectionnez [ON] dans l'option [Sélectionner l'état] et configurez la couleur de bouton de l'état ON (rouge).

| Fonction bouton Options avancées Fonction Voyan | t Couleur Etiquette |
|-------------------------------------------------|---------------------|
| Sélectionner l'état Activé                      |                     |
| Couleur<br>d'affichage 4 🔽 Clignoteme           | ent Aucun 💌         |

- 9 Au besoin, configurez le texte à afficher sur chaque état dans l'onglet [Etiquette], puis cliquez sur [OK].
  - **REMARQUE** Sélectionnez le bouton et appuyez sur la touche [F2] pour modifier directement le texte sur l'étiquette. Sélectionnez [Multilangue] pour modifier le multilangue actuel.

## 10.12 Effectuer plusieurs fonctions sur un bouton

## 10.12.1 Introduction

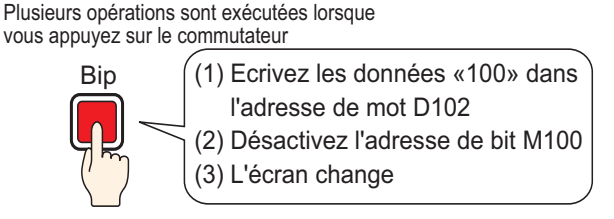

Vous pouvez configurer un bouton unique avec un maximum de 16 opérations de bouton. Lorsque la première adresse de bouton enregistrée est activée, les opérations de bouton sont exécutées dans l'ordre auquel elles ont été enregistrées. Vous pouvez configurer l'ordre des opérations de bouton. L'action de changement d'écran s'exécutera si elle est enregistrée en tant que dernière opération de la séquence. Cette fonction est utile pour les écrans à espace limité.

## 10.12.2 Procédure de configuration

# Pour en savoir plus, reportez-vous au guide de configuration. \* «10.15 Guide de configuration des objets de bouton/voyant» (page 10-47)

 Pour en savoir plus sur la façon de dessiner des objets et de définir des adresses, des formes, des couleurs et des étiquettes, reportez-vous à la «Edition d'objets».

«8.6.1 Edition d'objets» (page 8-46)

Créez un bouton pour écrire les données «100» dans une adresse de mot (D102), désactiver une adresse de bit (M100), puis retourner à l'écran précédent.

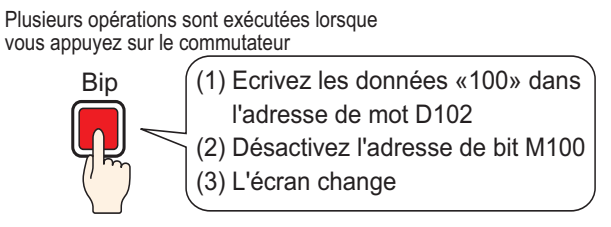

- Dans le menu [Objets (P)], pointez sur [Bouton/Voyant (C)] et sélectionnez [Bouton Mot (W)] ou cliquez sur 
   Placez l'objet dans l'écran.
- 2 Cliquez deux fois sur l'objet de bouton placé. La boîte de dialogue suivante apparaît.

| <i> Souton/Voyant</i>      |                                                        |                                                           |                |                                                           |                      | ×         |
|----------------------------|--------------------------------------------------------|-----------------------------------------------------------|----------------|-----------------------------------------------------------|----------------------|-----------|
| ID de l'objet<br>SL_0000 🕂 | Fonction bouton Options avancée                        | es   Fonction Voya                                        | ant Couleur Et | iquette ]                                                 |                      |           |
| Commentaire                | Fonction bouton     Liste multifonction     Bouton Mot | Bouton Bit<br>Adresse de mo<br>[PLC1]D0000<br>Copier à pa | Bouton Mot     | Changement<br>d'écran                                     | Fonction<br>spéciale | Sélecteur |
| Sélectionner la forme      | Ainstein (191                                          | Action de mot<br>Définir valeu                            | . <u> </u>     | Type de d<br>Déc<br>Longueur<br>16 bits<br>Constante<br>1 | onnées<br>de bit     | ¥<br>4    |
|                            | Suppr<br>Copier et ajouter                             |                                                           |                |                                                           |                      |           |
| Aide ( <u>H</u> )          |                                                        |                                                           |                |                                                           | OK ( <u>D)</u>       | Annuler   |

4 Configurez l'adresse (D102) à laquelle vous souhaitez écrire les données lorsque vous appuyez sur le bouton dans [Adresse de mot].

| Cliquez sur l'icône afin<br>d'afficher un clavier de<br>saisie d'adresse. | Sélectionnez «D» pour le<br>périphérique, et entrez<br>«102» pour l'adresse.                                                                                                 |                                |  |
|---------------------------------------------------------------------------|----------------------------------------------------------------------------------------------------|--------------------------------|--|
| Adresse de mot<br>[PLC1]D00000                                            | Adresse de saisie     X       Périphérique/<br>Automate     PLC1        D     102       Back     Clr       A     C       D     7       B     6       1     2       0     Ent | Adresse de mot<br>[PLC1]D00102 |  |

5 Dans [Action de mot], choisissez [Ecrire des données].

| Action de mot  |   |
|----------------|---|
| Définir valeur | • |

6 Configurez l'option [Constante] à «100». La fonction du bouton de mot est terminée.

| Type de données |     |
|-----------------|-----|
| Déc             | •   |
| Longueur de bit |     |
| 16 bits         | •   |
| Constante       |     |
| 100             | - # |

7 Cliquez sur [Ajouter] et sélectionnez [Bouton Bit].

Lorsque l'écran change aux paramètres de bouton de bit, le bouton de bit est ajouté à l'affichage dans la [Liste de multifonctions].

| Copier et ajouter | Bouton Bit<br>Bouton Mot<br>Changer le commutateur d'écran<br>Commutateur Spécial | Fonction bouton Options avancé Fonction bouton Liste multifonction Fonce Met Bouton Bit | ées Fonction Voyant Couleur Etiquette |
|-------------------|-----------------------------------------------------------------------------------|-----------------------------------------------------------------------------------------|---------------------------------------|
|                   |                                                                                   |                                                                                         | Adresse de bit                        |

- 8 Précisez l'[Adresse de bit] (M100) que vous souhaitez désactiver.
- **9** Sélectionnez [Bit désactivé] dans l'[Action de bit]. La configuration de la fonction de bouton est terminée.

| Action de bit |   |
|---------------|---|
| Bit désactivé | • |

10 Cliquez sur [Ajouter], puis sélectionnez [Bouton de changement d'écran].
Lorsque l'écran change aux paramètres du bouton de changement d'écran, le bouton de changement d'écran est ajouté à l'affichage dans la [Liste multifonctions].

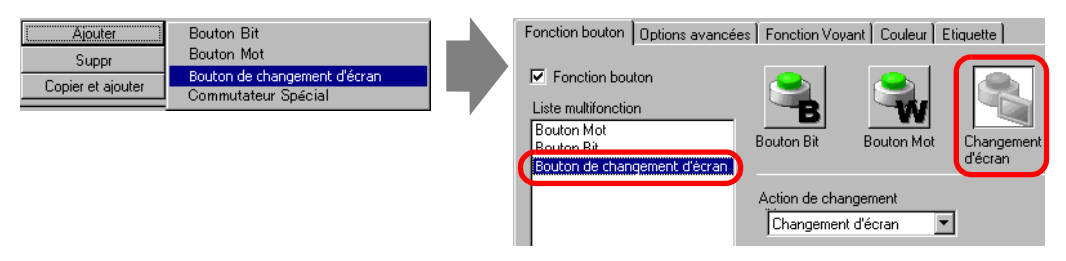

- 11 Sélectionnez [Ecran précédent] dans l'[Action de changement d'écran]. La configuration du bouton de changement d'écran est terminée.
- 12 Au besoin, configurez la couleur et le texte d'affichage dans les onglets [Couleur] et [Etiquette], puis cliquez sur [OK].
  - Selon la forme du bouton, il est possible que vous ne puissiez pas modifier la couleur.
    - Sélectionnez le bouton et appuyez sur la touche [F2] pour modifier directement le texte sur l'étiquette. Sélectionnez [Multilangue] pour modifier le multilangue actuel.

# 10.13 Création d'un bouton radio

# 10.13.1 Introduction

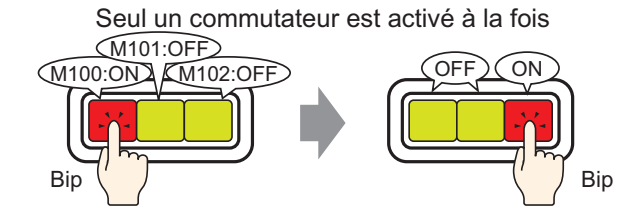

Si vous enregistrez plusieurs boutons dans un seul groupe, lorsqu'un bouton dans le groupe est appuyé et que le bit précisé est activé, les boutons restants sont désactivés. Lorsqu'un autre bouton dans le même groupe est appuyé, la même action s'applique.

Le commutateur activé est désactivé après 60 secondes.

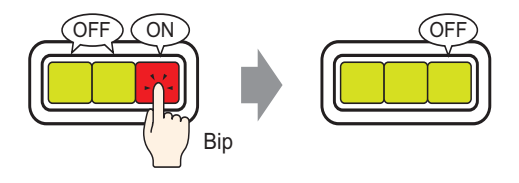

**REMARQUE** • Configurez l'option [Associer avec la désactivation automatique] pour désactiver le bit automatiquement lorsque l'écran change ou la fenêtre se ferme.

# 10.13.2 Procédure de configuration

#### REMARQUE

Pour en savoir plus, reportez-vous au guide de configuration.

 <sup>(3)</sup> «10.15 Guide de configuration des objets de bouton/voyant» (page 10-47)

• Pour en savoir plus sur la façon de dessiner des objets et de définir des adresses, des formes, des couleurs et des étiquettes, reportez-vous à la «Edition d'objets».

«8.6.1 Edition d'objets» (page 8-46)

Créez un bouton radio qui contient un groupe de 3 boutons d'adresse de bit : M100, M101 et M102.

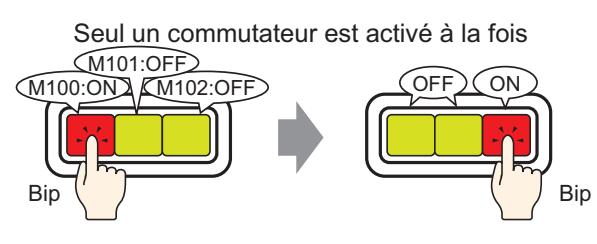

- Dans le menu [Objets (P)], pointez sur [Bouton/Voyant (C)], puis sélectionnez [Bouton Bit (B)], ou cliquez sur 
   pour placer un bouton dans l'écran.
- 2 Cliquez deux fois sur l'objet de bouton placé. La boîte de dialogue suivante apparaît.

| Bouton/Voyant                                                                   |                                           | ×                                                                                                    |
|---------------------------------------------------------------------------------|-------------------------------------------|----------------------------------------------------------------------------------------------------|
| ID de l'objet<br>SL_0000 🖆<br>Commentaire<br>Normal<br>Sélectionner la<br>forme | Fonction bouton Options avancée           | es Fonction Voyant Couleur Etiquette<br>Fonction<br>Bouton Bit<br>Bouton Mot<br>Changement<br>Changement<br>Changement<br>Changement<br>Changement<br>Copier de bit<br>Fonction<br>Sélecteur<br>Súécial<br>Sélecteur<br>Súécial<br>Súécial<br>Súéc |
| Aide (H)                                                                        | Ajouter<br>Supprimer<br>Copier et ajouter | Inclure dans le journal d'opération OK (0) Annuler                                                                                                    |

3 Dans [Sélectionner la forme], sélectionnez la forme du bouton.

4 Précisez l'[Adresse de bit] (M100) que vous souhaitez exploiter lorsque le bouton est appuyé.

Cliquez sur l'icône afin d'afficher un clavier de saisie d'adresse. Sélectionnez le périphérique «M», saisissez «100» comme adresse, puis appuyez sur la touche «Ent.».

|                | 💰 Adresse de saisie 🛛 🗙                                                                  |                |
|----------------|------------------------------------------------------------------------------------------|----------------|
| Adresse de bit | Périphérique/<br>Automate                                                                | Adresse de bit |
|                | M 100                                                                                    |                |
| Cliquez ici    | Back         .         Clr           A         B         C         7         8         9 |                |
|                | D E F 4 5 6                                                                              |                |
|                | 1 2 3                                                                                    |                |
|                | 0 Ent                                                                                    |                |

5 Dans [Action de bit], choisissez [Bit activé].

| Action de bit |   |
|---------------|---|
| Bit activé    | • |

6 Cliquez sur [Détail].

| Adresse de bit<br>[PLC1]M00010 | 00 🔽 🥅                   |                            | <u>&gt;&gt;Basique</u>                                                                      |
|--------------------------------|--------------------------|----------------------------|---------------------------------------------------------------------------------------------|
| Copier à partir<br>du voyant   | Copier vers<br>le voyant | Fonction de groupe         |                                                                                             |
| Action de bit<br>Bit activé    | •                        | Désactiver<br>N° du groupe | •                                                                                           |
|                                |                          | Heure de désactivation     | 1<br>1<br>1<br>1<br>1<br>1<br>1<br>1<br>1<br>1<br>1<br>1<br>1<br>1<br>1<br>1<br>1<br>1<br>1 |

- 7 Dans [Fonction de groupe], sélectionnez [Groupe] et définissez le [Numéro de groupe]
- 8 Au besoin, configurez la couleur et le texte d'affichage dans les onglets [Couleur] et [Etiquette], puis cliquez sur [OK]. La configuration du bouton pour activer M100 est terminée.

| REMARQUE | • Selon la forme du bouton, il est possible que vous ne puissiez pas modifier la |
|----------|----------------------------------------------------------------------------------|
|          | couleur.                                                                         |
|          | • Sélectionnez le bouton et appuyez sur la touche [F2] pour modifier             |
|          | directement le texte sur l'étiquette. Sélectionnez [Multilangue] pour modifier   |
|          | le multilangue actuel.                                                           |

9 Sélectionnez le bouton créé, et cliquez à droite sur [Dupliquer (W)].

Lorsque la boîte de dialogue [Dupliquer] apparaît, définissez le [Sens X] sur 3 et le [Sens Y] sur 1. Définissez l'option [Incrémenter les adresses automatiquement] sur [Activer], et assurez-vous que l'incrément est défini sur 1. Cette valeur est utilisée pour incrémenter les adresses à compter de l'adresse de départ de M100. Cliquez sur [OK (O)].

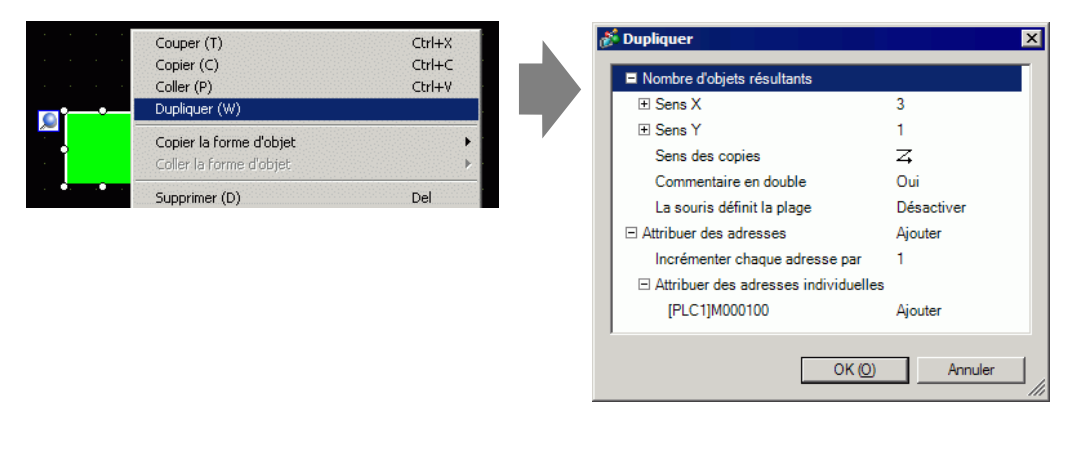

# • Pour en savoir plus sur la reproduction, reportez-vous à la section «8.4.5 Dupliquer» (page 8-29).

Complétez le bouton radio avec les trois adresses de bit consécutives dans le même numéro de groupe.

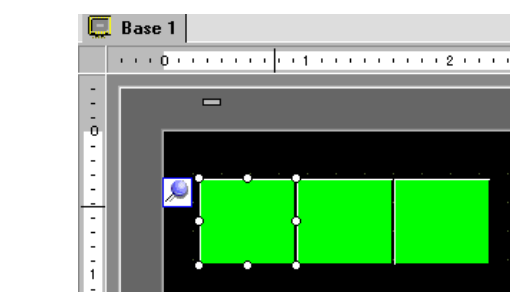

#### REMARQUE

- Pour regrouper trois boutons ensemble sans les copier, configurez le même [Numéro de groupe] pour tous les boutons.
  - Vous pouvez placer le même bouton à l'aide des options [Copier] et [Coller], sans utiliser l'option [Dupliquer].
  - Dans l'option [Dupliquer], vous pouvez créer des copies des adresses ajoutées automatiquement selon les paramètres [Affecter des adresses] et [Incrémenter chaque adresse par], mais si vous créez des boutons sans adresses consécutives dans un groupe, vous devez modifier l'[Adresse de bit] du deuxième et du troisième bouton.

# 10.14 Création d'un bouton pour sélectionner des options à partir d'une liste

# 10.14.1 Introduction

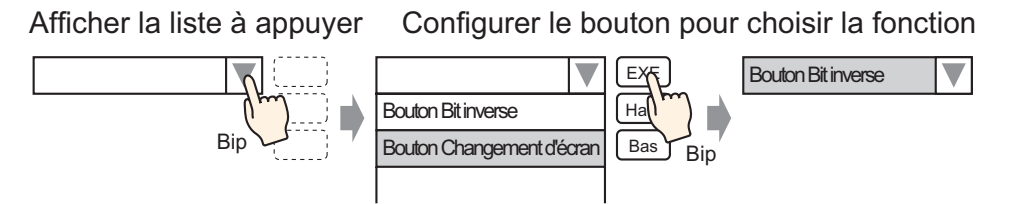

Vous pouvez enregistrer plusieurs fonctions de bouton (maximum 256) dans la liste de sélecteurs et exécutez la fonction de bouton en appuyant sur le bouton d'affichage de liste. Utilisez une liste de sélecteurs pour réduire le nombre de boutons à dessiner dans l'écran.

# 10.14.2 Procédure de configuration

• Pour en savoir plus, reportez-vous au guide de configuration. REMARQUE «10.16 Guide de configuration des objets de liste de sélecteur» (page 10-87) • Pour en savoir plus sur la façon de dessiner des objets et de définir des adresses, des formes, des couleurs et des étiquettes, reportez-vous à la «Edition d'objets». «8.6.1 Edition d'objets» (page 8-46)

Créez un bouton pour inverser (ON/OFF) l'adresse de bit M100 de l'opération de bit et afficher le numéro d'écran enregistré.

Afficher la liste à appuyer Configurer le bouton pour choisir la fonction

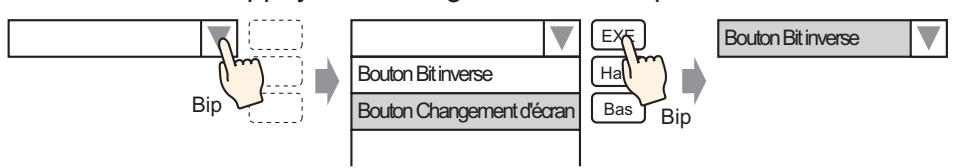

L'ordre enregistré n'a aucun effet sur le processus. Cet ordre est celui qui est affiché dans la liste.
 Vous pouvez modifier l'ordre d'affichage dans la [Liste de fonctions de sélecteur].

- 1 Dans le menu [Objets (P)], sélectionnez [Liste de sélecteurs (E)], ou cliquez sur 🔛 et placez l'objet dans l'écran.
- 2 Double-cliquez sur la liste de sélecteurs placée pour ouvrir la boîte de dialogue de configuration.

| 💰 Liste de sélecteu | IIS                                                                                                    | × |
|---------------------|----------------------------------------------------------------------------------------------------|---|
| ID de l'objet       | Paramètres Police Commutateur                                                                                                    |   |
| Commentaire         | Nombre d'affichages       5       Image: Charge of the second second sec | _ |
|                     | [PLC1]X00000 💌 📰<br>Action de bit<br>Bit activé                                                                                                    |   |
|                     | Ajouter Paramètre de nom d'élément                                                                                                    |   |
| Aide (H)            | Copier et ajouter Fonction 1 OK (0) Annuler                                                                                                    |   |

**3** Créez un bouton pour exécuter le bit.

Précisez l'[Adresse de bit] (M100) que vous souhaitez exploiter lorsque le bouton est appuyé.

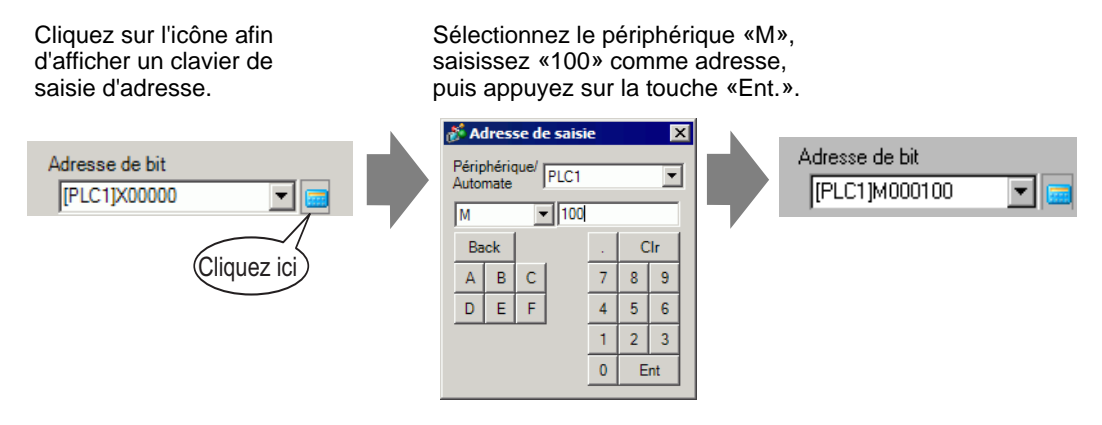

4 Dans [Action de bit désactivé], sélectionnez [Bit désactivé] pour compléter la configuration de la fonction de bouton de bit.

| A | ction de bit |   |
|---|--------------|---|
|   | Bit inverse  | • |

5 Cliquez sur [Ajouter] et sélectionnez [Changement d'écran]. La boîte de dialogue affichera les paramètres de changement d'écran, et l'option [Changement d'écran] est ajoutée à la [Liste de fonctions de sélecteur].

| Ajouter<br>Supprimer<br>Copier et ajouter | Opération sur bit<br>Opération de mot<br>Changement d'écran<br>Opération spéciale | Paramètres Police Commutateur<br>Nombre 5 📑 🎬<br>Liste de fonctions de sélecteur<br>Opération sur bit. Bit activé<br>Changement d'écran_Changeme | Defration<br>sur bit               | Opération<br>de mot     | Changement<br>d'écran |
|-------------------------------------------|-----------------------------------------------------------------------------------|----------------------------------------------------------------------------------------------------|------------------------------------|-------------------------|-----------------------|
|                                           |                                                                                   |                                                                                                    | Action de change<br>Changement d'é | ment d'écran<br>écran 🔽 |                       |

• Dans la liste de fonctions de sélecteur, lorsque vous cliquez à droite sur la fonction et sélectionnez [Par défaut (D)], la fonction est enregistrée en tant que bouton et s'affiche en haut de la liste. Pour afficher la fonction en haut de la liste, configurez les fonctions utilisées fréquemment car la procédure de sélection depuis la liste sur appui n'est pas nécessaire.

6 Dans la liste déroulante [Action de changement d'écran], sélectionnez [Changement d'écran].

| Changement | d'écran 💦 💌 |            |
|------------|-------------|------------|
| Ecran      |             |            |
| 1          | - #         | (1 - 9999) |

7 Entrez le numéro d'écran de l'écran à afficher dans [Numéro d'écran]. La configuration de la fonction de changement d'écran est terminée.

8 Sélectionnez la fonction enregistrée à partir de la [Liste de fonctions de sélecteur], cliquez sur [Texte direct] dans [Paramètres du nom d'élément] et entrez un nom d'élément à afficher dans la liste.

| 💰 Liste de sélecteu | s X                                                                                                    |
|---------------------|----------------------------------------------------------------------------------------------------|
| ID de l'objet       | Paramètres Police Commutateur                                                                                                    |
| Commentaire         | Nombre 5 📰 🥘 🤮 😤                                                                                                    |
|                     | Liste de fonctions de sélecteur  Opération  Opération  Opération  Opération  Opération  Opération  Opération  Opération  Opération  Opération  Opération  Opération  Opération  Opération  Opération  Opération  Opération |
|                     | Opération sur bit Bit inverse sur bit de mot decran speciale                                                                                                    |
|                     |                                                                                                    |
|                     |                                                                                                    |
|                     | Action de bit<br>Bit inverse                                                                                                    |
|                     |                                                                                                    |
|                     |                                                                                                    |
|                     |                                                                                                    |
|                     | Ajouter Algourer Algourer de nom d'élément<br>Supprimer Contexte direct Conduitiangue Affichage de liste                                                                                                    |
|                     | Copier et ajouter Fonction 1                                                                                                    |
| Aide (H)            | OK (0) Annuler                                                                                                    |
|                     |                                                                                                    |

- REMARQUE
   Ouvrez la boîte de dialogue [Police] pour modifier le type, la taille ou la couleur de police du nom d'élément entré.
- 9 Ouvrez l'onglet [Bouton] et cochez les cases [Exécuter], [Monter] ou [Descendre].

Sélectionnez le bouton nécessaire à partir de la liste [Sélectionner un bouton] et définissez les couleurs et le texte du bouton, puis cliquez sur [OK].

| 💣 Liste de sélecteu                        | 8                                                                                                    | × |
|--------------------------------------------|----------------------------------------------------------------------------------------------------|---|
| ID de l'objet<br>LP_0000 ==<br>Commentaire | Paramètres Police Commutateur<br>Disposition du<br>commutateur<br>✓ Exécuter<br>✓ Déplacer<br>vers le bas<br>✓ Déplacer<br>vers le bas |   |
| Sélectionner la<br>forme                   | Police Type de police Police standard Couleur du texte 7 Langue d'affichage ASCII                                                      |   |
|                                            | Couleur du commutateur<br>Couleur de la 7 Clignotement Aucun<br>Couleur<br>Couleur<br>d'affichage 2 Clignotement Aucun<br>Motif Aucun  |   |
| Aide (H)                                   | OK (0) Annuler                                                                                                    |   |

#### REMARQUE

- Selon la forme du bouton, il est possible que vous ne puissiez pas modifier la couleur.
  - Sélectionnez le bouton et appuyez sur la touche [F2] pour modifier directement le texte sur l'étiquette.

# 10.15 Guide de configuration des objets de bouton/voyant

| Bouton/Voyant                                                                   |                                     |                                                                                                    |                                                                    |                |                      | X                      |
|---------------------------------------------------------------------------------|-------------------------------------|----------------------------------------------------------------------------------------------------|--------------------------------------------------------------------|----------------|----------------------|------------------------|
| ID de l'objet<br>SL_0000 📑<br>Commentaire<br>Normal<br>Sélectionner la<br>forme | Fonction bouton Dptions avancée     | Fonction Vov<br>Bouton Bit<br>Adresse de bit<br>[FLC1]X0000<br>Copier à part<br>Action de bit<br>Bit momenta | ant Couleur  <br>Bouton Mot<br>DO <u>i</u><br>ir du voyant  <br>né | Etiquette      | Fonction<br>spéciale | Sélecteur<br>>>Détails |
| Aide (H)                                                                        | Ajouter Supprimer Copier et ajouter | Inclure dan                                                                                                  | is le journal d'oj                                                 | pération<br>Ok | (0)                  | Annuler                |

| Paramètre           | Description                                                                                                    |  |  |
|---------------------|----------------------------------------------------------------------------------------------------|--|--|
| ID de l'objet       | Un numéro ID est automatiquement assigné aux objets.<br>ID objet du bouton/voyant : SL_**** (4 chiffres)<br>La partie «lettre» est fixe. Vous pouvez modifier la partie numérique à<br>l'intérieur de la plage de 0000 à 9999.                                                                                                    |  |  |
| Commentaire         | Le commentaire de chaque objet peut contenir jusqu'à 20 caractères.                                                                                                    |  |  |
| Affichage du statut | Affiche la forme et le statut de l'objet sélectionné dans l'option<br>[Sélectionner la forme].<br>Lorsque vous combinez une fonction de bouton et une fonction de voyant,<br>vous pouvez afficher des différents paramètres pour chaque état (état ON/<br>état OFF) en modifiant l'option [Sélectionner l'état] dans les onglets<br>[Couleur] et [Etiquette]. |  |  |

Suite

| Paramètre             | Description                                                                                                    |  |  |  |
|-----------------------|----------------------------------------------------------------------------------------------------|--|--|--|
|                       | Ouvrez la boîte de dialogue Sélectionner la forme pour choisir la forme.                                                                                                    |  |  |  |
| Sélectionner la forme | Image: Sector of the sector of the secto |  |  |  |
|                       | charge par votre modèle. Selon la forme du bouton, il est possible que vous                                                                                                    |  |  |  |
|                       | Sélectionnes et l'objet est trongregent, cons forme                                                                                                    |  |  |  |
| Aucune forme          | Vous ne pouvez utiliser cette fonction que si vous n'utilisez pas la fonction Voyant.                                                                                                    |  |  |  |
|                       | Désignez s'il faut utiliser la fonction de bouton.                                                                                                    |  |  |  |
| Fonction de bouton    | REMARQUE                                                                                                    |  |  |  |
|                       | • Il n'est pas nécessaire de désigner cette option si vous utilisez la fonction Voyant.                                                                                                    |  |  |  |
| Types de boutons      | <ul> <li>Bouton Bit<br/>Active/Désactive un bit spécifié.</li> <li>* (10.15.1 Bouton Bit» (page 10-50)</li> <li>Bouton Mot<br/>Configure des données dans une adresse de mot spécifiée.</li> <li>* (10.15.2 Bouton Mot» (page 10-64)</li> <li>Changement d'écran<br/>Change l'écran.</li> <li>* (10.15.3 Bouton de changement d'écran» (page 10-68)</li> <li>Bouton spécial<br/>Contient des fonctions spéciales, telles que de mettre le GP hors ligne et<br/>d'afficher une fenêtre.</li> <li>* (10.15.4 Bouton spécial» (page 10-69)</li> <li>Bouton de sélecteur<br/>Quand vous appuyez sur cette fonction, les bits spécifiés sont activés<br/>(jusqu'à un maximum de 4 bits) en ordre.</li> <li>* (10.15.5 Bouton de sélecteur» (page 10-85)</li> </ul>                                                                                                    |  |  |  |
| Liste multifonctions  | Affiche le type de bouton configuré.<br>Lorsqu'on configure de nombreuses fonctions sur un seul bouton, les<br>fonctions configurées s'afficheront sous forme de liste en débutant par le<br>haut. Le traitement est effectué en ordre en débutant par le haut de cette liste.                                                                                                    |  |  |  |

| Paramètre                         | Description                                                                                                    |  |  |  |
|-----------------------------------|----------------------------------------------------------------------------------------------------|--|--|--|
| Ajouter                           | Lorsque vous configurez plusieurs fonctions sur un seul bouton, une<br>fonction est ajoutée.<br>Cliquez sur ce bouton et sélectionnez le bouton que vous souhaitez ajouter<br>à la [Liste multifonctions].                                                                                                    |  |  |  |
| Supprimer                         | Lorsque vous configurez un bouton avec plusieurs opérations de bouton,<br>l'opération sélectionnée dans le carreau [Liste de multifonctions] est<br>supprimée.                                                                                                    |  |  |  |
| Copier et ajouter                 | Lorsque vous configurez un bouton avec plusieurs opérations de bouton,<br>l'opération sélectionnée dans le carreau [Liste de multifonctions] est<br>copiée et ajoutée à la fin de la liste.                                                                                                    |  |  |  |
| Monter/Descendre                  | Déplace la fonction sélectionnée dans la [Liste multifonctions] une<br>position vers le haut (ou vers le bas).<br>Cela ne modifiera pas l'ordre du [Bouton de changement d'écran].                                                                                                    |  |  |  |
| Obtenir le journal<br>d'opération | <ul> <li>Précisez s'il faut obtenir le journal d'opération.</li> <li>REMARQUE</li> <li>Si vous ne sélectionnez pas l'option [Activer la fonction de journal d'opération] dans [Paramètres de journal d'opération], le message «Impossible d'enregistrer le journal d'opération pour les objets individuels» apparaît. Cochez la case [Activer la fonction de journal d'opération] pour activer la fonction de journal d'opération.</li> <li>Certaines opérations de [Bouton spécial] ne peuvent pas être journalisées.</li> <li>* (10.15.4 Bouton spécial» (page 10-69)</li> </ul> |  |  |  |

# 10.15.1 Bouton Bit

# ■ Fonction de bouton/Basique

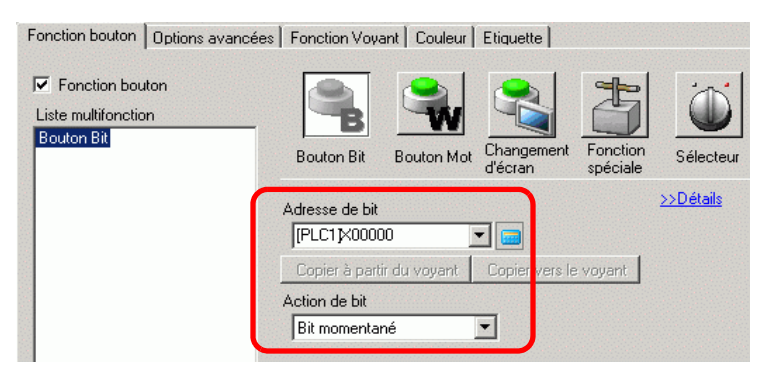

| Paramètre                    | Description                                                                                                    |  |  |  |
|------------------------------|----------------------------------------------------------------------------------------------------|--|--|--|
| Adresse de bit               | Précisez l'adresse de bit que vous souhaitez exploiter.                                                                                                    |  |  |  |
| Action de bit                | <ul> <li>Sélectionnez l'action de bit.</li> <li>Bit activé<br/>Appuyez sur le bouton pour activer le bit précisé dans [Adresse de bit].</li> <li>Bit désactivé<br/>Appuyez sur le bouton pour désactiver le bit précisé dans [Adresse de bit].</li> <li>Bit momentané<br/>Tant que le bouton est appuyé, le bit précisé dans l'[Adresse de bit] est activé. L'adresse est désactivée au relâchement du bouton.</li> <li>Bit inverse<br/>Touchez le bouton pour basculer le bit précisé dans [Adresse de bit] entre ON et OFF.</li> <li>Comparaison<br/>Touchez le bouton pour comparer les données de l'adresse de mot et d'une constante. Si la condition nécessaire est satisfaite par suite de la comparaison, le bit précisé dans [Adresse de bit] est activé.</li> <li>Cemparaison (page 10-51)</li> </ul> |  |  |  |
| Copier à partir du<br>voyant | Le paramètre [Adresse de bit] de l'onglet [Fonction de voyant] est copié<br>dans l'[Adresse de bit] de l'onglet [Fonction de bouton]. Cette option est<br>utilisée lorsque vous configurez une fonction de voyant et une fonction de<br>bouton dans la même adresse.                                                                                                    |  |  |  |
| Copier vers le voyant        | Le paramètre [Adresse de bit] de l'onglet [Fonction de bouton] est copié<br>dans l'[Adresse de bit] de l'onglet [Fonction de voyant]. Cette option est<br>utilisée lorsque vous configurez une fonction de voyant et une fonction de<br>bouton dans la même adresse.                                                                                                    |  |  |  |

# ♦ Comparaison

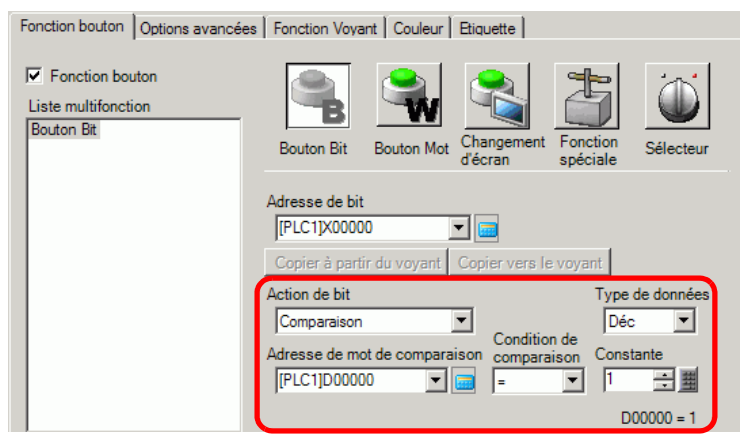

| Paramètre                     | Description                                                                                                    |  |  |
|-------------------------------|----------------------------------------------------------------------------------------------------|--|--|
| Adresse de mot de comparaison | Précisez l'adresse de mot (16 bits) à comparer. Les données stockées dans<br>cette adresse de mot seront comparées à la [Constante]. Si les conditions<br>sont satisfaites, l'[Adresse de bit] sera activée. |  |  |
| Comparaison                   | Sélectionnez la condition de comparaison, =, <, >, <>, <= ou >=.                                                                                                    |  |  |
| Constante                     | Précisez la valeur à comparer. Chaque [Type de données] a une plage de<br>taille différente.<br>Déc. : de - 32768 à 32767<br>BCD : de 0 à 9999<br>Hex. de 0 à FFFF                                           |  |  |
| Type de données               | Choisissez le type de données de la constante, [Déc.], [BCD] ou [Hex.].                                                                                                    |  |  |

# Fonction de bouton/Détails

Lorsqu'une action de bit est [Bit activé], [Bit momentané] ou [Bit inverse], vous pouvez utiliser la fonction de groupe.

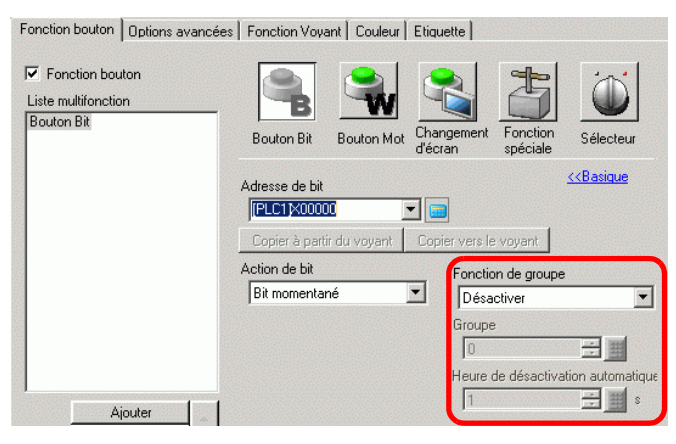

| Paramètre                                | Description                                                                                                    |  |  |  |
|------------------------------------------|----------------------------------------------------------------------------------------------------|--|--|--|
|                                          | <ul> <li>Sélectionnez s'il faut utiliser la fonction Groupe.</li> <li>Lorsqu'une action de bit est [Bit activé], [Bit momentané] ou [Bit inverse], vous pouvez utiliser la fonction de groupe.</li> <li>Ne pas utiliser</li> </ul>                                                                                                    |  |  |  |
| Groupes                                  | <ul> <li>N'utilisez pas la fonction de groupe.</li> <li>Groupe Traite plusieurs boutons en un seul groupe. Si l'un des boutons dans le groupe est activé, les autres sont désactivés. Vous ne pouvez configurer cette option que si l'[Action de bit] est [Bit - activé]. </li> <li>Associer avec la désactivation automatique Traite plusieurs boutons en un seul groupe. Si l'un des boutons dans le groupe est activé, les autres sont désactivés. Si l'un des boutons dans le groupe est activé, les autres sont désactivés. Si l'un des boutons dans le groupe s'active, après que la durée configurée dans l'option [Durée de désactivation automatique] s'est écoulée, ce bouton est automatiquement désactivé. </li> </ul> |  |  |  |
| Groupe                                   | Si la [Fonction de groupe] est [Groupe] ou si l'option [Groupe avec<br>désactivation automatique] est sélectionnée, cette boîte de dialogue<br>apparaîtra. Les boutons qui se trouvent dans le même écran et ayant le<br>même numéro de groupe seront traités en tant qu'un seul groupe.<br>L'exemple suivant indique la plage de configuration pour les numéros de<br>groupe sur un écran.<br>Groupe : de 0 à 255<br>Associer avec la désactivation automatique : de 0 à 63                                                                                                    |  |  |  |
|                                          | <ul> <li>IMPORTANT</li> <li>Même si les numéros de groupe dans les options [Groupe] et [Associer<br/>avec la désactivation automatique] sont identiques, les groupes sont<br/>traités de façon distincte.</li> </ul>                                                                                                    |  |  |  |
| Heure de<br>désactivation<br>automatique | Si l'option [Groupe avec désactivation automatique] est sélectionnée pour<br>la [Fonction de groupe], configurez la durée de désactivation automatique<br>de 0 à 60 secondes.<br>Lorsque la durée de désactivation automatique est configurée à «0», vous<br>pouvez configurer un groupe qui ne se désactivera pas automatiquement.                                                                                                    |  |  |  |

# Options avancées/Basique

| Exection houter Options avancées                   |                           |
|----------------------------------------------------|---------------------------|
|                                                    | >>Détail                  |
| Adresse de verrouillage                            | Condition de verrouillage |
| Forction de délai<br>Action temporisée<br>Délai ON | Retard                    |
|                                                    |                           |
|                                                    |                           |

| Paramètre                                 | Description                                                                                                    |  |  |
|-------------------------------------------|----------------------------------------------------------------------------------------------------|--|--|
| Verrouillage                              | Précisez s'il faut utiliser l'adresse ou le niveau de sécurité lorsque le verrouillage est sélectionné. Le verrouillage est une fonction qui ne permet l'appui que si une condition définie est satisfaite.                                                                                                    |  |  |
|                                           | <ul> <li>REMARQUE</li> <li>Si un bouton est verrouillé et qu'il est rendu visible ou invisible à l'aide de l'animation de visibilité, les opérations tactiles seront activées peu importe l'état de visibilité ou d'invisibilité. Toutefois, les fonctions de bouton seront désactivées.</li> </ul>                                       |  |  |
| Activer l'adresse                         | Cette fonction ne permet les entrées qui si le bit dans [Adresse de verrouillage] correspond à l'état dans la propriété [Condition de fonctionnement tactile]. Cochez la case pour utiliser le verrouillage.                                                                                                    |  |  |
| Adresse de<br>verrouillage                | Précisez l'adresse de bit utilisée en conjonction avec la propriété<br>[Condition de verrouillage]. L'appui est activé ou désactivé selon l'état de<br>cette adresse.                                                                                                    |  |  |
| Condition de<br>fonctionnement<br>tactile | <ul> <li>Sélectionnez la condition qui active le fonctionnement tactile.</li> <li>Activer lorsque le bit est ON<br/>L'appui est activé lorsque l'[Adresse de verrouillage] définie est activée.</li> <li>Activer lorsque le bit est OFF<br/>L'appui est activé lorsque l'[Adresse de verrouillage] définie est<br/>désactivée.</li> </ul> |  |  |
| Activer les niveaux<br>de sécurité        | <ul> <li>Lorsque vous exploitez le bouton, les opérations tactiles sont activées si l<br/>niveau de sécurité est plus élevé que celui de l'écran d'exploitation.</li> <li>Niveau<br/>Précisez le niveau de sécurité, de 1 à 15.</li> </ul>                                                                                                |  |  |

Suite

| Paramètre         | Description                                                                                                    |  |  |  |  |
|-------------------|----------------------------------------------------------------------------------------------------|--|--|--|--|
|                   | Sélectionnez s'il faut utiliser la fonction de délai. Cette fonction retarde                                                                                                    |  |  |  |  |
|                   | l'effet de toucher un bouton à l'intérieur d'une période prédéterminée.                                                                                                    |  |  |  |  |
|                   | REMARQUE                                                                                                    |  |  |  |  |
| Fonction de délai | <ul> <li>Peu importe la configuration de l'option [Détection de l'écran tactile] dans l'onglet [Opération] de la page [Afficheur] dans la fenêtre Paramètres système, l'opération est activée lorsqu'elle est appuyée.</li> <li>Vous ne pouvez pas utiliser cette fonction avec un bouton de sélecteur.</li> <li>Lorsque vous configurez une animation de visibilité sur le bouton et que vous le basculez entre visible et invisible, le bouton fonctionne comme suit : Délai ON : Le statut de délai est annulé et la fonction de bouton ne fonctionne pas. Délai OFF : Le statut de délai demeure et la fonction de bouton fonctionne.</li> </ul>                                                                                                    |  |  |  |  |
|                   | Appui double : Le statut de délai demeure et la fonction de bouton                                                                                                    |  |  |  |  |
| Action de délai   | <ul> <li>fonctionne.</li> <li>Choisissez la condition pour activer la fonction de bouton : [Délai ON],</li> <li>[Délai OFF] ou [Appui double].</li> <li>Délai ON</li> <li>Si vous appuyez sur le bouton en continu pour la période désignée dans l'option [Temps de retard], la fonction de bouton est activée.</li> <li>Le bouton ne fonctionnera pas si vous le relâchez avant que le [Temps de délai] se soit écoulé.</li> <li>Délai OFF</li> <li>Se désactive lorsque le temps précisé dans l'option [Temps de délai] s'est écoulé après avoir relâché le bouton.</li> <li>Seulement possible lorsque l'[Action de bit] est configurée à [Bit momentané].</li> <li>Appui double</li> <li>Après avoir appuyé sur le bouton une première fois, si vous l'appuyez de nouveau à l'intérieur du temps précisé dans l'option [Délai d'attente], la fonction de bouton est activée.</li> <li>Le bouton n'est pas activé lorsque vous appuyez de nouveau après que le [Délai d'attente] s'est écoulé.</li> </ul> |  |  |  |  |
| Temps de retard   | Lorsque l'[Action de délai] est à [Délai ON] ou [Délai OFF], configurez la période pour le délai. La valeur peut figurer entre 1 et 30 secondes.                                                                                                    |  |  |  |  |
| Délai d'attente   | Lorsque l'[Action de délai] est [Appui double], configurez combien de<br>secondes s'écouleront entre le premier et le deuxième appui. Vous pouvez<br>saisir une valeur comprise entre 2 et 30 secondes.<br>REMARQUE<br>• La durée de surveillance compte à partir du moment où le bouton est<br>relâché.<br>Fonction de délai<br>Action temporisée Retard<br>Appui double 1 · 5 · · · · · · · · · · · · · · · · ·                                                                                                    |  |  |  |  |

# Outils avancés du bouton/Détails

Vous pouvez configurer plus d'options pour la fonction de bouton lors de l'appui, y compris des options de son et d'affichage inversé.

| Fonction bouton Options avancées Fonction Voyant Couleur Etiquette                                                                                                    |
|----------------------------------------------------------------------------------------------------|
| Fonction de verrouillage     Adresse de verrouillage     Condition de verrouillage     [PLC1]X00000     Souton actif, bit activé     Afficher la condition verrouillée |
| Image: Fonction de délai       Action temporisée       Délai ON       Image: Fonction de délai                                                                         |
| Options<br>✓ Affichage inversé<br>✓ Buzzer<br>└ Une fois<br>✓ Sortie AUX                                                                                               |

| Paramètre                                    | Description                                                                                                    |  |  |  |
|----------------------------------------------|----------------------------------------------------------------------------------------------------|--|--|--|
| Visualiser l'état de<br>verrouillage         | Lorsque vous utilisez la fonction de verrouillage, désignez s'il faut configurer<br>les paramètres d'affichage pour indiquer qu'un bouton est verrouillé.<br>Lorsque cette fonction est désignée, l'option [Verrouillé] sera ajoutée à<br>l'option [Sélectionner l'état] dans les onglets [Couleur] et [Etiquette], et<br>vous pourrez configurer la couleur du bouton et de l'étiquette pour l'état de<br>verrouillage. |  |  |  |
| Visualiser l'état de la<br>fonction de délai | Lorsque vous utilisez la fonction de délai, désignez s'il faut configurer les<br>paramètres d'affichage pour indiquer qu'un bouton est retardé.<br>Lorsque cette fonction est désignée, l'option [Retarder] sera ajoutée à<br>l'option [Sélectionner l'état] dans les onglets [Couleur] et [Etiquette], et vous<br>pourrez configurer la couleur du bouton et de l'étiquette pour l'état de retard.                      |  |  |  |
| Affichage inversé                            | Sélectionnez s'il faut inverser la couleur lorsque le bouton est appuyé.<br>Vous ne pouvez pas utiliser ce paramètre si la [Fonction Voyant] est configurée.<br>REMARQUE<br>• Vous ne pouvez pas modifier la couleur de l'affichage inversé.                                                                                                    |  |  |  |
| Buzzer                                       | <ul> <li>Sélectionnez s'il faut faire sonner un buzzer.</li> <li>REMARQUE</li> <li>Le buzzer s'arrête lorsque le bouton devient invisible pendant que le buzzer sonne.</li> </ul>                                                                                                    |  |  |  |
| Une tentative                                | Vous pouvez configurer le buzzer de sonner de façon continue lorsque le<br>bouton momentané est appuyé, pour sonner seulement un moment. Ceci<br>peut seulement être configuré lorsque le [Bit momentané] est sélectionné<br>pour l'[Action de bit].                                                                                                    |  |  |  |
| Sortie AUX                                   | Désignez s'il faut faire sonner le buzzer depuis un périphérique externe<br>connecté (haut-parleur) lorsque vous appuyez sur le bouton.<br>Les modèles sans interface AUX ne peuvent pas faire entendre le buzzer.                                                                                                    |  |  |  |

# ■ Fonction de voyant/Basique

| Fonction bouton Options avancées | Fonction Voyant  | Couleur | Etiquette             |
|----------------------------------|------------------|---------|-----------------------|
| Fonction Voyant                  |                  |         |                       |
|                                  |                  |         |                       |
| Adresse de bit                   |                  |         | <u>&gt;&gt;Détail</u> |
|                                  |                  |         |                       |
| Copier à partir du bouton        | Copier vers le l | bouton  |                       |
|                                  |                  |         |                       |
|                                  |                  |         |                       |
|                                  |                  |         |                       |
|                                  |                  |         |                       |
|                                  |                  |         |                       |
|                                  |                  |         |                       |

| Paramètre                | Description                                                                                                    |
|--------------------------|----------------------------------------------------------------------------------------------------|
|                          | Configurez s'il faut utiliser la fonction Voyant.                                                                                                    |
| Fonction Voyant          | Lorsque combiné avec une fonction de bouton, vous pouvez créer un bouton qui change de couleur et d'étiquette selon l'état du bit désigné.                                                                                                    |
| Adresse de bit           | Désignez l'adresse de bit qui contrôlera l'état (lumière ON/OFF).                                                                                                    |
| Bouton source            | Le paramètre [Adresse de bit] de l'onglet [Fonction de bouton] est copié<br>dans l'[Adresse de bit] de l'onglet [Fonction de voyant].<br>Cette option est utilisée lorsque vous configurez une fonction de voyant et<br>une fonction de bouton dans la même adresse. |
| Copier vers le<br>bouton | Le paramètre [Adresse de bit] de l'onglet [Fonction de voyant] est copié<br>dans l'[Adresse de bit] de l'onglet [Fonction de bouton]. Cette option est<br>utilisée lorsque vous configurez une fonction de voyant et une fonction de<br>bouton dans la même adresse. |

# Fonction de voyant/Détail

| Adresse de bit     O Adresse de r | not                           |   | >>Ba                         | sique                    |
|-----------------------------------|-------------------------------|---|------------------------------|--------------------------|
| Nbre d'états                      | Adresse de bit 1 [PLC1]X00000 | ] | Copier à partir<br>du bouton | Copier vers le<br>bouton |
|                                   | Adresse de bit 2              |   | Copier à partir<br>du bouton | Copier vers le<br>bouton |
|                                   | Adresse de bit 3              |   | Copier à partir<br>du bouton | Copier vers le<br>bouton |
|                                   | Adresse de bit 4              |   | Copier à partir<br>du bouton | Copier vers le<br>bouton |

| Paramètre                                   | Description                                                                                                    |
|---------------------------------------------|----------------------------------------------------------------------------------------------------|
| Type d'adresse                              | Désignez l'adresse pour opérer l'état, [Adresse de bit] ou [Adresse de mot].                                                                                                    |
| Adresse de bit (de 1 à<br>4)/Adresse de mot | Configurez les adresses. L'affichage du voyant sera modifié selon le statut de bit de l'adresse désignée et la [Condition de bouton].                                                                                                    |
| Nombre d'états                              | <ul> <li>Configurez le nombre d'états d'affichage. La plage d'adresses différera selon la [Condition de bouton] et si une adresse de bit ou de mot est configurée.</li> <li>Adresse de bit Pour l'option [Modifier la condition selon le bit] : de 3 à 5 Pour l'option [Modifier la condition selon la combinaison de bits] : de 2 à 16</li> <li>Adresse de mot Pour l'option [Modifier la condition selon le bit] : de 3 à 17 Pour l'option [Modifier la condition selon le bit] : de 2 à 256</li> </ul>                                                                                                    |
| Condition de bouton                         | <ul> <li>Lorsque le [Nombre d'états] est de 3 ou plus, sélectionnez la condition qui modifiera le statut.</li> <li>Modifier la condition selon le bit<br/>Cela peut être configuré pour une ou l'autre de [Adresse de bit] ou<br/>[Adresse de mot]. On évalue le statut en observant quels bits sont<br/>activés.</li> <li>Modifier la condition selon la combinaison de bits<br/>Cela ne peut être configuré que pour l'[Adresse de bit]. On évalue le<br/>statut selon la combinaison de bits qui sont activités, des adresses de bit<br/>1 à 4.</li> <li>Modifier la condition selon les données<br/>Cette option est disponible lorsque vous sélectionnez [Adresse de mot].<br/>L'état est défini par la valeur des derniers huit bits dans l'adresse de mot.</li> <li>REMARQUE</li> <li>Lorsque l'option [Modifier la condition selon le bit] est sélectionnée et<br/>que plusieurs bits sont activés, on évalue le statut grâce à la première<br/>configuration de l'adresse de bit et par la plus récente adresse de mot.</li> </ul> |

#### ♦ Liste d'états

|                         | Ontion                    | Adre                             | esse de bit                                 | Adresse                          | de mot                           |
|-------------------------|---------------------------|----------------------------------|---------------------------------------------|----------------------------------|----------------------------------|
|                         | [Sélection<br>ner l'état] | Modifier<br>selon les<br>données | Modifier selon la<br>combinaison de<br>bits | Modifier<br>selon les<br>données | Modifier<br>selon les<br>données |
| [Nombre<br>d'états] = 1 | Normal                    | -                                | -                                           | -                                | -                                |
| [Nombre                 | Désactivé                 | -                                | -                                           | -                                | -                                |
| d'états] = 2            | Activé                    | -                                | -                                           | -                                | -                                |
|                         | Etat 0                    | Tout OFF                         | Tout OFF                                    | Tout OFF                         | Données 0                        |
|                         | Etat 1                    | Bit 1 est activé                 | Bit 1 est ON                                | Bit 00 est ON                    | Données 1                        |
|                         | Etat 2                    | Bit 2 est activé                 | Bit 2 est ON                                | Bit 01 est ON                    | Données 2                        |
|                         | Etat 3                    | Bit 3 est activé                 | Bits 1 et 2 sont ON                         | Bit 02 est ON                    | Données 3                        |
|                         | Etat 4                    | Bit 4 est activé                 | Bit 3 est ON                                | Bit 03 est ON                    | Données 4                        |
|                         | Etat 5                    | -                                | Bits 1 et 3 sont ON                         | Bit 04 est ON                    | Données 5                        |
|                         | Etat 6                    | -                                | Bits 2 et 3 sont ON                         | Bit 05 est ON                    | Données 6                        |
|                         | Etat 7                    | -                                | Bits 1, 2 et 3 sont ON                      | Bit 06 est ON                    | Données 7                        |
|                         | Etat 8                    | -                                | Bit 4 est ON                                | Bit 07 est ON                    | Données 8                        |
| Nombre                  | Etat 9                    | -                                | Bits 1 et 4 sont ON                         | Bit 08 est ON                    | Données 9                        |
| d'états] = 3+           | Etat 10                   | -                                | Bits 2 et 4 sont ON                         | Bit 09 est ON                    | Données 10                       |
| -                       | Etat 11                   | -                                | Bits 1, 2 et 4 sont ON                      | Bit 10 est ON                    | Données 11                       |
|                         | Etat 12                   | -                                | Bits 3 et 4 sont ON                         | Bit 11 est ON                    | Données 12                       |
|                         | Etat 13                   | -                                | Bits 1, 3 et 4 sont ON                      | Bit 12 est ON                    | Données 13                       |
|                         | Etat 14                   | -                                | Bits 2, 3 et 4 sont ON                      | Bit 13 est ON                    | Données 14                       |
|                         | Etat 15                   | -                                | Tout ON                                     | Bit 14 est ON                    | Données 15                       |
|                         | Etat 16                   | -                                | -                                           | Bit 15 est ON                    | Données 16                       |
|                         | Etat 17                   | -                                | -                                           | -                                | Données 17                       |
|                         | •                         | -                                | -                                           | -                                |                                  |
|                         | Etat 255                  | -                                | -                                           | -                                | Données<br>255                   |
| Verrouillage            | Verrouillé                |                                  | -                                           |                                  |                                  |
| Délai                   | Retarder                  |                                  | -                                           |                                  |                                  |

# REMARQUE• Le voyant ne s'affiche pas normalement si vous utilisez un état à l'extérieur de<br/>l'une des options définies dans [Sélectionner un état].<br/>Par exemple, si le [Nombre d'états] est défini sur 3 dans l'option [Modifier la<br/>condition selon le bit], vous pouvez utiliser les états 0, 1 et 2. Si vous activez les<br/>bits 1 et 2, l'état non valide 3 est créé et le voyant continue à s'afficher dans son<br/>état précédent.

# ■ Couleur

| Fonction bouton 0p        | ions avancées   Fonctio | n Voyan Couleur | Etiquette |  |
|---------------------------|-------------------------|-----------------|-----------|--|
| Sélectionner l'état       | Désactivé               | •               |           |  |
| Couleur de<br>l'affichage | 2                       | ▼ Clignotement  | Aucun 💌   |  |
| Motif                     | Aucun motif             | •               |           |  |
| Couleur de la             |                         | -               |           |  |
| bordure                   | <u> </u> 7              | ✓ Clignotement  | Aucun 🔽   |  |
|                           |                         |                 |           |  |
|                           |                         |                 |           |  |
|                           |                         |                 |           |  |
|                           |                         |                 |           |  |
|                           |                         |                 |           |  |
|                           |                         |                 |           |  |

| Paramètre                                                                                   | Description                                                                                                    |  |
|---------------------------------------------------------------------------------------------|----------------------------------------------------------------------------------------------------|--|
|                                                                                             | Sélectionnez l'état.<br>Si vous n'utilisez pas la fonction Voyant, vous ne pouvez sélectionner que<br>l'option [Normal].<br>Si vous utilisez la fonction de voyant, définissez la couleur du bouton<br>selon l'état.                                                                  |  |
| Sélectionner l'état                                                                         | <ul> <li>REMARQUE</li> <li>Pour définir une couleur verrouillée ou retardée, cliquez sur [Options avancées] dans l'onglet [Détails], puis désignez l'option [Afficher la condition verrouillée] ou [Afficher l'état Retarder]. Cela ajoute le choix [Sélectionner l'état].</li> </ul> |  |
| Couleur d'affichage                                                                         | Sélectionnez la couleur du bouton.                                                                                                    |  |
| Motif                                                                                       | Sélectionnez le motif parmi 9 types.                                                                                                    |  |
| Couleur du motif                                                                            | Sélectionnez la couleur du motif.<br>La couleur du bouton est une combinaison de la [Couleur d'affichage] et la<br>[Couleur de motif].                                                                                                    |  |
| Couleur de la<br>bordure                                                                    | Sélectionnez une couleur de bordure pour le bouton.                                                                                                    |  |
|                                                                                             | Sélectionnez la vitesse de clignotement. Vous pouvez choisir différents<br>paramètres de clignotement pour la [Couleur de l'affichage], la [Couleur<br>du motif] et la [Couleur de la bordure].                                                                                       |  |
| Clignotement                                                                                | <ul> <li>REMARQUE</li> <li>Il y a des cas où vous ne pouvez pas configurer le clignotement selon<br/>l'afficheur et les [Paramètres de couleur] des paramètres système.</li> <li>** «8.5.1 Configuration de couleurs ■ Liste de couleurs compatibles» (page 8-<br/>38)</li> </ul>     |  |
| <b>DEMODILE</b> • Solon la forma il co pout que vous no puission nos configuran la [Coulour |                                                                                                    |  |

REMARQUE

Selon la forme, il se peut que vous ne puissiez pas configurer la [Couleur d'affichage], la [Couleur du motif] ou la [Couleur de bordure].

# Etiquette

Définissez le texte à dessiner sur le bouton/voyant. Vous pouvez modifier le texte afin qu'il corresponde à l'état des objets.

| Texte direct Multilangue Sélectionner l'état Désactivé Paramètres de police Type de police Police standard  Taille 8 x 16 point  Langue de l'affichage ASCII Attribut de texte Standard  Couleur de texte Clignotement 7 Aucun | Fonction bouton   Options avancées   Fonction Voyant   Coulet Eliquette |                    |              |  |  |
|----------------------------------------------------------------------------------------------------|-------------------------------------------------------------------------|--------------------|--------------|--|--|
| Sélectionner l'état Désactivé<br>Paramètres de police<br>Type de police Police standard Taille 8 x 16 point<br>Langue de l'affichage ASCII Attribut de texte Standard<br>Couleur de texte Clignotement<br>7 7 Aucun 7          | Texte direct     O Multilangue                                          |                    |              |  |  |
| Paramètres de police<br>Type de police<br>Langue de l'affichage<br>ASCII<br>Couleur de texte<br>Cignotement<br>Aucun                                                                                                    | Sélectionner l'état Désactivé                                           |                    |              |  |  |
| Type de police     Police standard     Taille     8 x 16 point       Langue de l'affichage     ASCII     Attribut de texte     Standard       Couleur de texte     Clignotement       7     Aucun                              | Paramètres de police                                                    |                    |              |  |  |
| Langue de l'affichage ASCII Attribut de texte Standard Culeur de texte Clignotement                                                                                                    | Type de police Police standard 💌 Taille                                 | 8 x 16 point       |              |  |  |
| Couleur de texte Clignotement                                                                                                    | Langue de l'affichage ASCII  Attribut de texte Standard                 |                    |              |  |  |
| Aucun 💌                                                                                                    | Couleur de texte Clignotement                                           |                    |              |  |  |
|                                                                                                    |                                                                         |                    |              |  |  |
| Couleur de l'ombre Clignotement                                                                                                    |                                                                         | Couleur de l'ombre | Clignotement |  |  |
| Aucun 💌                                                                                                    |                                                                         |                    | Aucun        |  |  |
| l'arrière-plan Clignotement                                                                                                    |                                                                         | l'arrière-plan     | Clignotement |  |  |
| Copier vers toutes les<br>étiquettes<br>Éffacer toutes les<br>étiquettes<br>Transparent<br>Aucun                                                                                                    | Copier vers toutes les Éffacer toutes les<br>étiquettes étiquettes      | Transparent 💌      | Aucun        |  |  |
| Position fixe 🔲 Guivi                                                                                                    |                                                                         |                    |              |  |  |
| Espacement des 0 🗮 📰 들 📃                                                                                                    |                                                                         |                    |              |  |  |

| Paramètre           | Description                                                                                                    |
|---------------------|----------------------------------------------------------------------------------------------------|
| Type de texte       | <ul> <li>Sélectionnez le type de texte.</li> <li>Texte direct <ul> <li>Saisissez le texte dans la fenêtre de texte pour le placer directement en tant que texte fixe.</li> </ul> </li> <li>Multilangue <ul> <li>Utilisez un texte depuis un multilangue enregistré antérieurement.</li> <li>«17.9.4 Guide de configuration de l'étiquette de bouton/voyant (activer le multilangue)» (page 17-67)</li> </ul> </li> </ul> |
|                     | <ul> <li>REMARQUE</li> <li>Sélectionnez le bouton et appuyez sur la touche [F2] pour modifier<br/>directement le texte sur l'étiquette. Lorsque vous sélectionnez<br/>[Multilangue], vous pouvez modifier le multilangue à afficher.</li> </ul>                                                                                                    |
| Sélectionner l'état | Sélectionnez l'état.<br>Si vous n'utilisez pas la fonction Voyant, vous ne pouvez sélectionner que<br>l'option [Normal].<br>Si vous utilisez la fonction de voyant, configurez l'étiquette selon l'état.                                                                                                    |
|                     | <ul> <li>Pour configurer une étiquette verrouillée ou retardée, configurez les<br/>paramètres détaillées de l'onglet [Options avancées] à [Afficher la<br/>condition verrouillée] ou à [Afficher le statut du délai]. Cela ajoutera<br/>l'option [Sélectionner l'état].</li> </ul>                                                                                                    |

Suite

| Paramètre             | Description                                                                                                    |
|-----------------------|----------------------------------------------------------------------------------------------------|
| Police                | Sélectionnez le type, [Police standard], [Police de trait], ou [Police d'image].                                                                                                    |
| Type de police        | <ul> <li>Police standard<br/>Les dimensions verticales et horizontales d'un caractère peuvent être spécifiées<br/>en police image. Lorsque vous agrandissez ou réduisez les caractères, le contour<br/>peut devenir irrégulier ou les lettres peuvent sembler trop compressées.</li> <li>Police de trait<br/>Il s'agit d'un caractère vectoriel dont le rapport entre la hauteur et la largeur<br/>du caractère est fixe. Les lettres auront un contour lisse même si vous les<br/>agrandissez/réduisez. Toutefois, cette police utilise plus d'espace sur le GP.</li> <li>Police d'image<br/>Affiche une police Windows en tant que données d'image. Donc, vous<br/>ne pouvez pas les modifier en tant que données texte. Vous ne pouvez<br/>sélectionner cette option que si le type de texte est [Texte direct].</li> </ul>                                                                                                    |
| Type de police        | <ul> <li>REMARQUE</li> <li>Les polices image sont la principale cause des fichiers très lourds. La taille du texte utilisé dans une police d'image est de 50 Ko par chaîne de caractères.</li> <li>Vous ne pouvez pas configurer le texte à vertical si une police d'image est sélectionnée.</li> </ul>                                                                                                    |
| Taille                | <ul> <li>Sélectionnez la taille du texte. Chaque type de police a une plage de taille différente.</li> <li>Taille Police standard : Vous pouvez sélectionner une taille de police entre [8 x 8 pixels] et [64 x 128 pixels] par paliers de 8 pixels, ou sélectionner une taille de police fixe, [6 x 10 pixels], [8 x 13 pixels] ou [13 x 23 pixels]. Lorsque vous utilisez des tailles fixes, vous ne pouvez afficher que des caractères alphanumériques à octet unique. Police de trait : Si vous sélectionnez l'option [Réglage automatique de la taille du texte], vous pouvez régler la [Taille max.] et la [Taille min.]. </li> <li>Taille fixe Disponible lorsque vous sélectionnez [Police standard]. Vous pouvez choisir 6x10 points, 8x13 points ou 13x23 points. Cette police ne prend en charge que les caractères à octet unique. Si vous utilisez des polices 6x10, vous ne pouvez pas définissez l'[Attribut de texte] sur [Gras].</li></ul> |
| Langue<br>d'affichage | Sélectionnez la langue d'affichage de l'étiquette, [ASCII], [Japonais], [Chinois<br>(simplifié)], [Chinois (traditionnel)], [Coréen], [Cyrillique], ou [Thaïlandais].<br>Vous ne pouvez configurer cette option que si le [Type de police] est<br>[Police standard] ou [Police de trait].<br>REMARQUE<br>• Vous ne pouvez pas configurer ce paramètre si le [Multilangue] est sélectionné.                                                                                                    |
| Attributs de texte    | Si le [Type de police] est [Police standard] ou [Police de trait],<br>sélectionnez à partir des attributs de texte suivants :<br>Police standard : Choisissez [Standard], [Gras] ou [Ombre] (sélectionnez<br>[Standard ou [Ombre] lorsque vous utilisez la taille de police [6 x 10]<br>Police de trait : Choisissez [Standard], [Gras] ou [Linéaire]                                                                                                    |

|                                                                                                    | Paramètre Description |                                                                                                    |  |  |
|----------------------------------------------------------------------------------------------------|-----------------------|----------------------------------------------------------------------------------------------------|--|--|
|                                                                                                    |                       | Cela apparaît lorsque le [Type de police] est configuré à [Police d'image].                                                                                                    |  |  |
|                                                                                                    |                       | La boîte de dialogue [Police] apparaît. Sélectionnez la police, le style et la taille.                                                                                                    |  |  |
|                                                                                                    |                       | Paramètres de police                                                                                                    |  |  |
|                                                                                                    |                       |                                                                                                    |  |  |
|                                                                                                    |                       | Cliquez ici                                                                                                    |  |  |
|                                                                                                    |                       | Police ? 🔀                                                                                                    |  |  |
| lice                                                                                                    | Sélectionner la       | Police : Style : Iaille :<br>Microsoft Sans Serif Normal 14 NK                                                                                                    |  |  |
| Ро                                                                                                    | police                | Microsoft Sans Serif  MingLiU Normal 8 Annuler 10                                                                                                    |  |  |
|                                                                                                    |                       | Modern<br>MS Gothic Gras Italique<br>MS Mincho<br>MS PSothic 24                                                                                                    |  |  |
|                                                                                                    |                       | MS PMincho                                                                                                    |  |  |
|                                                                                                    |                       |                                                                                                    |  |  |
|                                                                                                    |                       | Aabbyyzz                                                                                                    |  |  |
|                                                                                                    |                       | Script:                                                                                                    |  |  |
|                                                                                                    | Champ de              | Si l'option [Texte direct] est sélectionnée, saisissez la chaîne de caractères                                                                                                    |  |  |
| saisie du texte                                                                                                    |                       | Vous pouvez saisir jusqu'à 400 caractères (100 caractères par ligne, 4 lignes).                                                                                                    |  |  |
| Copier vers toutes<br>les étiquettes<br>Effacer toutes les<br>étiquettes                                                                                                    |                       | Copie le texte et les polices dans tous les états figurant dans la liste                                                                                                    |  |  |
|                                                                                                    |                       | [Sélectionner l'état].                                                                                                    |  |  |
|                                                                                                    |                       | REMARQUE                                                                                                    |  |  |
|                                                                                                    |                       | • Vous ne pouvez pas utiliser ce paramètre si la fonction de voyant n'est                                                                                                    |  |  |
|                                                                                                    |                       | pas configurée.                                                                                                    |  |  |
|                                                                                                    |                       | Effacez le contenu du [Champ Saisir le texte] pour tous les états. Tous les autres paramètres de l'onglet [Etiquette], comme le type et la couleur de                                                                                                    |  |  |
|                                                                                                    |                       | police, restent inchangés.                                                                                                    |  |  |
|                                                                                                    |                       | REMARQUE                                                                                                    |  |  |
|                                                                                                    |                       | • Vous ne pouvez pas utiliser ce paramètre si la fonction de voyant n'est                                                                                                    |  |  |
|                                                                                                    |                       | pas configurée.                                                                                                    |  |  |
| Couleur du texte Configurez la couleur d'affichage pour le texte.                                                                                                    |                       | Configurez la couleur d'affichage pour le texte.                                                                                                    |  |  |
| Couleur d'arrière-plan                                                                                                    |                       | Configurez la couleur de l'arrière-plan pour le texte.                                                                                                    |  |  |
| Couleur de l'ombre Si le [Type de police] est [Police standard] et que l'option [Ombre] a été sél<br>à partir du menu [Attribut de texte], choisissez une couleur pour l'ombre. |                       | Si le [Type de police] est [Police standard] et que l'option [Ombre] a été sélectionnée<br>à partir du menu [Attribut de texte], choisissez une couleur pour l'ombre.                                                                                                    |  |  |
|                                                                                                    |                       | Sélectionnez s'il faut clignoter l'objet, ainsi que la vitesse du clignotement.                                                                                                    |  |  |
|                                                                                                    |                       | Vous pouvez choisir différents paramètres de clignotement pour la                                                                                                    |  |  |
| Clic                                                                                                    | notement              |                                                                                                    |  |  |
| City                                                                                                    |                       | KEMARQUE                                                                                                    |  |  |
|                                                                                                    |                       | l'afficheur et les [Paramètres de couleur] des paramètres système                                                                                                    |  |  |
|                                                                                                    |                       | Second and the second and the se |  |  |
| Pos                                                                                                    | ition fixe            | Configurez s'il faut fixer l'étiquette dans le milieu de l'objet.                                                                                                    |  |  |
|                                                                                                    |                       | Suite                                                                                                    |  |  |

| Paramètre                | Description                                                                                                    |
|--------------------------|----------------------------------------------------------------------------------------------------|
|                          | Après avoir placé l'objet, tout changement effectué à la taille ou à la<br>position sera copié dans tous les autres états.<br>Pour modifier la taille ou la position d'un état individuel d'une étiquette<br>sans touchant les autres états, n'utilisez pas cette option. |
| Suivi                    | <ul> <li>REMARQUE</li> <li>Vous ne pouvez pas utiliser ce paramètre si la [Position fixe] est configurée.</li> <li>Vous ne pouvez pas configurer ce paramètre si le [Multilangue] est sélectionné.</li> </ul>                                                             |
| Espacement des<br>lignes | Configurez une valeur comprise entre 0 et 255.<br>Vous ne pouvez pas configurer ce paramètre si le [Type de police] est<br>[Police d'image].                                                                                                    |
| Aligner                  | Sélectionnez l'alignement du texte, [Aligner à gauche], [Centrer] ou<br>[Aligner à droite].<br>Lorsque le [Type de police] est configuré à [Police d'image], vous pouvez<br>également sélectionner l'option [Aligner sur les deux côtés].                                 |

# 10.15.2 Bouton Mot

# Fonction de bouton

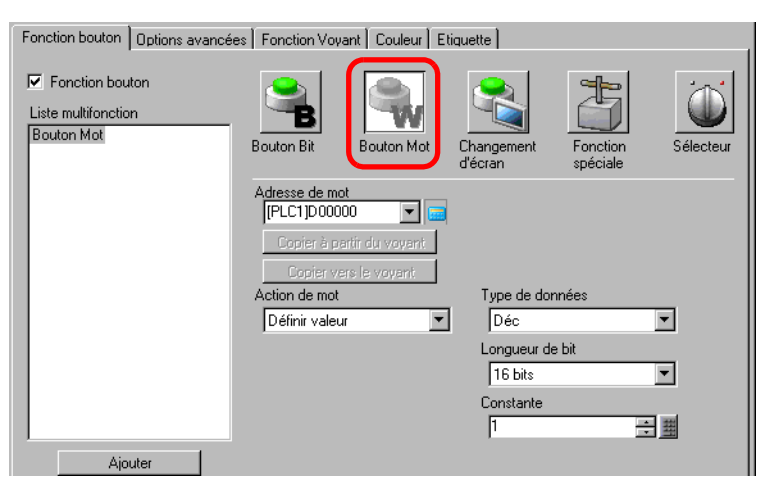

| Paramètre       | Description                                                                                                    |
|-----------------|----------------------------------------------------------------------------------------------------|
| Adresse de mot  | Précisez l'adresse de mot à laquelle les données seront stockées.                                                                                                    |
| Action de mot   | <ul> <li>Sélectionnez l'action de mot.</li> <li>Données d'écriture Appuyez sur le bouton pour écrire les données dans l'adresse de périphérique/automate précisée dans [Adresse de mot]. </li> <li>Ajouter/Soustraire des données Appuyez sur le bouton pour ajouter (soustraire) la valeur des données aux (des) données figurant dans l'adresse de mot du périphérique spécifiée. Le résultat est ensuite écrit dans l'[Adresse de mot]. </li> <li> Addition/Soustraction d'un chiffre Chaque fois que vous appuyez sur le bouton, le chiffre précisé s'augmente ou se diminue de 1, puis est écrit dans l'[Adresse de mot]. </li> <li> Seul le chiffre précisé est modifié et ne touche pas le reste de la valeur. </li> <li></li></ul> |
| Type de données | Choisissez le type de données de la constante, [Déc.], [BCD] ou [Hex.].                                                                                                    |
| Longueur de bit | Choisissez la longueur de bit de la constante, [16 bits] ou [32 bits].                                                                                                    |

Suite

| Paramètre |                                      | Description                                                                                                    |                             |  |  |
|-----------|--------------------------------------|----------------------------------------------------------------------------------------------------|-----------------------------|--|--|
|           | Configurez la val<br>Chaque [Type de | Configurez la valeur à écrire dans l'[Adresse de mot] désignée.<br>Chaque [Type de données] a une plage de taille différente. |                             |  |  |
|           | Longueurde                           | oit Type de données                                                                                                    | Constante                   |  |  |
|           | 16 bits                              | Déc.                                                                                                    | de –32768 à 32767           |  |  |
| Constante |                                      | BCD                                                                                                    | de 0 à 9999                 |  |  |
|           |                                      | Hex.                                                                                                    | de 0 à FFFF                 |  |  |
|           |                                      | Déc.                                                                                                    | de –2147483648 à 2147483647 |  |  |
|           | 32 bits                              | BCD                                                                                                    | de 0 à 99999999             |  |  |
|           |                                      | Hex.                                                                                                    | de 0 à FFFFFFFF             |  |  |

# ♦ Ajouter/Soustraire des données

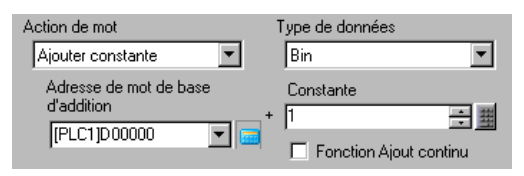

| Paramètre                                                                           | Description                                                                                                    |                    |                                  |  |
|-------------------------------------------------------------------------------------|----------------------------------------------------------------------------------------------------|--------------------|----------------------------------|--|
| Adresse de mot de<br>base d'addition<br>(Adresse de mot de<br>base de soustraction) | La [Constante] désignée est ajoutée aux (soustraite des) données de cette adresse, et le résultat est écrit dans l'[Adresse de mot].                                                                                                    |                    |                                  |  |
| Type de données                                                                     | Choisissez le forma                                                                                                    | t de données d     | le la constante, [Bin] ou [BCD]. |  |
|                                                                                     | Précisez la valeur à ajouter/soustraire. Chaque [Type de données] a une plage de taille différente.                                                                                                    |                    |                                  |  |
| Constanta                                                                           | Action de mot                                                                                                    | Type de<br>données | Constante                        |  |
| Constante                                                                           | Addition                                                                                                    | Bin                | de 0 à 32767                     |  |
|                                                                                     |                                                                                                    | BCD                | de 0 à 9999                      |  |
|                                                                                     | Soustraction                                                                                                    | Bin                | de 0 à 32768                     |  |
|                                                                                     | Coustidetion                                                                                                    | BCD                | de 0 à 9999                      |  |
| Fonction Ajout<br>continu (Fonction<br>Soustraction<br>continue)                    | <ul> <li>Précisez s'il faut utiliser une fonction qui ajoute ou soustrait une valeur à plusieurs reprises lorsque vous appuyez sur le bouton.</li> <li>REMARQUE</li> <li>Vous ne pouvez pas utiliser la fonction de délai si la fonction Ajout continu est configurée.</li> <li>Cela ne fonctionnera pas si l'option [Détection de l'écran tactile] est configurée à [Détection OFF] dans la fenêtre [Paramètres système], page [Afficheur], onglet [Opération].</li> </ul> |                    |                                  |  |

♦ Addition/Soustraction d'un chiffre

| Action de mot         |   | Position du chiffre    |       |
|-----------------------|---|------------------------|-------|
| Addition d'un chiffre | • | 1                      | ÷ #   |
|                       |   | Type de données<br>Bin | •     |
|                       |   | Fonction Ajout cor     | ntinu |

| Paramètre                                              | Description                                                                                                    |
|--------------------------------------------------------|----------------------------------------------------------------------------------------------------|
| Position du chiffre                                    | Sélectionnez la position du chiffre à augmenter (diminuer). La valeur peut<br>être comprise entre 1 et 4.                                                                                |
| Type de données                                        | Choisissez le type de données, [Bin] ou [BCD].                                                                                                    |
|                                                        | Précisez s'il faut ajouter ou soustraire le chiffre sélectionné à plusieurs reprises lorsque vous appuyez sur le bouton.                                                                 |
| Fonction Ajout<br>continu<br>(Fonction<br>Soustraction | <ul> <li>REMARQUE</li> <li>Vous ne pouvez pas utiliser la fonction de délai si la fonction Ajout continu est configurée.</li> </ul>                                                      |
| continue)                                              | • Cela ne fonctionnera pas si l'option [Détection de l'écran tactile] est<br>configurée à [Détection OFF] dans la fenêtre [Paramètres système], page<br>[Afficheur], onglet [Opération]. |

♦ Scripts

| Action de mot                         |           |              |
|---------------------------------------|-----------|--------------|
| Adresse de mot de base<br>d'opération | Opérateur | Constante    |
| [PLC1]D00000                          | AND •     | ין<br>(Hex.) |

| Paramètre                          | Description                                                                                                    |  |  |  |  |
|------------------------------------|----------------------------------------------------------------------------------------------------|--|--|--|--|
| Adresse de mot de base d'opération | Précisez l'adresse de mot comme référence pour l'opération. L'opération se<br>produit avec les données stockées dans l'adresse désignée ici et la<br>constante, et le résultat est ensuite écrit dans l'[Adresse de mot].                                                                                                    |  |  |  |  |
| Opérateur                          | <ul> <li>Sélectionnez [AND], [OR] ou [XOR].</li> <li>AND (ET logique)<br/>Le résultat est «0» lorsque l'un ou l'autre des deux bits est «0» et «1»<br/>lorsque les deux bits sont «1».</li> <li>OR (OU logique)<br/>Le résultat est «1» lorsque l'un ou l'autre des deux bits est «1» et «0»<br/>lorsque les deux bits sont «0».</li> <li>XOR (OU exclusif)<br/>Le résultat est «0» lorsque les valeurs des deux bits sont les mêmes, et<br/>«1» lorsque les valeurs sont différentes.<br/>Par exemple, lorsque la valeur dans [Adresse de mot de base<br/>d'opération] est définie sur 5, la [Constante] est 3</li> <li>Adresse de mot de base<br/>d'opération<br/>Constante<br/>0011<br/>Résultat de l'opération<br/>(adresse de mot)</li> </ul> |  |  |  |  |
| Constante                          | Désignez la valeur de l'opération. La plage de valeurs est de 0 à FFFF.                                                                                                    |  |  |  |  |

# ■ Options avancées/Fonction de voyant/Couleur/Etiquette

Configurez les paramètres communs peu importe le type.

- In state of the state of the state of th
- «10.15.1 Bouton Bit Fonction de voyant/Basique» (page 10-56)
- In the second second secon

# 10.15.3 Bouton de changement d'écran

Créez un bouton pour modifier l'écran de base.

# Fonction de bouton

| Fonction bouton Options avancée                                          | s Fonction Voyant Couleur E                | tiquette              |                  |
|--------------------------------------------------------------------------|--------------------------------------------|-----------------------|------------------|
| Fonction bouton<br>Liste multifonction<br>Changer le commutateur d'écran | Bouton Bit Bouton Mot                      | Changement<br>d'écran | ion<br>Sélecteur |
|                                                                          | Action de changement<br>Changement d'écran | 1                     |                  |
|                                                                          | Nº d'écran                                 | (1 - 9999)            |                  |
|                                                                          | Changement d'écran<br>hiérarchique         |                       |                  |

| Paramètre          | Description                                                                |
|--------------------|----------------------------------------------------------------------------|
|                    | Sélectionnez l'action de changement d'écran.                               |
|                    | Changement d'écran                                                         |
|                    | Appuyez sur le bouton, et l'écran passe (saute) à l'écran spécifié.        |
|                    | Ecran précédent                                                            |
|                    | Appuyez sur le bouton pour faire réafficher l'écran précédent. Pour les    |
| Action de          | écrans organisés de façon hiérarchique, l'écran un niveau plus haut        |
| changement d'écran | (l'écran «parent») réapparaîtra.                                           |
|                    | REMARQUE                                                                   |
|                    | • A l'onglet [Affichage] du lien [Afficheur] dans la fenêtre [Paramètres   |
|                    | d'écran], lorsque la case [Refléter dans le périphérique/automate] est     |
|                    | cochée, il est possible que les boutons de changement d'écran définis à    |
|                    | l'aide de la fonction [Ecran précédent] ne fonctionnent pas correctement.  |
|                    | Précisez le numéro d'écran que vous voulez afficher, de 1 à 9999. Ceci     |
| Ecran              | peut seulement être configuré lorsque l'[Action de changement d'écran] est |
|                    | configuré à [Changement d'écran].                                          |
|                    | Vous pouvez configurer un niveau hiérarchique pour le changement           |
| Changement d'écran | d'écran. Ceci peut seulement être configuré lorsque l'[Action de           |
| hiérarchique       | changement d'écran] est configuré à [Changement d'écran]. Vous pouvez      |
|                    | configurer un maximum de 32 niveaux.                                       |

# ■ Options avancées/Fonction de voyant/Couleur/Etiquette

Configurez les paramètres communs peu importe le type.

- «10.15.1 Bouton Bit Fonction de voyant/Basique» (page 10-56)
- In section (Page 10-60) (Page 10-60)

# 10.15.4 Bouton spécial

Créez un bouton disposant de fonctions spéciales.

# Fonction de bouton

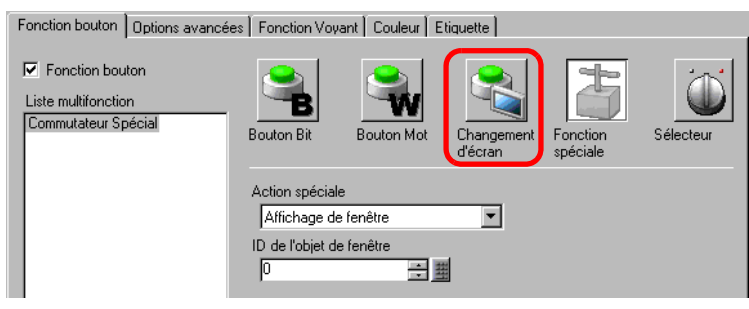

| Paramètre | Description                                                                                                    |
|-----------|----------------------------------------------------------------------------------------------------|
|           | Sélectionnez l'action spéciale.                                                                                                    |
|           | Bouton d'affichage de fenêtre                                                                                                    |
|           | Correspond au bouton lié à un objet de fenêtre qui déclenche la fenêtre. Appuyez sur le                                                                                                    |
|           | bouton pour afficher la fenêtre désignée. Appuyez encore dessus pour fermer la fenêtre.                                                                                                    |
|           | Bouton d'historique d'alarme                                                                                                    |
|           | Correspond au bouton lié à l'objet d'alarme. Crée un bouton pour gérer (Acquitter/                                                                                                    |
|           | Déplacer/Effacer) l'historique d'alarme affichée.                                                                                                    |
|           | ✓ ≪ ◆ Bouton d'historique d'alarme» (page 10-72)                                                                                                    |
|           | Bouton d'alarme texte                                                                                                    |
|           | Correspond au bouton lié à l'objet d'alarme texte. Crée un bouton pour montrer le                                                                                                    |
|           | defilement ou le sous-ecran de l'alarme texte affichee.                                                                                                    |
|           | ✓ « ◆ Bouton d'alarme texte» (page 10-73)                                                                                                    |
|           | Bouton de courbe de tendance historique     Companye de tendance historique     Companye de tendance historique     Crés un houten nour                                                                                                    |
|           | offisher et défiler les dennées historiques                                                                                                    |
|           | annehe et denner les données historiques.                                                                                                    |
| Action    | <ul> <li>Souton d'affichage des données d'échantillonnage</li> </ul>                                                                                                    |
| spéciale  | Correspond au bouton lié à l'objet d'affichage de données d'échantillonnage. Crée un                                                                                                    |
|           | houton pour faire défiler l'affichage de données d'échantillonnage                                                                                                    |
|           | Image: Source pour rando des données d'échantillonnage» (page 10-74)                                                                                                    |
|           | Bouton pour la liste de sélecteurs                                                                                                    |
|           | Correspond au bouton lié à l'objet d'alarme texte. Créez un défilement pour la liste                                                                                                    |
|           | affichée ou un bouton qui exécute la fonction sélectionnée.                                                                                                    |
|           | «                                                                                                    |
|           | Verrouillage                                                                                                    |
|           | Lorsque plusieurs GP sont connectés à un automate par l'intermédiaire de GP-Viewer                                                                                                    |
|           | ou d'Ethernet, lorsque l'un GP/GP-Viewer est exécuté, vous ne pouvez pas exécuter                                                                                                    |
|           | l'autre. Vous pouvez l'utiliser pour annuler la désactivation.                                                                                                    |
|           | Image: Second Second Secon |
|           | Sécurité                                                                                                    |
|           | Créez un bouton pour modifier un mot de passe pendant la communication avec le                                                                                                    |
|           | périphérique/automate.                                                                                                    |
|           | ✓ ≪ ◆ Sécurité» (page 10-76)                                                                                                    |

| Paramètre          | Description                                                                                                    |
|--------------------|----------------------------------------------------------------------------------------------------|
| Action<br>spéciale | <ul> <li>Bouton d'élément de fichier<br/>Correspond au bouton lié à l'objet d'affichage de données spéciales [Recettes]. Crée<br/>un bouton pour transférer les données de recette, défiler un affichage de recette, et<br/>ainsi de suite.</li> <li>☞ « Deuton d'élément de fichiers (page 10-77)</li> <li>Bouton d'affichage du gestionnaire de fichiers<br/>Correspond au bouton lié à l'affichage de données spéciales [Gestionnaire de<br/>fichiers]. Crée un bouton pour afficher le gestionnaire de fichiers à l'écran.</li> <li>Bouton de transfert des données<br/>Correspond au bouton lié à l'affichage de données spéciales [Transmission des<br/>données].</li> <li>Crée un bouton pour transférer des données CSV, faire défiler un affichage de<br/>transfert des données, et ainsi de suite.</li> <li>☞ « Deuton d'affichage CSV</li> <li>Correspond au bouton lié à l'affichage de données spéciales [Affichage CSV].</li> <li>Crée un bouton pour faire défiler un affichage CSV ou pour imprimer des données<br/>CSV.</li> <li>☞ « Bouton d'affichage CSV (page 10-78)</li> <li>Bouton de lecteur vidéo</li> <li>Correspond au bouton lié au lecteur vidéo. Crée le bouton pour exploiter l'écran pour<br/>la lecture vidéo.</li> <li>☞ « bouton de lecteur vidéo (page 10-79)</li> <li>Bouton de démarrage de la surveillances de périphérique et Ladder à l'écran.</li> <li>☞ « Démarrer le bouton de surveillance» (page 10-82)</li> <li>Déclencherment de l'application</li> <li>Créez un bouton pour afficher les surveillances de périphérique et Ladder à l'écran.</li> <li>☞ « Dédencherment de l'application % (page 10-83)</li> <li>WinGP, quitter</li> <li>© « MinGP, quitter (page 10-83)</li> <li>WinGP, quitter (page 10-83)</li> <li>WinGP, quitter (page 10-83)</li> <li>WinGP, quitter (page 10-83)</li> <li>WinGP, quitter (page 10-83)</li> <li>WinGP, quitter (page 10-83)</li> <li>WinGP, quitter (page 10-83)</li> <li>WinGP, quitter (page 10-83)</li> <li>WinGP, quitter (page 10-83)</li> <li>WinGP, quitter (page 10-83)</li> <li>WinGP, quitter (page 10-83)</li> <li>WinGP, quitter (page 10-83)</li> <li>Kétablir</li></ul> |

Suite

| Paramètre          | Description                                                                                                    |
|--------------------|----------------------------------------------------------------------------------------------------|
| Action<br>spéciale | <ul> <li>Bouton d'affichage de la fenêtre d'accès PC à distance<br/>Ceci est tout comme un bouton lié à l'affichage de la fenêtre d'accès PC à distance.<br/>Affichez les écrans fenêtre RPA à l'écran.</li> <li>Saca Afficher ou exploiter un ordinateur depuis le GP» (page 36-5)</li> <li>Transfert des données de périphérique/automate<br/>Lorsque vous utilisez MP Series Ethernet (Extended) de Yaskawa Electric<br/>Corporation comme périphérique/automate, vous pouvez créer un bouton pour aller à<br/>l'écran de transfert du programme MP de périphérique/automate.</li> <li>REMARQUE</li> <li>Pour activer la fonction de transfert du programme MP, cliquez sur le lien<br/>[Périphérique/Automate] dans la fenêtre [Paramètres système], puis dans [Fonction<br/>détaillée], cochez la case [Activer la fonction de transfert du programme].</li> <li>Pour en savoir plus sur les paramètres de transfert, reportez-vous au manuel de<br/>périphérique/automate du pilote.</li> </ul> |
| ID fenêtre         | Configurez l'ID de la fenêtre à afficher lorsque le bouton est appuyé. La plage de configuration est entre 0 et 383.                                                                                                    |

# ♦ Bouton d'historique d'alarme

| Action spéciale              |   |
|------------------------------|---|
| Bouton d'historique d'alarme | • |
| Fonctions                    |   |
| Départ                       | - |
| Mode figé                    |   |

| Paramètre                                              | Description                                                                                                    |
|--------------------------------------------------------|----------------------------------------------------------------------------------------------------|
| Action                                                 | Sélectionnez l'opération de bouton de l'historique d'alarme : [Départ],<br>[Fin], [Acquitter], [Déplacer], [Effacer], [Trier], [Défiler], [Sous-<br>affichage] ou [Touche d'acquisition du numéro d'alarme].                                                                                                    |
| Mode figé                                              | Si l'[Action] est [Début], désignez s'il faut utiliser le mode figé (arrête l'affichage actuel de l'alarme et n'effectue pas des mises à jour).                                                                                                    |
| Détails                                                | <ul> <li>Lorsque l'[Action] est [Acquitter], [Déplacer], [Effacer] ou [Trier], sélectionnez les détails.</li> <li>Acquitter<br/>Choisissez [Acquitter] ou [Vérifier tout].</li> <li>Déplacer<br/>Choisissez [Déplacer vers le haut], [Déplacer vers le bas], [Défiler vers le haut] ou [Défiler vers le bas].</li> <li> Fonction Element vers<br/>Action détailée Fonction Déplacer le haut = le haut evers le bas </li> <li>Effacer<br/>Sélectionnez [Effacer], [Effacer tout], [Effacer l'alarme récupérée], [Effacer l'alarme acquittée], [Effacer toutes les alarmes récupérées], [Effacer toutes les apparitions], [Effacer toutes les apparitions individuelles], [Effacer toutes les durées accumulées individuellement]. </li> <li>Trier<br/>Choisissez [Trier par la date et l'heure déclenchées], [Trier par le nombre d'apparitions], [Trier par le niveau et la date et l'heure], [Trier par le niveau et la date et l'heure], [Trier par le niveau et la date et l'heure], [Trier par le niveau et la date et l'heure], [Trier par le niveau et la date et l'heure], [Trier par le niveau et la date et l'heure], [Trier par le niveau et le nombre d'apparitions], ou [Trier par ordre anti-chronologique]. </li> </ul> |
| Fonction<br>Déplacement continu                        | Lorsque l'[Action détaillée] est définie sur [Déplacer vers le haut] ou<br>[Déplacer vers le bas], sélectionnez s'il faut se déplacer lorsque le bouton<br>est appuyé.<br>Cette fonction n'existe pas dans l'objet d'alarme.                                                                                                    |
| Nombre de<br>Défilement vers le<br>haut et vers le bas | Lorsque l'[Action de détail] est [Défiler vers le haut] ou [Défiler vers le bas], configurez le nombre de déplacements le bouton sera défilé lorsqu'il est appuyé une fois. La plage de paramètres est de 1 à 768.                                                                                                    |
| Paramètre                                                         | Description                                                                                                    |
|-------------------------------------------------------------------|----------------------------------------------------------------------------------------------------|
| Fonction<br>Déplacement vers le<br>haut et vers le bas<br>continu | Lorsque l'[Action détaillée] est [Défiler vers le haut] ou [Défiler vers le<br>bas], sélectionnez s'il faut défiler vers le haut (ou vers le bas)<br>continuellement lorsque le bouton est appuyé.<br>Cette fonction n'existe pas dans l'objet d'alarme.                                                                                                    |
| Obtenir le journal<br>d'opération                                 | <ul> <li>Lorsque vous sélectionnez [Acquitté] ou [Effacer] sous [Action], précisez s'il faut obtenir le journal d'opération.</li> <li>REMARQUE</li> <li>Si vous ne sélectionnez pas l'option [Activer la fonction de journal d'opération] dans [Paramètres de journal d'opération], le message «Impossible d'enregistrer le journal d'opération pour les objets individuels» apparaît. Cochez la case [Activer la fonction de journal d'opération] pour activer la fonction de journal d'opération.</li> </ul> |

#### ♦ Bouton d'alarme texte

| Δ | ction spéciale          |   |                              |
|---|-------------------------|---|------------------------------|
|   | Bouton d'alarme texte   |   | •                            |
| F | onctions                |   |                              |
|   | Déplacer vers le haut 💌 |   |                              |
|   |                         | ☑ | Fonction Déplacement continu |
|   |                         |   |                              |

| Paramètre                                                         | Description                                                                                                    |
|-------------------------------------------------------------------|----------------------------------------------------------------------------------------------------|
| Action                                                            | Choisissez l'action, [Déplacer vers le haut], [Déplacer vers le bas], [Défiler vers le haut], [Défiler vers le bas], [Sous-affichage] ou [Fin].                                                                                                    |
| Fonction<br>Déplacement continu                                   | Lorsque l'[Action] est [Déplacer vers le haut] ou [Déplacer vers le bas],<br>sélectionnez s'il faut se déplacer continuellement lorsque le bouton est appuyé.<br>Cette fonction n'existe pas dans l'objet d'alarme texte.                            |
| Nombre de<br>Défilement vers le<br>haut et vers le bas            | Lorsque l'[Action] est [Défiler vers le haut] ou [Défiler vers le bas],<br>définissez le nombre de déplacements le bouton sera défilé lorsqu'il est<br>appuyé une fois. La plage de paramètres est de 1 à 512.                                       |
| Fonction<br>Déplacement vers le<br>haut et vers le bas<br>continu | Lorsque l'[Action] est [Défiler vers le haut] ou [Défiler vers le bas],<br>sélectionnez s'il faut défiler vers le haut (ou vers le bas) continuellement<br>lorsque le bouton est appuyé.<br>Cette fonction n'existe pas dans l'objet d'alarme texte. |

#### ♦ Bouton de courbe de tendance historique

| Action spéciale                  |      |
|----------------------------------|------|
| Courbe de tendance historique    | •    |
| Fonctions                        |      |
| Afficher le commutateur de donné | es 💌 |
|                                  |      |

| Paramètre | Description                                                                                                    |
|-----------|----------------------------------------------------------------------------------------------------|
| Action    | Sélectionnez l'opération de bouton Afficher les données historiques pour<br>la courbe de tendance historique : [Afficher le bouton de données<br>historiques], [Défiler pour les anciennes données], [Défiler pour de<br>nouvelles données], [Affichage Zoom] et [Affichage Zoom arrière]. |

| Paramètre                                                          | Description                                                                                                    |
|--------------------------------------------------------------------|----------------------------------------------------------------------------------------------------|
| Nombre<br>d'échantillons à faire<br>défiler                        | Si l'[Action] est [Défiler pour les anciennes données] ou [Défiler pour de<br>nouvelles données], définissez le nombre d'échantillons à faire défiler<br>lorsque le bouton est appuyé une fois. La plage de paramètres est de 1 à<br>65535.                               |
| Fonction Défilement<br>continu                                     | Lorsque l'[Action] est définie sur [Défiler pour les anciennes données] ou<br>[Défiler pour de nouvelles données], désignez s'il faut défiler<br>continuellement lorsque le bouton est appuyé.<br>Cette fonction n'existe pas dans l'objet Courbe de tendance historique. |
| Utiliser uniquement<br>dans l'affichage des<br>données historiques | Lorsque vous sélectionnez [Zoom avant] ou [Zoom arrière] sous [Action],<br>précisez s'il faut l'utiliser uniquement lors de l'affichage des données<br>historiques.                                                                                                    |
| ID objet de la courbe<br>de tendance<br>historique                 | Lorsque vous sélectionnez [Zoom avant] ou [Zoom arrière] sous [Action],<br>configurez les objets de courbe de tendance historique qui reflètent la<br>condition d'affichage.                                                                                              |

#### Bouton d'affichage des données d'échantillonnage

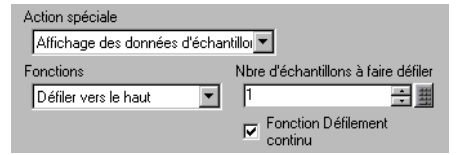

| Paramètre                                   | Description                                                                                                    |
|---------------------------------------------|----------------------------------------------------------------------------------------------------|
| Action                                      | Choisissez l'action, [Défiler vers le haut], [Défiler vers le bas], [Défiler vers la gauche] ou [Défiler vers la droite].                                                                                                    |
| Nombre<br>d'échantillons à faire<br>défiler | Définissez le nombre d'échantillons à faire défiler lorsque le bouton est<br>appuyé une fois. La plage de paramètres est de 1 et 65535 pour les options<br>[Défiler vers le haut] et [Défiler vers le bas], et de 1 et 514 pour les options<br>[Défiler vers la gauche] et [Défiler vers la droite]. |
| Fonction Défilement continu                 | Désignez s'il faut défiler continuellement lorsque le bouton est appuyé.<br>Cette fonction n'existe pas dans l'objet Affichage d'échantillonnage.                                                                                                    |

#### • Bouton pour les objets de liste de sélecteur

| Commutateur de       | liste de sélecteurs |  |
|----------------------|---------------------|--|
| Action               |                     |  |
| Exécuter             | <b>T</b>            |  |
| ID objet de la liste | de sélecteurs       |  |
| 0                    | <b>H</b>            |  |

| Paramètre | Description                                                               |
|-----------|---------------------------------------------------------------------------|
| Action    | Choisissez l'action de bouton pour exploiter la liste de sélecteurs parmi |
| ACION     | [Exécuter], [Monter] ou [Descendre].                                      |

| Paramètre                             | Description                                                                                                    |
|---------------------------------------|----------------------------------------------------------------------------------------------------|
|                                       | Lorsque vous sélectionnez [Exécuter] comme [Action], précisez s'il faut obtenir le journal d'opération.                                                                                                    |
| Obtenir le journal<br>d'opération     | <ul> <li>REMARQUE</li> <li>Si vous ne sélectionnez pas l'option [Activer la fonction de journal d'opération] dans [Paramètres de journal d'opération], le message «Impossible d'enregistrer le journal d'opération pour les objets individuels» apparaît. Cochez la case [Activer la fonction de journal d'opération] pour activer la fonction de journal d'opération.</li> </ul> |
| ID objet de la liste de<br>sélecteurs | Précisez l'ID objet de la liste de sélecteurs associée avec le bouton.                                                                                                    |
| REMARQUE • L<br>s                     | La liste se ferme lorsque le bouton devient invisible pendant que la liste de<br>électeurs est affichée. Lorsque le bouton devient visible, la liste reste<br>ermée.                                                                                                    |

# ♦ Verrouillage

| Action spéciale                      |   |
|--------------------------------------|---|
| Verrouillage                         | • |
| Fonctions                            |   |
| Verrouiller et déverrouiller         |   |
| Ne pas déverrouiller automatiquement |   |

| Paramètre                                | Description                                                                                                    |
|------------------------------------------|----------------------------------------------------------------------------------------------------|
| Action                                   | Choisissez l'action du bouton de verrouillage parmi [Verrouiller et déverrouiller], [Verrouiller] ou [Déverrouiller].                                                                                                    |
| Ne pas déverrouiller<br>automatiquement. | Lorsque cette option est sélectionnée, le verrouillage n'est pas<br>automatiquement désactivé même si le temps défini dans [Délai d'attente]<br>dans les [Paramètres de verrouillage] des [Paramètres détaillés] de<br>l'afficheur s'est écoulé.                                                                                                    |
|                                          | Lorsque vous sélectionnez [Exécuter] comme [Action], précisez s'il faut obtenir le journal d'opération.                                                                                                    |
| Obtenir le journal<br>d'opération        | <ul> <li>REMARQUE</li> <li>Si vous ne sélectionnez pas l'option [Activer la fonction de journal d'opération] dans [Paramètres de journal d'opération], le message «Impossible d'enregistrer le journal d'opération pour les objets individuels» apparaît. Cochez la case [Activer la fonction de journal d'opération] pour activer la fonction de journal d'opération.</li> </ul> |

Sécurité

| Action spéciale                       |                             |                                          |
|---------------------------------------|-----------------------------|------------------------------------------|
| Sécurité                              |                             | ▼                                        |
| Fonctions                             |                             |                                          |
| Configurer mots de p                  | asse 💽                      | ·                                        |
| Mode de<br>configuration<br>© Ecraser | Charger                     |                                          |
| C Append                              | Carte CF                    | C Stockage USB                           |
|                                       | Après que le reflété, suppr | mot de passe est<br>imer le fichier CSV. |

| Paramètre                                                              | Description                                                                                                    |  |
|------------------------------------------------------------------------|----------------------------------------------------------------------------------------------------|--|
| Action                                                                 | Choisissez l'action du bouton de configuration du mot de passe :<br>[Configurer le mot de passe], [Connexion] ou [Déconnexion].                                                                                                    |  |
| Mode de<br>configuration                                               | <ul> <li>Lorsque vous sélectionnez [Configurer le mot de passe] comme [Action], sélectionnez [Ecraser] ou [Ajouter].</li> <li>Ecraser Ecraser le mot de passe qui a été lu dans les mots de passe existants.</li> <li>Ajouter Ajoutez le mot de passe qui a été lu dans les mots de passe existants.</li> </ul>                                                                                                    |  |
| Charger                                                                | Choisissez l'emplacement depuis lequel charger le mot de passe : [Carte CF] ou [Stockage USB].                                                                                                    |  |
| Après avoir reflété le<br>mot de passe,<br>supprimer le fichier<br>CSV | Après avoir affiché le mot de passe depuis l'opération [Charger], précisez s'il faut supprimer le fichier CSV.                                                                                                    |  |
| Ecran de<br>déconnexion                                                | <ul> <li>Lorsque vous sélectionnez [Déconnexion] comme [Action], choisissez</li> <li>l'écran de déconnexion parmi [Ecran de départ], [Sélectionner l'écran] ou</li> <li>[Aucun mouvement d'écran].</li> <li>Ecran</li> <li>Lorsque vous sélectionnez [Sélectionner l'écran], précisez le numéro<br/>d'écran à afficher lors de la déconnexion.</li> </ul>                                                                                     |  |
| Obtenir le journal<br>d'opération                                      | <ul> <li>Précisez s'il faut obtenir le journal d'opération.</li> <li>REMARQUE</li> <li>Si vous ne sélectionnez pas l'option [Activer la fonction de journal d'opération] dans [Paramètres de journal d'opération], le message «Impossible d'enregistrer le journal d'opération pour les objets individuels» apparaît. Cochez la case [Activer la fonction de journal d'opération] pour activer la fonction de journal d'opération.</li> </ul> |  |

# • Bouton d'élément de fichier

| Action spéciale               |   |
|-------------------------------|---|
| Recettes                      | • |
| Fonctions                     |   |
| SRAM -> périphérique/automate | • |
| Nº d'identification           |   |
| 0 🗦 🏢                         |   |

| Paramètre                                                                                                    | Description                                                                                                    |  |
|----------------------------------------------------------------------------------------------------|----------------------------------------------------------------------------------------------------|--|
| Action                                                                                                    | Choisissez l'action du bouton dans l'affichage de données spéciales<br>[Recette] : Sélectionnez l'action parmi [Transfert SRAM -> Périphérique,<br>Automate], [Transfert SRAM -> Variable interne], [Transfert<br>Périphérique/Automate -> SRAM], [Transfert Périphérique/Automate -><br>Variable interne], [Transfert Variable interne -> SRAM], [Transfert<br>Variable interne -> Périphérique/Automate], [Monter] ou [Descendre]. |  |
| Nº d'identification                                                                                                    | Configurez le numéro d'ID de l'affichage de données spéciales [Recettes]<br>que vous souhaitez opérer avec le bouton spécial. La valeur peut être<br>comprise entre 0 et 255.                                                                                                    |  |
| Nombre de déplacements                                                                                                    | Si l'[Action] est [Déplacer vers le haut] ou [Déplacer vers le bas],<br>définissez le nombre de déplacements (de 1 à 2048) que le bouton fera<br>défiler lorsqu'il est appuyé une fois.                                                                                                    |  |
| Fonction<br>Déplacement continu                                                                                                    | u Lorsque l'[Action] est [Déplacer vers le haut] ou [Déplacer vers le bas],<br>sélectionnez s'il faut se déplacer continuellement lorsque le bouton est<br>appuyé.<br>Cette fonction n'existe pas dans l'affichage de données spéciales<br>[Recettes].                                                                                                    |  |
| Obtenir le journal       Spécifie s'il faut obtenir le journal d'opération lorsque l'une des a suivantes se produit : [Transfert SRAM -> Périphérique/Automa [Transfert SRAM -> Variable interne], [Transfert Périphérique/A         Obtenir le journal       SRAM], [Transfert Périphérique/Automate -> Variable interne [Transfert Variable interne -> SRAM] ou [Transfert Variable interne [Transfert Variable interne].         REMARQUE       • Si vous ne sélectionnez pas l'option [Activer la fonction de jourd'opération] dans [Paramètres de journal d'opération], le mess «Impossible d'enregistrer le journal d'opération pour les objets individuels» apparaît. Cochez la case [Activer la fonction de judopération] |                                                                                                    |  |

# ♦ Bouton de transfert des données

| Action spéciale                 |        |
|---------------------------------|--------|
| Commutateur de transfert des do | onni 💌 |
| Fonctions                       |        |
| CF -> Périphérique/Automate     | •      |

| Paramètre                                   | Description                                                                                                    |  |
|---------------------------------------------|----------------------------------------------------------------------------------------------------|--|
| Action                                      | Sélectionnez l'opération de bouton pour l'affichage de données spéciales<br>[Transmission des données] : [Transfert CF/USB -> Périphérique/<br>Automate], [Transfert Périphérique/Automate -> CF/USB], [Défiler vers<br>le haut], [Défiler vers le bas] ou [Affichage des données CSV].                                                                                                    |  |
| Nombre<br>d'échantillons à faire<br>défiler | Lorsque l'[Action] est [Défiler vers le haut] ou [Défiler vers le bas],<br>définissez le nombre de déplacements (de 1 à 100) le bouton défilera<br>lorsqu'il est appuyé une fois.                                                                                                    |  |
| Fonction Défilement continu                 | Lorsque l'[Action] est [Défiler vers le haut] ou [Défiler vers le bas],<br>sélectionnez s'il faut se déplacer continuellement lorsque le bouton est appuyé.<br>Cette fonction n'existe pas dans l'affichage de données spéciales<br>[Transmission des données].                                                                                                    |  |
| Obtenir le journal<br>d'opération           | <ul> <li>[Transmission des données].</li> <li>Spécifie s'il faut obtenir le journal d'opération lorsque vous sélectionnez</li> <li>[Transfert CF/USB -&gt; Périphérique/Automate] ou [Transfert Périphérique/<br/>Automate -&gt; CF/USB] comme [Action].</li> <li>REMARQUE</li> <li>Si vous ne sélectionnez pas l'option [Activer la fonction de journal<br/>d'opération] dans [Paramètres de journal d'opération], le message<br/>«Impossible d'enregistrer le journal d'opération pour les objets<br/>individuels» apparaît. Cochez la case [Activer la fonction de journal<br/>d'opération] pour activer la fonction de journal</li> </ul> |  |

#### Bouton d'affichage CSV

| Action spéciale                |                                |
|--------------------------------|--------------------------------|
| Commutateur pour l'affichage C | SV 💌                           |
| Fonctions                      | Nbre d'échantillons à faire    |
| Défiler vers le haut 💽         | 1 🗦 🚊                          |
|                                | Fonction Défilement<br>continu |

| Paramètre                                   | Description                                                                                                    |
|---------------------------------------------|----------------------------------------------------------------------------------------------------|
| Action                                      | Vous pouvez définir l'action du bouton [Affichage CSV] de l'affichage de<br>données spéciales sur [Défiler vers le haut], [Défiler vers le bas], [Défiler vers la<br>gauche], [Défiler vers la droite], [Tout imprimer] ou [Affichage d'impression].                                                                                |
| Nombre<br>d'échantillons à faire<br>défiler | Lorsque vous sélectionnez [Défiler vers le haut], [Défiler vers le bas],<br>[Défiler vers la gauche] ou [Défiler vers la droite] comme [Action],<br>définissez le nombre de déplacements pour un seul appui entre 1 et 1000.                                                                                                    |
| Fonction Défilement continu                 | Lorsque vous sélectionnez [Défiler vers le haut], [Défiler vers le bas],<br>[Défiler vers la gauche] ou [Défiler vers la droite] comme [Action],<br>sélectionnez s'il faut défiler continuellement lorsque le bouton est appuyé.<br>Cette fonction n'existe pas dans l'affichage de données spéciales [Afficher<br>le fichier CSV]. |

# ♦ Bouton de lecteur vidéo

| Action spéciale                |   |
|--------------------------------|---|
| Commutateur de lecteur de film | • |
| Fonctions                      |   |
| Lecture                        |   |
|                                |   |

| Paramètre                       | Description                                                                                                    |  |
|---------------------------------|----------------------------------------------------------------------------------------------------|--|
| Action                          | Sélectionnez la fonction bouton pour jouer une vidéo avec un [Lecteur<br>vidéo], [Lecture], [Arrêter], [Pause], [Avance rapide], [Rembobiner],<br>[Ralenti], [1 image vers l'avant], [1 image vers l'arrière], [Changer la<br>vidéo], [Zoom], [Déplacer], ou [Affichage vidéo]. |  |
|                                 | Lorsque vous sélectionnez [Ralenti] dans [Action], précisez la vitesse de lecture, [x 1/2], [x 1/4] ou [x 1/8].                                                                                                    |  |
| Vitesse                         | Ralenti<br>Vitesse<br>© 1/2<br>© 1/4<br>© 1/8                                                                                                    |  |
|                                 | Lorsque l'[Action] est configurée à [1 image vers l'avant], sélectionnez<br>[Largeur d'image (Grande)] ou [Largeur d'image (Petite)]. Vous ne pouvez<br>utiliser ce paramètre que lors de la [Pause].                                                                           |  |
| Vers l'avant                    | Action spéciale<br>Commutateur de lecteur de film<br>Fonctions<br>1 image vers l'avant<br>Paramètres de l'avance<br>© Image multiples<br>© Image unique                                                                                                    |  |
| Vers l'avant(Vers<br>l'arrière) | Lorsque vous sélectionnez [1 image vers l'avant] (ou [1 image vers<br>l'arrière]) dans l'[Action], précisez s'il faut avancer (ou rembobiner) la<br>vidéo continuellement une image à la fois en maintenant le bouton<br>enfoncé.                                               |  |

| Paramètre |                                                                                                    | Description                                                              |                                   |
|-----------|----------------------------------------------------------------------------------------------------|--------------------------------------------------------------------------|-----------------------------------|
| Détails   | <ul> <li>Description</li> <li>Lorsque vous sélectionnez [Changer la vidéo] dans [Action], sélectionnez [Suivant], [Précédent] ou [Préciser la plage].</li> <li>Boucle <ul> <li>Lorsque vous sélectionnez [Suivant] ou [Précédent], précisez s'il faut effectuer une opération de boucle.</li> <li>Spécifier la plage <ul> <li>Précisez un indice entre 0 et 99 pour le fichier vidéo à jouer.</li> </ul> </li> <li>Lorsque vous sélectionnez [Déplacer] dans [Action], sélectionnez [Haut], [Bas], [Gauche], ou [Droite]. Voici une description de la plage dans laquelle une vidéo peut être déplacée une fois.</li> </ul> </li> </ul> |                                                                          |                                   |
| Details   | Sens                                                                                                    | Lors de la lecture d'un<br>fichier SDX                                   | Lors de la lecture<br>d'une vidéo |
|           | Direction paysage                                                                                                    | Unité 2 points                                                           | Unité 2 points                    |
|           | Direction portrait                                                                                                    | Taille normale<br>Unité 2 points<br>Tailles 1/4 et 1/16<br>Unité 1 point | Unité 1 point                     |
|           | <ul> <li>Continu<br/>En maintenant le bouton enfoncé, précisez s'il faut déplacer la vidéo.</li> </ul>                                                                                                    |                                                                          |                                   |
| Détails   | Lorsque vous sélectionnez [Vidéo] comme [Action], sélectionnez [Vidéo<br>ON], [Vidéo OFF], ou [Vidéo ON/OFF].                                                                                                    |                                                                          |                                   |

| Paramètre     | Description                                                                                                    |  |
|---------------|----------------------------------------------------------------------------------------------------|--|
|               | <ul> <li>Lorsque vous sélectionnez [Zoom] comme [Action], sélectionnez [Direct] ou [Indirect].</li> <li>Taille d'affichage <ul> <li>Lorsque vous sélectionnez [Direct], sélectionnez la taille d'affichage,</li> <li>[Normal], [1/4], [1/16], ou [Zoom].</li> <li>L'option [Zoom] agrandit ou réduit une vidéo dans l'ordre suivant : <ul> <li>Normal -&gt; 1/4 -&gt; 1/16 -&gt; 1/4 -&gt; Normal, et ainsi de suite, à chaque fois que le bouton est appuyé. Lorsque l'option [Boucle] est sélectionnée, la vidéo est agrandie ou réduite dans l'ordre suivant : «Normal -&gt; 1/4 -&gt; 1/16 -&gt; 1/4 -&gt; 1/16</li> </ul> </li> </ul></li></ul> |  |
| Mode d'action | Fonctions<br>Zoom<br>Mode d'action<br>© Direct<br>© Indirect<br>C 1/4<br>© 1/16<br>© Zoom<br>E Boucle                                                                                                    |  |
|               | <ul> <li>Adresse de mot<br/>Désignez une adresse pour stocker la taille d'affichage lorsque l'option<br/>[Indirect] est sélectionnée. Les tailles d'affichage sont les suivantes :<br/>0: Standard<br/>1: 1/4<br/>2: 1/16<br/>de 3 à 0xFFFE réservé (ne change pas)<br/>0xFFFF : Normal (retourner à l'écran principal)</li> </ul>                                                                                                    |  |

# ♦ Démarrer le bouton de surveillance

| Action speciale                     | <b>T</b> |
|-------------------------------------|----------|
| pennanen le commutateur de controle |          |
| Fonctions                           |          |
| Surveillance de l'échelle           |          |

| Paramètre                         | Description                                                                                                    |  |  |
|-----------------------------------|----------------------------------------------------------------------------------------------------|--|--|
| Action                            | <ul> <li>Sélectionnez [Surveillance Ladder], [Surveillance Ladder (Cache)] ou<br/>[Contrôle de périphérique].</li> <li>Surveillance Ladder<br/>Démarrez l'écran de surveillance Ladder. L'échelle s'affiche après le<br/>démarrage et la [Lecture]. L'échelle ne s'affiche pas au démarrage.</li> <li>Surveillance Ladder (Cache)<br/>Affiche l'échelle précédente enregistrée dans la carte CF à la sortie.</li> <li>Contrôle de périphérique<br/>Démarrez l'écran de surveillance de périphérique.</li> <li>* «A.2 Surveillance de la valeur des adresses de périphérique (Surveillance<br/>en locale)» (page A-48)</li> </ul> |  |  |
|                                   | <ul> <li>Pour utiliser la surveillance Ladder, vous avez besoin de l'outil de<br/>surveillance Ladder (vendu séparément) sur votre automate. Reportez-<br/>vous au manuel d'exploitation de la surveillance Ladder dans le CD-<br/>ROM de la surveillance Ladder.</li> </ul>                                                                                                    |  |  |
| Obtenir le journal<br>d'opération | <ul> <li>Précisez s'il faut obtenir le journal d'opération.</li> <li>REMARQUE</li> <li>Si vous ne sélectionnez pas l'option [Activer la fonction de journal d'opération] dans [Paramètres de journal d'opération], le message «Impossible d'enregistrer le journal d'opération pour les objets individuels» apparaît. Cochez la case [Activer la fonction de journal d'opération] pour activer la fonction de journal d'opération.</li> </ul>                                                                                                    |  |  |

# ◆ Déclenchement de l'application

Utilisez le bouton Démarrer l'application pour démarrer l'application sur appui lorsque vous utilisez WinGP.

| Action spéciale                              |
|----------------------------------------------|
| Démarrer l'application                       |
| Chemin d'accès                               |
| Paramètre                                    |
| I✓ Eviter des instances multiples            |
| Titre de fenêtre                             |
| Ne trouver que des titres de fenêtre entiers |

| Paramètre                                    | Description                                                                                                    |  |
|----------------------------------------------|----------------------------------------------------------------------------------------------------|--|
| Chemin d'accès                               | Entrez le chemin d'accès absolu du fichier exécutable (.EXE) que vous souhaitez démarrer. Vous pouvez entrer jusqu'à 255 caractères.                                                                                                    |  |
| Paramètre                                    | Entrez l'argument du fichier exécutable lors du démarrage. Vous pouvez entrer jusqu'à 255 caractères.                                                                                                    |  |
| Eviter des instances<br>multiples            | Configurez [Titre de fenêtre] pour surveiller plusieurs instances. Vous<br>pouvez entrer jusqu'à 63 caractères.<br>Si vous trouvez une fenêtre qui correspond au [Titre de fenêtre],<br>l'application ne se lance pas. S'il n'y a aucun paramètre dans le champ<br>[Titre de fenêtre], plusieurs démarrages sont permis.                                                                                                    |  |
| Ne trouver que des titres de fenêtre entiers | Si vous trouvez une fenêtre qui correspond au titre précisé dans [Titre de fenêtre], l'application précisée ne se lance pas.                                                                                                    |  |
| Obtenir le journal<br>d'opération            | <ul> <li>Précisez s'il faut obtenir le journal d'opération.</li> <li>REMARQUE</li> <li>Si vous ne sélectionnez pas l'option [Activer la fonction de journal d'opération] dans [Paramètres de journal d'opération], le message «Impossible d'enregistrer le journal d'opération pour les objets individuels» apparaît. Cochez la case [Activer la fonction de journal d'opération] pour activer la fonction de journal d'opération.</li> </ul> |  |

# ♦ WinGP, quitter

Quittez WinGP.

| Action spéciale                               |   |
|-----------------------------------------------|---|
| Quitter WinGP                                 | • |
| Afficher la boîte de dialogue de confirmation |   |

| Paramètre                                           | Description                                                                  |
|-----------------------------------------------------|------------------------------------------------------------------------------|
| Afficher la boîte de<br>dialogue de<br>confirmation | Affiche une boîte de dialogue de confirmation lorsque vous quittez<br>WinGP. |

| Paramètre                         | Description                                                                                                    |
|-----------------------------------|----------------------------------------------------------------------------------------------------|
|                                   | Précisez s'il faut obtenir le journal d'opération.                                                                                                    |
| Obtenir le journal<br>d'opération | <ul> <li>REMARQUE</li> <li>Si vous ne sélectionnez pas l'option [Activer la fonction de journal d'opération] dans [Paramètres de journal d'opération], le message «Impossible d'enregistrer le journal d'opération pour les objets individuels» apparaît. Cochez la case [Activer la fonction de journal d'opération] pour activer la fonction de journal</li> </ul> |

# ■ Options avancées/Fonction de voyant/Couleur/Etiquette

Configurez les paramètres communs peu importe le type.

- Image: Section Section Sec
- «10.15.1 Bouton Bit Fonction de voyant/Basique» (page 10-56)
- «10.15.1 Bouton Bit Etiquette» (page 10-60)

#### 10.15.5 Bouton de sélecteur

Créez un bouton de sélecteur rotatif (un bouton qui active les bits en ordre lors de chaque appui).

- Après la mise sous tension, lorsque vous touchez le bouton de sélecteur, les données pour chaque adresse de bit configurée sont lues par le périphérique/ automate. Cette information est ensuite stockée à l'intérieur du GP et au même moment l'action de sélecteur se produit (le bit suivant l'adresse de bit sélectionnée actuellement est activé). Ensuite, l'action de sélecteur se produit sans lire les données de périphérique ou d'adresse, selon les informations stockées dans le GP (l'adresse de bit activée la dernière fois). Après le premier appui, même si les données de l'adresse de bit sont modifiées, cellesci ne seront pas reflétées immédiatement dans le bouton de sélecteur. Les données seront écrasées la prochaine fois que vous appuyez sur le bouton.
  Lorsque vous configurez les adresses de plusieurs périphériques/automates, si une erreur de communication se produit avec l'un des périphériques,
  - si une erreur de communication se produit avec l'un des périphériques, l'écriture se poursuivra normalement sur ce périphérique jusqu'au temps de l'écriture, et une erreur d'écriture sera signalée et affichée au moment d'écriture sur le périphérique. L'erreur d'écriture affichée sera effacée une fois que vous modifiez l'écran après que la communication est rétablie.

#### Fonction de bouton

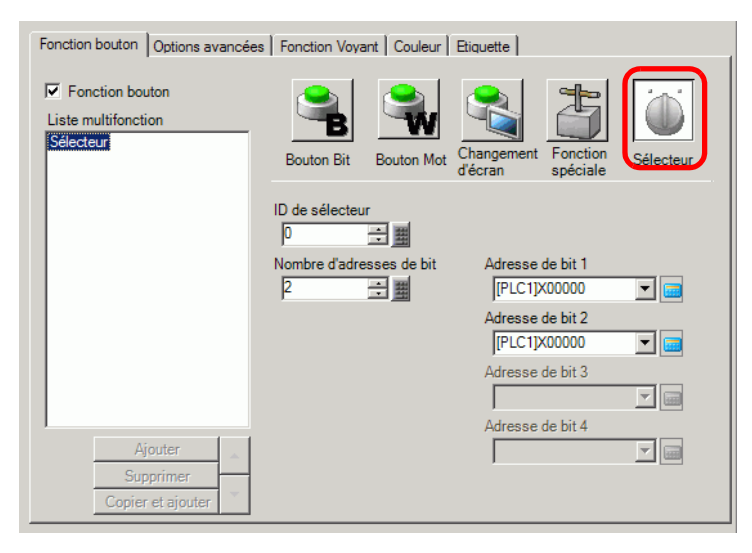

| Paramètre                   | Description                                                                                                    |  |  |
|-----------------------------|----------------------------------------------------------------------------------------------------|--|--|
| Nº sélectionné              | <ul> <li>Configurez le numéro ID du sélecteur. La plage de paramètres est de 0 à 2047.</li> <li>REMARQUE</li> <li>L'ID de sélecteur est commune pour tous les écrans dans le projet. Lorsque vous placez un bouton de sélecteur pour lequel les mêmes ID de sélecteur et adresse de bit sont sélectionnées sur plusieurs écrans, l'opération depuis l'écran précédent continuera même si vous passez à un autre écran.</li> <li>Lorsque vous placez plusieurs boutons de sélecteur disposant de la même ID de sélecteur et lorsque vous configurez d'autres adresses de bit sur un bouton individuel, le bouton ne fonctionnera pas correctement.</li> </ul> |  |  |
| Nombre d'adresses<br>de bit | Configurez le nombre d'adresses de bit à opérer dans un seul bouton de sélecteur, de 2 à 4.                                                                                                    |  |  |
| Adresse de bit de 1 à 4     | Configurez les adresses de bit pour le nombre désigné dans l'option [Nombre d'adresses de bit].                                                                                                    |  |  |

#### Options avancées/Fonction de voyant/Couleur/Etiquette

Configurez les paramètres communs peu importe le type.

- «10.15.1 Bouton Bit Fonction de voyant/Basique» (page 10-56)
- In section and the section of the section of th
- In section and the section of the section of th

# 10.16 Guide de configuration des objets de liste de sélecteur

| 💰 Liste de sélecteu | 1\$                                                                                                    |                                                  |                        |                            | X                     |
|---------------------|----------------------------------------------------------------------------------------------------|--------------------------------------------------|------------------------|----------------------------|-----------------------|
| ID de l'objet       | Paramètres Police Commutateu                                                                                                    | r]                                               |                        |                            |                       |
| Commentaire         | Nombre<br>d'affichages 5 📑 🗾<br>Liste de fonctions de sélecteur<br>Opération sur bit. Bit activé<br>Opération de mol. Définir valeur<br>Changement d'écran Changeme | Opération<br>sur bit                             | Opération<br>de mot    | Changement<br>d'écran      | Opération<br>spéciale |
|                     |                                                                                                    | Adresse de mot                                   | <b>_</b>               |                            |                       |
|                     |                                                                                                    | Action de mot<br>Définir valeur                  | <b>_</b>               | Type de données<br>Déc     | <b>_</b>              |
|                     |                                                                                                    |                                                  |                        | Longueur de bit<br>16 bits | •                     |
|                     |                                                                                                    |                                                  |                        | Constante                  | <u>₩</u>              |
|                     |                                                                                                    |                                                  |                        |                            |                       |
|                     | Ajouter  Supprimer Copier et ajouter                                                                                                    | Paramètre de nom d<br>Texte direct<br>Fonction 2 | d'élément<br>O Multila | ingue Affic                | hage de liste         |
| Aide (H)            |                                                                                                    |                                                  |                        | OK (0)                     | Annuler               |

| Paramètre           | Description                                                                                                    |  |  |
|---------------------|----------------------------------------------------------------------------------------------------|--|--|
| ID de l'objet       | Un numéro ID est automatiquement affecté aux objets.<br>ID objet de la liste de sélecteurLP_**** (4 chiffres)<br>La partie «lettre» est fixe. Vous pouvez modifier la partie numérique à<br>l'intérieur de la plage de 0000 à 9999.                                                                                                    |  |  |
| Commentaire         | Le commentaire de chaque objet peut contenir jusqu'à 20 caractères.                                                                                                    |  |  |
| Nombre d'affichages | Définissez le nombre d'opérations à afficher dans la liste, de 1 à 16.<br>Lorsque vous définissez de 16 ou moins, affichez uniquement le numéro<br>ajouté.                                                                                                    |  |  |
| Type d'opération    | <ul> <li>Opération sur bit<br/>Active/Désactive un bit spécifié.</li> <li>* «10.16.1 Opération sur bit» (page 10-89)</li> <li>Opération de mot<br/>Configure des données dans une adresse de mot spécifiée.</li> <li>* «10.16.2 Opération de mot» (page 10-94)</li> <li>Changement d'écran<br/>Exécute un changement d'écran</li> <li>* «10.16.3 Changement d'écran» (page 10-97)</li> <li>Opération spéciale<br/>Traite des fonctions spéciales telles que de mettre le GP hors ligne et<br/>d'afficher une fenêtre.</li> <li>* «10.16.4 Opération spéciale» (page 10-98)</li> </ul> |  |  |

| Paramètre                          | Description                                                                                                    |
|------------------------------------|----------------------------------------------------------------------------------------------------|
|                                    | Affiche le type de boutons sélectionnés. Vous pouvez ajouter jusqu'à 256 mots de passe.                                                                                                    |
| Liste de fonctions<br>de sélecteur | <ul> <li>• Dans la liste de fonctions de sélecteur, lorsque vous cliquez à droite sur la fonction et sélectionnez [Par défaut (D)], la fonction est enregistrée en tant que bouton et s'affiche en haut de la liste. Pour afficher la fonction en haut de la liste, configurez les fonctions utilisées fréquemment car la procédure de sélection depuis la liste sur appui n'est pas nécessaire.</li> </ul> |
| Ajouter                            | Cliquez sur ce bouton et sélectionnez l'opération que vous souhaitez ajouter à la [Liste de fonctions de sélecteur].                                                                                                    |
| Supprimer                          | Supprimez l'opération sélectionnée de la [Liste de fonctions de sélecteur].                                                                                                    |
| Copier et ajouter                  | Copiez l'opération sélectionnée à partir de la [Liste de fonctions de sélecteur] et ajoutez-la à la liste.                                                                                                    |
| Monter/Descendre                   | Déplace la fonction sélectionnée dans la [Liste de fonctions de sélecteur]<br>une position vers le haut (ou vers le bas) pour modifier l'ordre d'affichage<br>de la liste.                                                                                                    |

Paramètres de la liste de sélecteur

#### 10.16.1 Opération sur bit

#### Paramètres Police Commutateur Nombre d'affichages ÷ = Liste de fonctions de sélecteur Opération sur bit\_Bit activé Opération Opération Changement Opération sur bit de mot d'écran spéciale Adresse de bit [PLC1]X00000 • Action de bit Bit activé 4

| Paramètre      | Description                                                                                                    |  |  |
|----------------|----------------------------------------------------------------------------------------------------|--|--|
| Adresse de bit | Précisez l'adresse de bit que vous souhaitez exploiter.                                                                                                    |  |  |
| Action de bit  | <ul> <li>Sélectionnez l'action de bit.</li> <li>Bit activé<br/>Appuyez sur le bouton pour activer le bit précisé dans [Adresse de bit].</li> <li>Bit désactivé<br/>Appuyez sur le bouton pour désactiver le bit précisé dans [Adresse de bit].</li> <li>Bit inverse<br/>Touchez le bouton pour basculer le bit précisé dans [Adresse de bit]<br/>entre ON et OFF.</li> <li>Comparaison<br/>Touchez le bouton pour comparer les données de l'adresse de mot et<br/>d'une constante. Si la condition nécessaire est satisfaite par suite de la<br/>comparaison le bit précisé dans [Adresse de bit] entre d'une constante. Si la condition nécessaire est satisfaite par suite de la</li> </ul> |  |  |
|                | comparaison, le bit précisé dans [Adresse de bit] est activé.                                                                                                    |  |  |

#### ♦ Comparaison

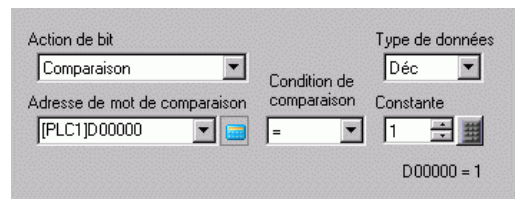

| Paramètre                     | Description                                                                                                    |  |
|-------------------------------|----------------------------------------------------------------------------------------------------|--|
| Adresse de mot de comparaison | Précisez l'adresse de mot (16 bits) à comparer. Les données stockées dan<br>cette adresse de mot seront comparées à la [Constante]. Si les conditions<br>sont satisfaites, l'[Adresse de bit] sera activée. |  |
| Comparaison                   | Sélectionnez la condition de comparaison, $=, <, >, <>, <= ou >=$ .                                                                                                    |  |
| Constante                     | Précisez la valeur à comparer. Chaque [Type de données] a une plage de<br>taille différente.<br>Déc. : de - 32768 à 32767<br>BCD : de 0 à 9999<br>Hex. de 0 à FFFF                                          |  |
| Type de données               | Choisissez le type de données de la constante, [Déc.], [BCD] ou [Hex.].                                                                                                    |  |

# Paramètres de police

| Liste de sélecteur | 18 × 21                                                 | 1 |
|--------------------|---------------------------------------------------------|---|
| ID de l'objet      | Paramètres Police Commutateur                           | 1 |
| Commentaire        | Type de police Police standard 💌 Taille 8 x 24 points 💌 |   |
|                    | Langue ASCII                                            |   |
|                    | texte Normal                                            | l |
|                    | Couleur du 7 Clignotement Aucun                         |   |
|                    | Couleur d'arrière-plan 💌 Clignotement Aucun 💌           |   |
|                    |                                                         |   |
|                    |                                                         |   |
|                    |                                                         |   |
|                    |                                                         |   |
|                    |                                                         |   |
| Aide (H)           | OK (0) Annuler                                          |   |

| Paramètre      | Description                                                                                                    |  |  |
|----------------|----------------------------------------------------------------------------------------------------|--|--|
| Type de police | <ul> <li>Sélectionnez le type de police, [Police standard] ou [Police de trait].</li> <li>Police standard <ul> <li>Les dimensions verticales et horizontales d'un caractère peuvent être spécifiées en police image. Lorsque vous agrandissez ou réduisez les caractères, le contour peut devenir irrégulier ou les lettres peuvent sembler trop compressées.</li> <li>Police de trait <ul> <li>Il s'agit d'un caractère vectoriel dont le rapport entre la hauteur et la largeur du caractère est fixe. Les lettres auront un contour lisse même si vous les agrandissez/réduisez. Toutefois, cette police utilise plus d'espace sur le GP.</li> </ul> </li> </ul></li></ul> |  |  |

| Paramètre                 | Description                                                                                                    |  |
|---------------------------|----------------------------------------------------------------------------------------------------|--|
|                           | Sélectionnez la taille du texte. Chaque type de police a une plage de taille différente.<br>• Taille                                                                                                    |  |
| Tailla                    | <ul> <li>Police standard : Vous pouvez sélectionner la taille de police de [8 x 8 pixels] à [64 x 128 pixels] par paliers de 8 pixels, ou sélectionner une taille de police fixe, [6 x 10 pixels], [8 x 13 pixels] ou [13 x 23 pixels]. Lorsque vous utilisez des tailles fixes, vous ne pouvez afficher que des caractères alphanumériques à octet unique.</li> </ul>                                                                                                    |  |
| Tame                      | Si vous sélectionnez l'option [Réglage automatique<br>de la taille du texte], vous pouvez régler la [Taille<br>maximale] et la [Taille minimale].                                                                                                    |  |
|                           | <ul> <li>Taille fixe<br/>Disponible lorsque vous sélectionnez [Police standard]. Vous pouvez<br/>choisir 6x10 points, 8x13 points ou 13x23 points. Cette police ne prend<br/>en charge que les caractères à octet unique.<br/>Si vous utilisez des polices 6x10, vous ne pouvez pas configurez<br/>l'[Attribut de texte] à [Gras].</li> </ul>                                                                                                    |  |
| Langue d'affichage        | Sélectionnez la langue d'affichage de l'étiquette, [ASCII], [Japonais],<br>[Chinois (simplifié)], [Chinois (traditionnel)], [Coréen], [Cyrillique], ou<br>[Thaïlandais].                                                                                                    |  |
| Attributs de texte        | <ul> <li>Vous pouvez définir les attributs de texte suivants, selon la police<br/>sélectionnée :</li> <li>Police standard : Choisissez [Standard], [Gras] ou [Ombre]<br/>(Lorsque vous utilisez la taille de police [6 x 10], sélectionnez<br/>[Standard] ou [Ombre].)</li> <li>Police de trait : Choisissez [Standard], [Gras] ou [Linéaire]</li> </ul>                                                                                                    |  |
| Couleur du texte          | Configurez la couleur d'affichage pour le texte.                                                                                                    |  |
| Couleur<br>d'arrière-plan | Configurez la couleur de l'arrière-plan pour le texte.                                                                                                    |  |
| Couleur de l'ombre        | Lorsque le [Type de police] est défini sur [Police standard] et que<br>l'[Attribut de texte] est défini sur [Ombre], définissez la couleur d'ombre<br>du texte.                                                                                                    |  |
|                           | Sélectionnez la vitesse de clignotement. Vous pouvez choisir différents<br>paramètres de clignotement pour la [Couleur de l'affichage], la [Couleur<br>du motif] et la [Couleur de la bordure].                                                                                                    |  |
| Clignotement              | REMARQUE         • Il y a des cas où vous ne pouvez pas configurer le clignotement selon<br>l'afficheur et les [Paramètres de couleur] des paramètres système.         Image: State of the state of the state of th |  |

# Paramètres de bouton

| 💰 Liste de sélecteur                  | 18                                                                                                    | ×                        |
|---------------------------------------|----------------------------------------------------------------------------------------------------|--------------------------|
| ID de l'objet<br>LP_0000  Commentaire | Paramètres Police Commutateur<br>Disposition du<br>commutateur<br>Exécuter<br>Déplacer<br>Vers le bas<br>Déplacer | Etiquette<br>RUN         |
| Sélectionner la forme                 | Police<br>Type de police Police standard Couleur du t<br>Langue ASCII                                             | texte 7                  |
|                                       | Couleur du commutateur<br>Couleur de la 7 Clignotemer<br>Couleur<br>d'affichage 2 Clignotemer<br>Motif Aucun      | nt Aucun V<br>nt Aucun V |
| Aide (H)                              |                                                                                                    | OK (0) Annuler           |

| Paramètre             | Description                                                                                  |  |  |
|-----------------------|----------------------------------------------------------------------------------------------|--|--|
| Affichage du statut   | Affiche la forme et le statut de l'objet sélectionné dans l'option                           |  |  |
| Amenage ou statut     | [Sélectionner la forme].                                                                     |  |  |
|                       | Ouvrez la boîte de dialogue Sélectionner la forme pour choisir la forme.                     |  |  |
|                       | 💰 Navigateur de formes                                                                       |  |  |
|                       | Palette d'objets Standard Parts Parcourir                                                    |  |  |
|                       |                                                                                              |  |  |
| Sélectionner la forme |                                                                                              |  |  |
|                       |                                                                                              |  |  |
|                       | Numéro d'objet     Image: Supprimer       Nouvelle palette     Créer       Supprimer     Cré |  |  |
|                       | Cliquez sur 💌 qui se trouve à la droite de la [Palette d'objets] ou de [Parcourir]           |  |  |
|                       | pour afficher la palette d'objets. Il y a des objets avec 65536, 256 ou 64 couleurs.         |  |  |
|                       | Sélectionnez la palette d'objets selon le nombre de couleurs prises en                       |  |  |
|                       | charge par votre modele.                                                                     |  |  |
|                       | Selon la forme du bouton, il est possible que vous ne puissiez pas modifier                  |  |  |
|                       |                                                                                              |  |  |
|                       | Précisez s'il faut placer un bouton pour exploiter une liste.                                |  |  |
|                       | • Executer                                                                                   |  |  |
| Disposition du        | Executez l'operation selectionnee a partir de la liste.                                      |  |  |
| bouton                | Monter                                                                                       |  |  |
|                       | Defliez vers le naut de la liste deroulante.                                                 |  |  |
|                       | Descendre     Défilez vers la bas de la liste déroulante                                     |  |  |
|                       | Dernez vers le das de la liste deroulante.                                                   |  |  |

| Paramètre                       | Description                                                                                                    |  |  |
|---------------------------------|----------------------------------------------------------------------------------------------------|--|--|
| Sélectionner un<br>bouton       | Choisissez un bouton pour configurer une action, une étiquette, une couleur, etc. parmi les boutons désactivés dans [Disposition du bouton].                                                                                                    |  |  |
| Nombre de<br>déplacements       | Lorsque vous sélectionnez [Monter] ou [Descendre], sélectionnez le nombre de déplacements.                                                                                                    |  |  |
| Fonction<br>Déplacement continu | Lorsque l'[Action détaillée] est définie sur [Déplacer vers le haut] ou<br>[Déplacer vers le bas], sélectionnez s'il faut se déplacer lorsque le bouton<br>est appuyé.<br>Cette fonction n'existe pas dans l'objet d'alarme.                                                                                                    |  |  |
| Etiquette                       | <ul> <li>Entrez le texte à afficher sur l'étiquette du bouton. Vous pouvez entrer jusqu'à 400 caractères (100 caractères par ligne, 4 lignes).</li> <li>REMARQUE</li> <li>Sélectionnez le bouton et appuyez sur la touche [F2] pour modifier directement le texte sur l'étiquette.</li> </ul>                                                                                                    |  |  |
| Type de police                  | <ul> <li>Sélectionnez le type de police, [Police standard] ou [Police de trait].</li> <li>Police standard <ul> <li>Les dimensions verticales et horizontales d'un caractère peuvent être spécifiées en police image. Lorsque vous agrandissez ou réduisez les caractères, le contour peut devenir irrégulier ou les lettres peuvent sembler trop compressées.</li> <li>Police de trait <ul> <li>Il s'agit d'un caractère vectoriel dont le rapport entre la hauteur et la largeur du caractère est fixe. Les lettres auront un contour lisse même si vous les agrandissez/réduisez. Toutefois, cette police utilise plus d'espace sur le GP.</li> </ul> </li> </ul></li></ul> |  |  |
| Couleur du texte                | Configurez la couleur d'affichage pour le texte.                                                                                                    |  |  |
| Langue d'affichage              | Sélectionnez la langue d'affichage de l'étiquette, [ASCII], [Japonais],<br>[Chinois (simplifié)], [Chinois (traditionnel)], [Coréen], [Cyrillique], ou<br>[Thaïlandais].                                                                                                    |  |  |
| Couleur de la bordure           | Sélectionnez une couleur de bordure pour le bouton.                                                                                                    |  |  |
| Couleur d'affichage             | Sélectionnez la couleur du bouton.                                                                                                    |  |  |
| Motif                           | Sélectionnez le motif parmi 9 types.                                                                                                    |  |  |
| Couleur du motif                | Sélectionnez la couleur du motif.<br>La couleur du bouton est une combinaison de la [Couleur d'affichage] et la<br>[Couleur de motif].                                                                                                    |  |  |
| Clignotement                    | <ul> <li>Sélectionnez la vitesse de clignotement. Vous pouvez configurer des paramètres de clignotement pour la [Couleur de bordure], la [Couleur d'affichage] et la [Couleur de motif].</li> <li>REMARQUE</li> <li>Il y a des cas où vous ne pouvez pas configurer le clignotement selon l'afficheur et les [Paramètres de couleur] des paramètres système.</li> <li>* «8.5.1 Configuration de couleurs  Liste de couleurs compatibles» (page 8-38)</li> </ul>                                                                                                    |  |  |

# 10.16.2 Opération de mot

#### ■ Paramètres de la liste de sélecteur

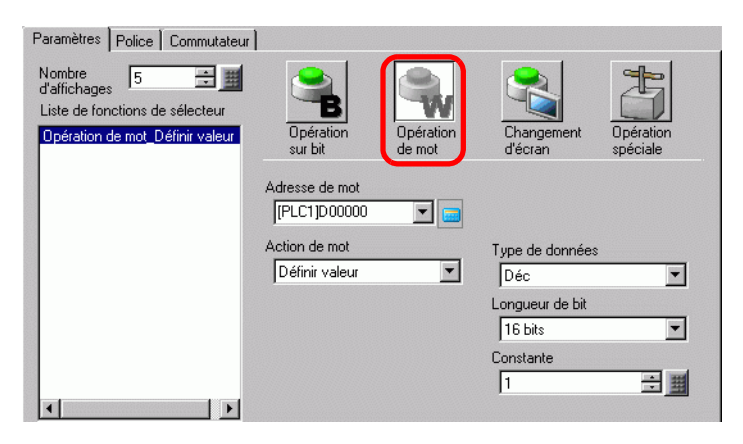

| Paramètre       | Description                                                                                                    |  |
|-----------------|----------------------------------------------------------------------------------------------------|--|
| Adresse de mot  | Précisez l'adresse de mot à laquelle les données seront stockées.                                                                                                    |  |
| Action de mot   | <ul> <li>Sélectionnez l'action de l'opération de mot.</li> <li>Données d'écriture Appuyez sur le bouton pour écrire les données dans l'adresse de périphérique/automate précisée dans [Adresse de mot]. </li> <li>Ajouter/Soustraire des données Appuyez sur le bouton pour ajouter (soustraire) la valeur des données aux (des) données figurant dans l'adresse de mot du périphérique spécifiée. Le résultat est ensuite écrit dans l'[Adresse de mot]. </li> <li> Addition/Soustraction d'un chiffre  Chaque fois que vous appuyez sur le bouton, le chiffre précisé s'augmente ou se diminue de 1, puis est écrit dans l'[Adresse de mot]. Seul le chiffre précisé est modifié et ne touche pas le reste de la valeur. Seripts Effectue une opération logique booléenne (AND/OR/XOR) entre la valeur de l'adresse de mot et une constante. Le résultat est stocké dans  I'[Adresse de mot]. </li> </ul> |  |
| Type de données | Choisissez le type de données de la constante, [Déc.], [BCD] ou [Hex.].                                                                                                    |  |
| Longueur de bit | Choisissez la longueur de bit de la constante, [16 bits] ou [32 bits].                                                                                                    |  |

| Paramètre |                   | Description                                                                                                    |                    |                             |  |  |
|-----------|-------------------|----------------------------------------------------------------------------------------------------|--------------------|-----------------------------|--|--|
|           | Configu<br>Chaque | Configurez la valeur à écrire dans l'[Adresse de mot] désignée.<br>Chaque [Type de données] a une plage de taille différente. |                    |                             |  |  |
|           |                   | Longueur<br>de bit                                                                                                    | Type de<br>données | Constante                   |  |  |
| Constante |                   | 16 bits<br>32 bits                                                                                                    | Déc.               | de –32768 à 32767           |  |  |
|           |                   |                                                                                                    | BCD                | de 0 à 9999                 |  |  |
|           |                   |                                                                                                    | Hex.               | de 0 à FFFF                 |  |  |
|           |                   |                                                                                                    | Déc.               | de -2147483648 à 2147483647 |  |  |
|           |                   |                                                                                                    | BCD                | de 0 à 99999999             |  |  |
|           |                   |                                                                                                    | Hex.               | de 0 à FFFFFFF              |  |  |

# ♦ Ajouter/Soustraire des données

| Action de mot                     | Type de données         |
|-----------------------------------|-------------------------|
| Ajouter constante                 | Bin 💌                   |
| Adresse de mot de base d'addition | Constante               |
| [PLC1]D00000 💌 📼 +                | 1 🕂 🏥                   |
|                                   | <br>D00000 = D00000 + 1 |

| Paramètre                                                                           | Description                                                                                                    |                    |              |  |  |
|-------------------------------------------------------------------------------------|----------------------------------------------------------------------------------------------------|--------------------|--------------|--|--|
| Adresse de mot de<br>base d'addition<br>(Adresse de mot de<br>base de soustraction) | La [Constante] désignée est ajoutée aux (soustraite des) données de cette adresse, et le résultat est écrit dans l'[Adresse de mot]. |                    |              |  |  |
| Type de données                                                                     | Choisissez le format de données de la constante, [Bin] ou [BCD].                                                                     |                    |              |  |  |
|                                                                                     | Précisez la valeur à ajouter/soustraire. Chaque [Type de données] a une plage de taille différente.                                  |                    |              |  |  |
|                                                                                     | Action de<br>mot                                                                                                    | Type de<br>données | Constante    |  |  |
| Constante                                                                           | Addition                                                                                                    | Bin                | de 0 à 32767 |  |  |
|                                                                                     | Addition                                                                                                    | BCD                | de 0 à 9999  |  |  |
|                                                                                     | Soustraction                                                                                                    | Bin                | de 0 à 32768 |  |  |
|                                                                                     | Sousiraction                                                                                                    | BCD                | de 0 à 9999  |  |  |
|                                                                                     |                                                                                                    |                    |              |  |  |

# ♦ Addition/Soustraction d'un chiffre

|                       | <ul> <li>Position du chiffre</li> </ul> |   |
|-----------------------|-----------------------------------------|---|
| Addition d'un chiffre | 1                                       | - |
|                       | Type de données                         |   |
|                       | Bin                                     | • |
|                       | DIFI                                    |   |

| Paramètre           | Description                                                                                               |
|---------------------|----------------------------------------------------------------------------------------------------|
| Position du chiffre | Sélectionnez la position du chiffre à augmenter (diminuer). La valeur peut<br>être comprise entre 1 et 4. |
| Type de données     | Choisissez le type de données, [Bin] ou [BCD].                                                            |

Scripts

| Dalle tactile                      |                     |
|------------------------------------|---------------------|
| Adresse de mot de base d'opération | Opérateur Constante |
| [PLC1]D00000 🔽 💼                   | AND 🔽 1 🕂 🗮         |
|                                    | (Hex.)              |

| Paramètre         | Description                                                                                                    |  |  |  |  |
|-------------------|----------------------------------------------------------------------------------------------------|--|--|--|--|
| Adresse de mot de | Précisez l'adresse de mot comme référence pour l'opération. L'opération se<br>produit avec les données stockées dans l'adresse désignée ici et la                                                                                                    |  |  |  |  |
| base d'opération  | constante, et le résultat est ensuite écrit dans l'[Adresse de mot].                                                                                                    |  |  |  |  |
| Opérateur         | <ul> <li>Sélectionnez [AND], [OR] ou [XOR].</li> <li>AND (ET logique)<br/>Le résultat est «0» lorsque l'un ou l'autre des deux bits est «0» et «1»<br/>lorsque les deux bits sont «1».</li> <li>OR (OU logique)<br/>Le résultat est «1» lorsque l'un ou l'autre des deux bits est «1» et «0»<br/>lorsque les deux bits sont «0».</li> <li>XOR (OU exclusif)<br/>Le résultat est «0» lorsque les valeurs des deux bits sont les mêmes, et<br/>«1» lorsque les valeurs sont différentes.<br/>Par exemple, lorsque la valeur dans [Adresse de mot de base<br/>d'opération] est définie sur 5, la [Constante] est 3</li> <li>Adresse de mot de base<br/>0101<br/>0101<br/>0101<br/>0101<br/>0101<br/>0101<br/>0011<br/>0110<br/>0011<br/>0011<br/>00011<br/>0011<br/>000</li></ul> |  |  |  |  |
| Constante         | Désignez la valeur de l'opération. La plage de valeurs est de 0 à FFFF.                                                                                                    |  |  |  |  |

# Paramètres de police/Paramètres de bouton

Configurez les paramètres communs peu importe le type d'opération.

- In sur bit Paramètres de police» (page 10-90)
- In sur bit Paramètres de bouton» (page 10-92)

# 10.16.3 Changement d'écran

Créez un bouton pour modifier l'écran de base.

# Paramètres de la liste de sélecteur

| Paramètres Police Commutateur                                                            | 1                    |                      |                       |                       |
|------------------------------------------------------------------------------------------|----------------------|----------------------|-----------------------|-----------------------|
| Nombre<br>d'affichages<br>Liste de fonctions de sélecteur<br>Changement d'écran_Changeme | Opération<br>sur bit | Opération<br>de mot  | Changement<br>d'écran | Dpération<br>spéciale |
|                                                                                          | Action de change     | ement d'écran        |                       |                       |
|                                                                                          | Ecran                |                      | 1 - 9999)             |                       |
|                                                                                          | Changemer            | nt d'écran hiérarchi | ique                  |                       |

| Paramètre                                                                                                    | Description                                                                                                    |  |  |
|----------------------------------------------------------------------------------------------------|----------------------------------------------------------------------------------------------------|--|--|
| Action de<br>changement d'écran                                                                                                    | <ul> <li>Sélectionnez l'action de changement d'écran.</li> <li>Changement d'écran<br/>Appuyez sur le bouton, et l'écran passe (saute) à l'écran spécifié.</li> <li>Ecran précédent<br/>Appuyez sur le bouton pour faire réafficher l'écran précédent. Pour les<br/>écrans organisés de façon hiérarchique, l'écran un niveau plus haut<br/>(l'écran «parent») réapparaîtra.</li> </ul> |  |  |
| Ecran                                                                                                    | Précisez le numéro d'écran que vous voulez afficher, de 1 à 9999. Ceci<br>peut seulement être configuré lorsque l'[Action de changement d'écran] est<br>configuré à [Changement d'écran].                                                                                                    |  |  |
| Changement d'écran<br>hiérarchiqueVous pouvez configurer un niveau hiérarchique pour le changement<br>d'écran. Ceci peut seulement être configuré lorsque l'[Action de<br>changement d'écran] est configuré à [Changement d'écran]. Vous pouvez<br>configurer un maximum de 32 niveaux. |                                                                                                    |  |  |

## Paramètres de police/Paramètres de bouton

Configurez les paramètres communs peu importe le type d'opération.

«10.16.1 Opération sur bit ■ Paramètres de bouton» (page 10-92)

# 10.16.4 Opération spéciale

Créez un bouton disposant de fonctions spéciales.

# Paramètres de la liste de sélecteur

| Paramètres Police Commutateur                                   | 1                    |                     |                       |           |
|-----------------------------------------------------------------|----------------------|---------------------|-----------------------|-----------|
| Nombre<br>d'affichages 5 📑 🏢<br>Liste de fonctions de sélecteur | B                    | Ŵ                   |                       | 3         |
| Opération spéciale_Affichage de                                 | Opération<br>sur bit | Opération<br>de mot | Changement<br>d'écran | Opération |
|                                                                 | our bit              | do mot              | acoidii               |           |
|                                                                 | Action spéciale      |                     |                       | _         |
|                                                                 | Affichage de fe      | nêtre               |                       | ·         |
|                                                                 | ID de l'objet de fe  | nêtre               |                       |           |
|                                                                 | 0                    | ÷ #                 |                       |           |
|                                                                 |                      |                     |                       |           |
|                                                                 |                      |                     |                       |           |

| Paramètre | Description                                                                                                    |
|-----------|----------------------------------------------------------------------------------------------------|
|           | Sélectionnez l'action de l'opération spéciale.                                                                                                    |
|           | Bouton d'affichage de fenêtre                                                                                                    |
|           | Correspond au bouton lié à un objet de fenêtre qui déclenche la fenêtre. Appuyez                                                                                                    |
|           | sur le bouton pour afficher la fenêtre désignée. Appuyez encore dessus pour                                                                                                    |
|           | fermer la fenêtre.                                                                                                    |
|           | Bouton d'historique d'alarme                                                                                                    |
|           | Correspond au bouton lié à l'objet d'alarme. Crée un bouton pour gérer (Acquitter/                                                                                                    |
|           | Déplacer/Effacer) l'historique d'alarme affichée.                                                                                                    |
|           | Sector Sector Secto |
|           | Bouton d'alarme texte                                                                                                    |
|           | Correspond au bouton lie à l'objet d'alarme texte. Cree un bouton pour montrer le                                                                                                    |
|           | defilement ou le sous-ecran de l'alarme texte affichee.                                                                                                    |
|           | <ul> <li>«          Bouton d'alarme texte» (page 10-102)     </li> </ul>                                                                                                    |
| Action    | • Douton de courbe de tendance historique.                                                                                                    |
| spéciale  | afficher et défiler les données historiques                                                                                                    |
| opoolalo  | $\Im$ $\blacksquare$ Bouton de courbe de tendance historique» (nage 10-102)                                                                                                    |
|           | <ul> <li>Bouton d'affichage des données d'échantillonnage</li> </ul>                                                                                                    |
|           | Correspond au bouton lié à l'obiet d'affichage de données d'échantillonnage. Crée                                                                                                    |
|           | un bouton pour faire défiler l'affichage de données d'échantillonnage.                                                                                                    |
|           | Image: Section d'affichage des données d'échantillonnage» (page 10-103)                                                                                                    |
|           | Verrouillage                                                                                                    |
|           | Créez un bouton d'exploitation pour activer l'autre GP/GP-Viewer lors de                                                                                                    |
|           | l'exécution de l'un des GP/GP-Viewer et pour le désactiver lorsque plusieurs GP                                                                                                    |
|           | sont connectés à un seul automate par l'intermédiaire de GP-Viewer ou d'Ethernet.                                                                                                    |
|           | Image: Second Second Secon |
|           | Sécurité                                                                                                    |
|           | Créez un bouton d'exploitation pour modifier un mot de passe en mode en ligne                                                                                                    |
|           | (communication avec le périphérique/automate).                                                                                                    |
|           | Sécurité» (page 10-104)                                                                                                    |
|           | Suite                                                                                                    |

| Paramètre | Description                                                                                                    |
|-----------|----------------------------------------------------------------------------------------------------|
|           | Bouton d'élément de fichier                                                                                                    |
|           | Correspond au bouton lié à l'objet d'affichage de données spéciales [Recettes].                                                                                                    |
|           | Crée un bouton pour transférer des données de recette, défiler un affichage de                                                                                                    |
|           | recette, etc.                                                                                                    |
|           | <ul> <li>A Bouton d'element de fichier» (page 10-105)</li> <li>Pouton d'effichage du gestionneire de fichiere</li> </ul>                                                                                                    |
|           | • Douton d'anchage du gestionnaire de lichiers<br>Correspond au houton lié à l'affichage de données spéciales [Gestionnaire de                                                                                                    |
|           | fichiers] Crée un bouton nour afficher le gestionnaire de fichiers à l'écran                                                                                                    |
|           | Bouton de transfert des données                                                                                                    |
|           | Correspond au bouton lié à l'affichage de données spéciales [Transmission des                                                                                                    |
|           | données].                                                                                                    |
|           | Crée un bouton pour transférer des données CSV, faire défiler un affichage de                                                                                                    |
|           | transfert des données, etc.                                                                                                    |
|           | « 	Bouton de transfert des données» (page 10-105)                                                                                                    |
|           | Bouton d'affichage CSV                                                                                                    |
|           | Correspond au bouton lie à l'affichage de données speciales [Affichage CSV].                                                                                                    |
|           | CSV                                                                                                    |
|           |                                                                                                    |
|           | Bouton de lecteur vidéo                                                                                                    |
|           | Correspond au bouton lié au lecteur vidéo. Crée le bouton pour exploiter l'écran                                                                                                    |
| Action    | pour la lecture vidéo.                                                                                                    |
| speciale  | ☞ « ♦ Bouton de lecteur vidéo» (page 10-106)                                                                                                    |
|           | Bouton de démarrage de la surveillance                                                                                                    |
|           | Créez un bouton pour afficher les surveillances de périphérique et Ladder à l'écran.                                                                                                    |
|           | Se de la surveillance» (page 10-108) Sé de la surveillance (page 10-108)                                                                                                    |
|           | Declenchement de l'application     Créez un houton pour préciser directement et démorrer le fichier exécutable de                                                                                                    |
|           | l'application lorsque vous utilisez WinGP Vous pouvez préciser des paramètres                                                                                                    |
|           | comme les paramètres de démarrage et la surveillance du démarrage de multiplex.                                                                                                    |
|           | In the second second secon |
|           | • WinGP, quitter                                                                                                    |
|           | Créez un bouton pour quitter WinGP.                                                                                                    |
|           | ☞ « ♦ WinGP, quitter» (page 10-110)                                                                                                    |
|           | Rétablir                                                                                                    |
|           | Créez un bouton pour rétablir l'affichage.                                                                                                    |
|           | Hors ligne     Créanne la construction de la construction de la constructine de la construction de la construction de la construction de la c  |
|           | le périphérique/automate) pour l'affichaço                                                                                                    |
|           | • Bouton d'affichage de la fenêtre d'accès PC à distance                                                                                                    |
|           | Ceci est tout comme un bouton lié à l'affichage de la fenêtre d'accès PC à distance                                                                                                    |
|           | Affichez les écrans fenêtre RPA à l'écran.                                                                                                    |
|           | © «36.3 Afficher ou exploiter un ordinateur depuis le GP» (page 36-5)                                                                                                    |
|           |                                                                                                    |

| Paramètre          | Description                                                                                                    |
|--------------------|----------------------------------------------------------------------------------------------------|
| Action<br>spéciale | <ul> <li>Transfert des données de périphérique/automate<br/>Lorsque vous utilisez MP Series Ethernet (Extended) de Yaskawa Electric<br/>Corporation comme périphérique/automate, créez un bouton pour aller à l'écran<br/>de transfert Ladder depuis le GP vers le périphérique/automate.</li> <li>REMARQUE</li> <li>Pour activer la fonction de transfert Ladder, sélectionnez [Paramètres détaillés]<br/>dans les [Paramètres de périphérique/automate] des [Paramètres système], puis<br/>cochez la case [Activer la fonction de transfert du programme].</li> <li>Pour en savoir plus sur les paramètres de transfert, reportez-vous au manuel de<br/>périphérique/automate du pilote.</li> </ul> |
| ID fenêtre         | Configurez l'ID de la fenêtre à afficher lorsque le bouton est appuyé. La plage de configuration est entre 0 et 383.                                                                                                    |

# ♦ Bouton d'historique d'alarme

| Action spéciale              |   |
|------------------------------|---|
| Bouton d'historique d'alarme | - |
| Fonctions                    |   |
| Départ                       | • |
| 🥅 Mode figé                  |   |

| Paramètre                                    | Description                                                                                                    |  |  |
|----------------------------------------------|----------------------------------------------------------------------------------------------------|--|--|
| Action                                       | Sélectionnez l'opération de bouton de l'historique d'alarme : [Départ],<br>[Fin], [Acquitter], [Déplacer], [Effacer], [Trier], [Défiler], [Sous-<br>affichage] ou [Touche d'acquisition du numéro d'alarme].                                                                                                    |  |  |
| Mode figé                                    | Si l'[Action] est [Début], désignez s'il faut utiliser le mode figé (arrête l'affichage actuel de l'alarme et n'effectue pas des mises à jour).                                                                                                    |  |  |
|                                              | <ul> <li>Lorsque l'[Action] est [Acquitter], [Déplacer], [Effacer] ou [Trier], sélectionnez les détails.</li> <li>Acquitter<br/>Choisissez [Acquitter] ou [Vérifier tout].</li> <li>Déplacer<br/>Choisissez [Déplacer vers le haut], [Déplacer vers le bas], [Défiler vers le haut] ou [Défiler vers le bas].</li> </ul>                                                                                                    |  |  |
| Détails                                      | <ul> <li>Effacer<br/>Sélectionnez [Effacer], [Effacer tout], [Effacer l'alarme récupérée],<br/>[Effacer l'alarme acquittée], [Effacer toutes les alarmes récupérées],<br/>[Effacer toutes les apparitions], [Effacer toutes les apparitions<br/>individuelles], [Effacer toutes les durées accumulées] ou [Effacer les<br/>durées accumulées individuellement].</li> <li>Trier<br/>Choisissez [Trier par la date et l'heure déclenchées], [Trier par le nombre<br/>d'apparitions], [Trier par les heures accumulées], [Trier par le nombre<br/>d'enregistrement], [Trier par le niveau et la date et l'heure], [Trier par le<br/>niveau et le nombre d'apparitions], ou [Trier par ordre anti-<br/>chronologique].</li> <li>Défiler<br/>Sélectionnez [Défiler vers la droite] ou [Défiler vers la gauche].</li> </ul> |  |  |
| Nombre de<br>défilements vers<br>le haut/bas | Lorsque l'[Action de détail] est [Défiler vers le haut] ou [Défiler vers le bas], configurez le nombre de déplacements à faire défiler lorsque le bouton est appuyé une fois. La plage de paramètres est de 1 à 768.                                                                                                    |  |  |

| Paramètre                         | Description                                                                                                    |
|-----------------------------------|----------------------------------------------------------------------------------------------------|
|                                   | Lorsque vous sélectionnez [Acquitté] ou [Effacer] sous [Action], précisez s'il faut obtenir le journal d'opération.                                                                                                    |
| Obtenir le journal<br>d'opération | <ul> <li>REMARQUE</li> <li>Si vous ne sélectionnez pas l'option [Activer la fonction de journal d'opération] dans [Paramètres de journal d'opération], le message «Impossible d'enregistrer le journal d'opération pour les objets individuels» apparaît. Cochez la case [Activer la fonction de journal d'opération] pour activer la fonction de journal d'opération.</li> </ul> |

#### ♦ Bouton d'alarme texte

| Action spéciale            |   |
|----------------------------|---|
| Commutateur d'alarme texte | • |
| Fonctions                  |   |
| Déplacer vers le haut 💌    |   |
|                            |   |

| Paramètre                                              | Description                                                                                                    |
|--------------------------------------------------------|----------------------------------------------------------------------------------------------------|
| Action                                                 | Choisissez l'action, [Déplacer vers le haut], [Déplacer vers le bas], [Défiler vers le haut], [Défiler vers le bas], [Sous-affichage] ou [Fin].                                                                |
| Nombre de<br>Défilement vers le<br>haut et vers le bas | Lorsque l'[Action] est [Défiler vers le haut] ou [Défiler vers le bas],<br>définissez le nombre de déplacements le bouton sera défilé lorsqu'il est<br>appuyé une fois. La plage de paramètres est de 1 à 512. |

# ♦ Bouton de courbe de tendance historique

| Action spéciale                      |   |
|--------------------------------------|---|
| Courbe de tendance historique        |   |
| Fonctions                            |   |
| Afficher le commutateur de données 💌 | I |
| Afficher le commutateur de données   | I |

| Paramètre                                                          | Description                                                                                                    |
|--------------------------------------------------------------------|----------------------------------------------------------------------------------------------------|
| Action                                                             | Sélectionnez l'opération de bouton Afficher les données historiques pour<br>la courbe de tendance historique : [Afficher le bouton de données<br>historiques], [Défiler pour les anciennes données], [Défiler pour de<br>nouvelles données], [Affichage Zoom] et [Affichage Zoom arrière]. |
| Nombre<br>d'échantillons<br>à faire défiler                        | Si l'[Action] est [Défiler pour les anciennes données] ou [Défiler pour de nouvelles données], définissez le nombre d'échantillons à faire défiler lorsque le bouton est appuyé une fois. La plage de paramètres est de 1 à 65535.                                                         |
| Utiliser uniquement<br>dans l'affichage des<br>données historiques | Lorsque vous sélectionnez [Zoom avant] ou [Zoom arrière] sous [Action],<br>précisez s'il faut l'utiliser uniquement lors de l'affichage des données<br>historiques.                                                                                                    |
| ID objet de la courbe<br>de tendance<br>historique                 | Lorsque vous sélectionnez [Zoom avant] ou [Zoom arrière] sous [Action], configurez les objets de courbe de tendance historique qui reflètent la condition d'affichage.                                                                                                    |

• Bouton d'affichage des données d'échantillonnage

| Affichage des donné    | es d'échantillonnage |  |
|------------------------|----------------------|--|
| onctions               |                      |  |
| Défiler vers le haut   | •                    |  |
| Echantillons à défiler |                      |  |
| 1                      | ÷ #                  |  |

| Paramètre                                   | Description                                                                                                    |
|---------------------------------------------|----------------------------------------------------------------------------------------------------|
| Action                                      | Choisissez l'action, [Défiler vers le haut], [Défiler vers le bas], [Défiler vers la gauche] ou [Défiler vers la droite].                                                                                                    |
| Nombre<br>d'échantillons à faire<br>défiler | Définissez le nombre d'échantillons à faire défiler lorsque le bouton est<br>appuyé une fois. La plage de paramètres est de 1 et 65535 pour les options<br>[Défiler vers le haut] et [Défiler vers le bas], et de 1 et 514 pour les options<br>[Défiler vers la gauche] et [Défiler vers la droite]. |

#### ♦ Verrouillage

| Action spéciale                      |          |
|--------------------------------------|----------|
| Verrouillage                         | <b>•</b> |
| Fonctions                            |          |
| Verrouiller et déverrouiller 🗾       |          |
|                                      |          |
| Ne pas déverrouiller automatiquement |          |

| Paramètre                                | Description                                                                                                    |
|------------------------------------------|----------------------------------------------------------------------------------------------------|
| Action                                   | Choisissez l'action du bouton de verrouillage parmi [Verrouiller et déverrouiller], [Verrouiller] ou [Déverrouiller].                                                                                                    |
| Ne pas déverrouiller<br>automatiquement. | Lorsque cette option est sélectionnée, le verrouillage n'est pas<br>automatiquement désactivé même si le temps défini dans [Délai d'attente]<br>dans les [Paramètres de verrouillage] des [Paramètres détaillés] de<br>l'afficheur s'est écoulé. Pour déverrouiller, vous devez placer un bouton<br>spécial dans [Action] sur lequel les options [Verrouiller et déverrouiller] et<br>[Déverrouiller] sont configurées. |

♦ Sécurité

| Action spéciale                       |                                                                     |
|---------------------------------------|---------------------------------------------------------------------|
| Sécurité                              | <b>•</b>                                                            |
| Fonctions                             |                                                                     |
| Configurer mots de p                  | Jasse 💌                                                             |
| Mode de<br>configuration<br>© Ecraser | Charger                                                             |
| C Append                              | Carte CF C Stockage USB                                             |
|                                       | Après que le mot de passe est<br>reflété, supprimer le fichier CSV. |

| Paramètre                                                              | Description                                                                                                    |
|------------------------------------------------------------------------|----------------------------------------------------------------------------------------------------|
| Action                                                                 | Choisissez l'action du bouton de configuration du mot de passe :<br>[Configurer le mot de passe], [Connexion] ou [Déconnexion].                                                                                                    |
| Mode de<br>configuration                                               | <ul> <li>Lorsque vous sélectionnez [Configurer le mot de passe] comme [Action], sélectionnez [Ecraser] ou [Ajouter].</li> <li>Ecraser<br/>Ecraser</li> <li>Ecrasez le mot de passe qui a été lu dans les mots de passe existants.</li> <li>Ajouter</li> <li>Ajoutez le mot de passe qui a été lu dans les mots de passe existants.</li> </ul>                                                                                                 |
| Charger                                                                | Choisissez l'emplacement depuis lequel charger le mot de passe : [Carte CF] ou [Stockage USB].                                                                                                    |
| Après avoir reflété<br>le mot de passe,<br>supprimer le fichier<br>CSV | Après avoir affiché le mot de passe depuis l'opération [Charger], précisez s'il faut supprimer le fichier CSV.                                                                                                    |
| Ecran de<br>déconnexion                                                | <ul> <li>Lorsque vous sélectionnez [Déconnexion] comme [Action], choisissez</li> <li>l'écran de déconnexion parmi [Ecran de départ], [Sélectionner l'écran] ou</li> <li>[Aucun mouvement d'écran].</li> <li>Ecran</li> <li>Lorsque vous sélectionnez [Sélectionner l'écran], précisez le numéro</li> <li>d'écran à afficher lors de la déconnexion.</li> </ul>                                                                                |
| Obtenir le journal<br>d'opération                                      | <ul> <li>Précisez s'il faut obtenir le journal d'opération.</li> <li>REMARQUE</li> <li>Si vous ne sélectionnez pas l'option [Activer la fonction de journal d'opération] dans [Paramètres de journal d'opération], le message «Impossible d'enregistrer le journal d'opération pour les objets individuels» apparaît. Cochez la case [Activer la fonction de journal d'opération] pour activer la fonction de journal d'opération.</li> </ul> |

# • Bouton d'élément de fichier

| Action spéciale                 |   |
|---------------------------------|---|
| Recettes                        | • |
| Fonctions                       |   |
| SRAM -> périphérique/automate   | • |
| N <sup>e</sup> d'identification |   |
| 0 🗦 🏢                           |   |

| Paramètre                         | Description                                                                                                    |
|-----------------------------------|----------------------------------------------------------------------------------------------------|
| Action                            | Choisissez l'action du bouton dans l'affichage de données spéciales<br>[Recette] : Sélectionnez l'action parmi [Transfert SRAM -> Périphérique/<br>Automate], [Transfert SRAM -> Variable interne], [Transfert<br>Périphérique/Automate -> SRAM], [Transfert Périphérique/Automate -><br>Variable interne], [Transfert Variable interne -> SRAM], [Transfert<br>Variable interne -> Périphérique/Automate], [Monter] ou [Descendre].                                                                                                    |
| Nº d'identification               | Configurez le numéro d'ID de l'affichage de données spéciales [Recettes] que vous souhaitez opérer avec le bouton spécial. La valeur peut être comprise entre 0 et 255.                                                                                                    |
| Nombre de déplacements            | Si l'[Action] est [Déplacer vers le haut] ou [Déplacer vers le bas],<br>définissez le nombre de déplacements (de 1 à 2048) le bouton défilera<br>lorsqu'il est appuyé une fois.                                                                                                    |
| Obtenir le journal<br>d'opération | <ul> <li>Spécifiez s'il faut obtenir le journal d'opération lorsque l'une des actions suivantes se produit : [Transfert SRAM -&gt; Périphérique/Automate], [Transfert SRAM -&gt; Variable interne], [Transfert Périphérique/Automate -&gt; SRAM], [Transfert Périphérique/Automate -&gt; Variable interne], [Transfert Variable interne], [Transfert Variable interne -&gt; SRAM] ou [Transfert Variable interne -&gt; Périphérique/Automate].</li> <li>REMARQUE</li> <li>Si vous ne sélectionnez pas l'option [Activer la fonction de journal d'opération] dans [Paramètres de journal d'opération], le message «Impossible d'apragistrar le journal d'opération pour les objets</li> </ul> |
|                                   | "individuels" apparaît. Cochez la case [Activer la fonction de journal d'opération] pour activer la fonction de journal d'opération.                                                                                                    |

#### • Bouton de transfert des données

| Action spéciale                    |
|------------------------------------|
| Commutateur de transfert des donne |
| Fonctions                          |
| CF -> Périphérique/Automate        |
|                                    |

| Paramètre                                   | Description                                                                                                    |
|---------------------------------------------|----------------------------------------------------------------------------------------------------|
| Action                                      | Sélectionnez l'opération de bouton pour l'affichage de données spéciales<br>[Transmission des données] : [Transfert CF/USB -> Périphérique/<br>Automate], [Transfert Périphérique/Automate -> CF/USB], [Défiler vers<br>le haut], [Défiler vers le bas] ou [Affichage des données CSV]. |
| Nombre<br>d'échantillons<br>à faire défiler | Lorsque l'[Action] est [Défiler vers le haut] ou [Défiler vers le bas],<br>définissez le nombre de déplacements (de 1 à 100) le bouton défilera<br>lorsqu'il est appuyé une fois.                                                                                                    |

| Paramètre                         | Description                                                                                                    |
|-----------------------------------|----------------------------------------------------------------------------------------------------|
|                                   | Spécifie s'il faut obtenir le journal d'opération lorsque vous sélectionnez<br>[Transfert CF/USB -> Périphérique/Automate] ou [Transfert Périphérique/<br>Automate -> CF/USB] comme [Action].                                                                                                    |
| Obtenir le journal<br>d'opération | <ul> <li>REMARQUE</li> <li>Si vous ne sélectionnez pas l'option [Activer la fonction de journal d'opération] dans [Paramètres de journal d'opération], le message «Impossible d'enregistrer le journal d'opération pour les objets individuels» apparaît. Cochez la case [Activer la fonction de journal d'opération] pour activer la fonction de journal d'opération.</li> </ul> |

# Bouton d'affichage CSV

| Commutateur pour l'a   | affichage CSV |
|------------------------|---------------|
| Fonctions              |               |
| Défiler vers le haut   | •             |
| Echantillons à défiler |               |
| 1                      |               |

| Paramètre                                   | Description                                                                                                    |
|---------------------------------------------|----------------------------------------------------------------------------------------------------|
| Action                                      | Vous pouvez définir l'action du bouton [Affichage CSV] de l'affichage de données spéciales sur [Défiler vers le haut], [Défiler vers le bas], [Défiler vers la gauche], [Défiler vers la droite], [Tout imprimer] ou [Affichage d'impression]. |
| Nombre<br>d'échantillons à faire<br>défiler | Lorsque vous sélectionnez [Défiler vers le haut], [Défiler vers le bas],<br>[Défiler vers la gauche] ou [Défiler vers la droite] comme [Action],<br>définissez le nombre de déplacements pour un seul appui entre 1 et 1000.                   |

#### ♦ Bouton de lecteur vidéo

| Action spéciale                |   |
|--------------------------------|---|
| Commutateur de lecteur de film | • |
| Fonctions                      |   |
| Lecture                        |   |
|                                |   |

| Paramètre | Description                                                               |
|-----------|---------------------------------------------------------------------------|
|           | Sélectionnez la fonction bouton pour jouer une vidéo avec un [Lecteur     |
| Action    | vidéo], [Lecture], [Arrêter], [Pause], [Avance rapide], [Rembobiner],     |
| 71011011  | [Ralenti], [1 image vers l'avant], [1 image vers l'arrière], [Changer la  |
|           | vidéo], [Zoom], [Déplacer], ou [Affichage vidéo].                         |
|           | Lorsque vous sélectionnez [Ralenti] dans [Action], précisez la vitesse de |
|           | lecture, [x 1/2], [x 1/4] ou [x 1/8].                                     |
|           | Fonctions                                                                 |
| Vitesse   | Halenti                                                                   |
|           | © 1/2                                                                     |
|           | O 1/4                                                                     |
|           | C 1/8                                                                     |
|           |                                                                           |

| Paramètre    | Description                                                                                                    |                                                                                                    |                                                           |
|--------------|----------------------------------------------------------------------------------------------------|----------------------------------------------------------------------------------------------------|-----------------------------------------------------------|
| Vers l'avant | Lorsque l'[Action] est c<br>[Largeur d'image (Gran<br>utiliser ce paramètre qu<br>Actic<br>[Co<br>Fonc<br>1<br>1<br>Para                                                                                                    | onfigurée à [1 image ve<br>de)] ou [Largeur d'imag<br>e lors de la [Pause].<br>on spéciale<br>memutateur de lecteur de film<br>ctions<br>mage vers l'avant<br>mètres de l'avance<br>c Images multiples<br>c Image unique | ers l'avant], sélectionnez<br>e (Petite)]. Vous ne pouvez |
| Détails      | <ul> <li>Lorsque vous sélectionnez [Changer la vidéo] dans [Action], sélectionnez<br/>[Suivant], [Précédent] ou [Préciser la plage].</li> <li>Boucle<br/>Lorsque vous sélectionnez [Suivant] ou [Précédent], précisez s'il faut<br/>effectuer une opération de boucle.</li> <li>Spécifier la plage<br/>Précisez un indice entre 0 et 99 pour le fichier vidéo à jouer.</li> <li>Lorsque vous sélectionnez [Déplacer] dans [Action], sélectionnez [Haut],<br/>[Bas], [Gauche], ou [Droite]. Voici une description de la plage dans<br/>laquelle une vidéo peut être déplacée une fois.</li> </ul> |                                                                                                    |                                                           |
|              | Sens                                                                                                    | Lors de la lecture<br>d'un fichier SDX                                                                                                    | Lors de la lecture<br>d'une vidéo                         |
|              | Direction paysage                                                                                                    | Unité 2 points                                                                                                    | Unité 2 points                                            |
|              | Direction portrait                                                                                                    | Taille normale<br>Unité 2 points<br>Tailles 1/4 et 1/16<br>Unité 1 point                                                                                                    | Unité 1 point                                             |
|              | Lorsque vous sélection<br>ON], [Vidéo OFF], ou [                                                                                                    | nez [Vidéo] comme [Ac<br>Vidéo ON/OFF].                                                                                                    | tion], sélectionnez [Vidéo                                |

| Paramètre     | Description                                                                                                    |  |
|---------------|----------------------------------------------------------------------------------------------------|--|
| Mode d'action | Lorsque vous sélectionnez [Zoom] comme [Action], sélectionnez [Direct]<br>ou [Indirect].<br>• Taille d'affichage<br>Lorsque vous sélectionnez [Direct], sélectionnez la taille d'affichage,<br>[Normal], [1/4], [1/16], ou [Zoom].<br>L'option [Zoom] agrandit ou réduit une vidéo dans l'ordre suivant :<br>Normal -> 1/4 -> 1/16 -> 1/4 -> Normal, et ainsi de suite, à chaque fois<br>que le bouton est appuyé. |  |
|               | <ul> <li>Adresse de mot<br/>Désignez une adresse pour stocker la taille d'affichage lorsque l'option<br/>[Indirect] est sélectionnée. Les tailles d'affichage sont les suivantes :<br/>0: Standard<br/>1: 1/4<br/>2: 1/16<br/>de 3 à 0xFFFE : Réservé (aucun changement)<br/>0xFFFF : Normal (retourner à l'écran principal)</li> </ul>                                                                            |  |

#### • Bouton de démarrage de la surveillance

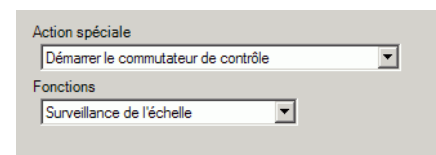

| Paramètre | Description                                                                                                    |  |  |
|-----------|----------------------------------------------------------------------------------------------------|--|--|
| Action    | <ul> <li>Sélectionnez [Surveillance Ladder], [Surveillance Ladder (Cache)] ou<br/>[Contrôle de périphérique].</li> <li>Surveillance Ladder<br/>Démarrez l'écran de surveillance Ladder. L'échelle s'affiche après le<br/>démarrage et la [Lecture]. L'échelle ne s'affiche pas au démarrage.</li> <li>Surveillance Ladder (Cache)<br/>Affiche l'échelle précédente enregistrée dans la carte CF à la sortie.</li> <li>Contrôle de périphérique<br/>Démarrez l'écran de moniteur de périphérique.</li> <li>«A.2 Surveillance de la valeur des adresses de périphérique (Surveillance<br/>en locale)» (page A-48)</li> <li>REMARQUE</li> <li>Pour utiliser la surveillance Ladder, vous avez besoin de l'outil de<br/>surveillance Ladder (vendu séparément) sur votre automate. Reportez-<br/>vous au manuel d'exploitation de la surveillance Ladder dans le CD-<br/>ROM de la surveillance Ladder.</li> </ul> |  |  |
| Paramètre                         | Description                                                                                                    |
|-----------------------------------|----------------------------------------------------------------------------------------------------|
|                                   | Précisez s'il faut obtenir le journal d'opération.                                                                                                    |
| Obtenir le journal<br>d'opération | <ul> <li>REMARQUE</li> <li>Si vous ne sélectionnez pas l'option [Activer la fonction de journal d'opération] dans [Paramètres de journal d'opération], le message «Impossible d'enregistrer le journal d'opération pour les objets individuels» apparaît. Cochez la case [Activer la fonction de journal d'opération] pour activer la fonction de journal d'opération.</li> </ul> |

#### • Déclenchement de l'application

Utilisez le bouton Démarrer l'application pour démarrer l'application sur appui lorsque vous utilisez WinGP.

| Action spéciale                                |  |  |
|------------------------------------------------|--|--|
| Démarrer l'application                         |  |  |
| Chemin d'accès                                 |  |  |
| Paramètre                                      |  |  |
| Eviter des instances multiples                 |  |  |
| Titre de fenêtre                               |  |  |
| ☐ Ne trouver que des titres de fenêtre entiers |  |  |

| Paramètre                                          | Description                                                                                                    |  |
|----------------------------------------------------|----------------------------------------------------------------------------------------------------|--|
| Chemin d'accès                                     | Entrez le chemin d'accès absolu du fichier exécutable (.EXE) que vous souhaitez démarrer. Vous pouvez entrer jusqu'à 255 caractères.                                                                                                    |  |
| Paramètre                                          | Entrez l'argument du fichier exécutable lors du démarrage. Vous pouvez entrer jusqu'à 255 caractères.                                                                                                    |  |
| Eviter des instances<br>multiples                  | Configurez [Titre de fenêtre] pour surveiller plusieurs instances. Vous<br>pouvez entrer jusqu'à 63 caractères.<br>Si vous trouvez une fenêtre qui correspond au [Titre de fenêtre],<br>l'application ne se lance pas. S'il n'y a aucun paramètre dans le champ<br>[Titre de fenêtre], plusieurs démarrages sont permis.                                                                                                    |  |
| Ne trouver que des<br>titres de fenêtre<br>entiers | Si vous trouvez une fenêtre qui correspond au titre précisé dans [Titre de fenêtre], l'application précisée ne se lance pas.                                                                                                    |  |
| Obtenir le journal<br>d'opération                  | <ul> <li>Précisez s'il faut obtenir le journal d'opération.</li> <li>REMARQUE</li> <li>Si vous ne sélectionnez pas l'option [Activer la fonction de journal d'opération] dans [Paramètres de journal d'opération], le message «Impossible d'enregistrer le journal d'opération pour les objets individuels» apparaît. Cochez la case [Activer la fonction de journal d'opération] pour activer la fonction de journal d'opération.</li> </ul> |  |

♦ WinGP, quitter

Quittez WinGP.

| on spéciale                           |           |
|---------------------------------------|-----------|
| uitter WinGP                          | -         |
| Afficher la boîte de dialogue de cont | firmation |

| Paramètre                                           | Description                                                                                                    |
|-----------------------------------------------------|----------------------------------------------------------------------------------------------------|
| Afficher la boîte de<br>dialogue de<br>confirmation | Affiche une boîte de dialogue de confirmation lorsque vous quittez<br>WinGP.                                                                                                    |
|                                                     | Précisez s'il faut obtenir le journal d'opération.                                                                                                    |
| Obtenir le journal<br>d'opération                   | <ul> <li>REMARQUE</li> <li>Si vous ne sélectionnez pas l'option [Activer la fonction de journal d'opération] dans [Paramètres de journal d'opération], le message «Impossible d'enregistrer le journal d'opération pour les objets individuels» apparaît. Cochez la case [Activer la fonction de journal</li> </ul> |
|                                                     | d'opération] pour activer la fonction de journal d'opération.                                                                                                    |

#### Paramètres de police/Paramètres de bouton

Configurez les paramètres communs peu importe le type.

- «10.16.1 Opération sur bit Paramètres de bouton» (page 10-92)

# 10.17 Restrictions

### 10.17.1 Restrictions relatives aux boutons

- Puisque l'afficheur utilise la technologie d'écran tactile analogique, évitez de toucher à plusieurs endroits simultanément (appui deux ou trois points).
- Faites attention lorsque vous manipulez les boutons momentanés. Lorsque vous maintenez le bouton momentané enfoncé et que vous maintenez une autre zone tactile enfoncée, même si vous relâchez le bouton momentané, il restera activé jusqu'à ce que l'autre zone tactile soit relâchée.
- Immédiatement après avoir changé d'écran, pour obtenir le nouvel écran, les boutons peuvent être désactivés.
- Lorsque vous exploitez le bit d'une adresse de périphérique ou de mot à l'aide des boutons [Bit activé], [Bit désactivé] ou [Bit momentané], tous les autres bits dans l'adresse de mot seront désactivés. Pour les adresses de mot de la mémoire interne, vous ne pouvez opérer que le bit spécifié.
- Si vous modifiez l'écran du périphérique/automate en appuyant sur un bouton [Bit momentané], le bit spécifié est désactivé.
- Pour les fonctions [Bit inverse] et [Comparaison] du bouton de bit, et les fonctions [Ajouter/ Soustraire des données] et [Opération] du bouton de mot, les données sont lues dans l'automate ou dans un autre périphérique connecté après que l'écran a été modifié. Les données utilisées par le processus sont les données en cours lorsque le bouton a été appuyé. Si un bouton est appuyé immédiatement après que l'écran est modifié, il est possible que des données non valides soient écrites parce que les données valides n'ont toujours pas été lues.
- Si vous appuyez sur un bouton immédiatement après le changement de l'écran, définissez l'adresse de ce bouton sur la zone de lecture. Pour les fonctions [Bit inverse] et [Comparaison] du bit, et les fonctions [Ajouter/Soustraire des données] et [Opération] du mot, l'action d'écriture se produit pour les données lues à partir du périphérique/automate. Il est possible qu'un bouton appuyé en succession rapide puisse écrire vers le périphérique/automate avant que la valeur soit lue. Donc, parfois la valeur ne reflétera pas le nombre réel de fois que le bouton ait été appuyé.
  - (Par exemple, 1)Si vous appuyez sur un bouton [Ajouter des données] qui ajoute +1 aux données d'une adresse de mot à deux reprises en succession rapide, il se peut qu'il n'ajoute pas +2 aux données.
  - (Par exemple, 2) Si la même adresse de mot contient 2 boutons de bit (bit [0] et bit [1]) et que les deux boutons sont appuyés en succession rapide, dans certains cas, les bits ne basculeront pas.
- Pour la fonction [Ajouter/Soustraire des données] d'un mot, si le [Type de données] est BCD et que le résultat d'une opération est une valeur négative, elles seront traitées comme suit :
   Par exemple, 1 10 = 9991 (10001 10)

9 - 10 = 9999 (10009 - 10)

- Vous ne pouvez pas utiliser la fonction de délai si la fonction Continue est configurée sur les options [Ajouter/Soustraire des données] ou [Addition/Soustraction d'un chiffre] d'un mot.
- Lorsque la fonction Continue est configurée sur les options [Ajouter/Soustraire des données] ou [Addition/Soustraction d'un chiffre] d'un mot, l'écriture des données qui dépend de la communication avec le périphérique/l'automate est parfois interrompue.

- Lorsque vous appuyez sur un bouton, la couleur s'affiche à l'inverse. Vous ne pouvez pas modifier la couleur de l'affichage inversé.
- Si la fonction Voyant est configurée, l'affichage inversé ne fonctionnera pas. De plus, si un bouton est appuyé (lors d'un affichage inversé), vous ne pouvez pas le modifier à un affichage de condition verrouillée ou un affichage de l'état En retard. L'ordre de priorité de l'affichage de couleur de l'objet est ce qui suit :
  - (1) Affichage de condition verrouillée Haute priorité
  - (2) Affichage de l'état En retard
  - (3) Affichage inversé ou affichage de voyant Basse priorité
- Lorsque vous sélectionnez un objet Image (fichier BPD) à partir de l'option [Sélectionner la forme], la couleur est configurée sur l'objet lui-même, donc vous ne pouvez pas la modifier.
- La réduction d'un objet est parfois limitée selon la taille de l'étiquette (nombre de caractères et de lignes).
- Lorsque vous utilisez l'option [Multilangue] dans les paramètres d'étiquette, l'objet placé sera affiché selon la taille du nombre de caractères et du nombre de lignes. Même si le tableau est modifié, la taille ne le sera pas.
- Le texte d'étiquette qui s'affiche dans le logiciel de création d'écrans et la façon dans laquelle le texte est réellement affiché sur le GP peuvent être différents.
- Les boutons pour lesquels la fonction de verrouillage est activée ne fonctionneront pas lors d'un changement d'écran ou d'une séquence de mise en marche si une communication ne se produit pas avec l'adresse de périphérique/automate définie dans [Adresse de verrouillage]. (Si l'adresse associée est une adresse interne, le bouton de verrouillage fonctionnera correctement.)
- Lorsque vous appuyez sur deux zones différentes, l'entrée tactile ne sera pas reconnue. Donc, n'appuyez pas sur deux points en même temps.
- Lorsque vous maintenez une autre zone sans bouton enfoncée pendant que vous appuyez sur le bouton momentané, même si vous relâchez le bouton momentané, celui-ci reste activé jusqu'à ce que vous relâchiez également l'autre zone tactile.

### 10.17.2 Restrictions relatives à la fonction de délai

• Le [Bouton de sélecteur] ne peut pas utiliser la fonction de délai.

#### Délai ON

- Si vous retirez votre doigt du bouton avant d'activer la fonction de bouton, celui-ci n'aura aucun effet. Dans ce cas, l'apparence du bouton (couleur, étiquette) restera dans un état normal et le buzzer ne sonnera pas.
- Si la fonction de verrouillage est configurée, et que le verrouillage est activé, l'action Délai ON ne se produira pas. De plus, si le verrouillage est activé lors de l'action Délai ON (état d'attente), l'état d'attente est annulé et l'action ne se produit pas.
- Si l'écran est modifié ou la fenêtre se ferme lors de l'action Délai ON (état d'attente), l'état d'attente est annulé au moment de la modification et l'action ne se produit pas.
- Si une opération sur bit se produit à partir du périphérique/automate lors de l'action Délai ON (état d'attente), la fonction Délai ON est désactivée.

# Délai OFF

- Pour l'option [Bit momentané], le bit désigné est désactivé. Pour les options [Bit activé], [Bit inverse], [Bouton Mot], etc., vous ne pouvez pas désactiver les boutons ne disposant pas d'une action momentanée.
- Si l'écran est modifié lors de l'action Délai OFF (état d'attente OFF), l'écran sera modifié après que l'état d'attente se termine. De plus, s'il existe un bouton dans la fenêtre lors de l'action Délai OFF, la fenêtre se fermera après que l'état d'attente OFF se termine.
- Si une demande de changement d'écran à partir du périphérique ou de l'automate se produit après l'action Délai OFF, l'appui est désactivé pendant la période de délai en commençant dès la demande de changement d'écran.

# Appui double

- Si le période spécifiée s'écoule, le deuxième appui n'a aucun effet.
- Si la fonction de verrouillage est configurée, et que le verrouillage est activé, l'état d'attente Appui double ne se produira pas. De plus, si la fonction de verrouillage est activée lors de l'état d'attente Appui double, le deuxième appui ne peut pas se produire et le bouton ne peut pas s'activer.
- Si vous appuyez sur un autre bouton à l'heure désignée, l'état d'attente Appui double est annulé.
- Si l'écran change ou si la fenêtre se ferme pendant la période désignée, l'état d'attente de l'appui double est annulé au moment du changement.

## 10.17.3 Restrictions relatives à la fonction de multifonctions

- Vous pouvez configurer un bouton unique avec un maximum de 16 fonctions de bouton.
- L'action [Changement d'écran] est traité en dernier. Vous ne pouvez pas modifier l'ordre.
- Vous ne pouvez pas utiliser l'option Multifonctions pour les fonctions de bouton suivantes :
  - les boutons de bit configurés dans la fonction de groupe ([Groupe] ou [Groupe avec désactivation automatique])
  - Bouton spécial [Réinitialiser l'afficheur] ou [Hors ligne]
  - Bouton de sélecteur
- Vous ne pouvez pas configurer les fonctions de bouton suivantes sur le même bouton :
  - Bouton spécial
  - Bouton de changement d'écran
  - les boutons qui ne sont pas configurés avec l'option multifonctions
- Même si vous avez configuré l'option [Bit momentané] sur un bouton dans le milieu des multifonctions, le buzzer ne sonnera pas lorsque vous appuyez sur le bouton.
- Lorsque vous configurez plusieurs opérations sur un bouton, incluant les opérations [Changement d'écran] et [Bit momentané], même si l'opération [Bit momentané] s'active, il est possible qu'elle ne soit pas détectée. Pour détecter cette condition, utilisez l'option [Bit activé] au lieu de l'option [Bit momentané] et désactivez ce bit à l'aide de scripts ou d'une action de déclenchement lors d'un changement de l'écran.

### 10.17.4 Restrictions relatives à la fonction de groupe

- Vous ne pouvez pas modifier un bouton qui utilise la fonction de groupe en un bouton multifonctions (un bouton unique qui exécute plusieurs fonctions).
- Même si vous configurez un bouton sur l'écran de base et un bouton sur l'écran fenêtre qui sont insérés dans le même numéro de groupe, les deux boutons ne seront pas traités dans le même groupe.
- Les numéros de groupe pour les options [Groupe] et [Groupe avec désactivation automatique] sont traités comme entités différentes.
- Lorsque vous configurez l'option [Groupe avec désactivation automatique], le bit sera désactivé automatiquement lorsque l'écran est modifié. Même s'il est placé dans la fenêtre, le bit sera désactivé lorsque vous fermez la fenêtre.

### 10.17.5 Restrictions relatives aux objets de liste de sélecteur

- Lorsque vous placez plusieurs objets de liste de sélecteur, plusieurs listes de fonction de sélecteur ne peuvent pas être affichées en même temps.
- La fenêtre de la liste de fonction de sélecteur est précisée par quatre points.
- Dans l'écran d'insertion, etc., si l'emplacement pour créer une fenêtre n'est pas 4 points, il sera décentré.
- Lorsque l'angle est de 0/180 degrés et que la largeur horizontale n'est pas de 4 points, il s'affiche en petite taille selon les 4 points de la taille totale de la barre de défilement, le cas échéant.

S'il n'y a pas de barre de défilement, la largeur horizontale de l'affichage de la liste de fonction de sélecteur sera plus petite.

(Déplacer un maximum de 3 points)

- Lorsque l'angle est de 90/270 degrés et que la largeur horizontale n'est pas de 4 points, la zone dans la dernière liste de fonction de sélecteur sera plus grande, selon le total des 4 points. (Se déplace un maximum de 3 points)
- Les objets de liste de sélecteur ne peuvent pas être affichés, même si vous placez la même ID objet dans l'écran. Ils ne fonctionneront pas. Lorsque vous insérez des objets disposant de la même ID, comme un écran d'insertion, seul l'objet affiché au départ fonctionnera.
- Il ne peut pas être configuré dans un écran fenêtre.
- Même si vous configurez un écran d'insertion dans la fenêtre, rien ne s'affichera.